# Руководство по эксплуатации **DUSTHUNTER SP100**

Анализатор пыли

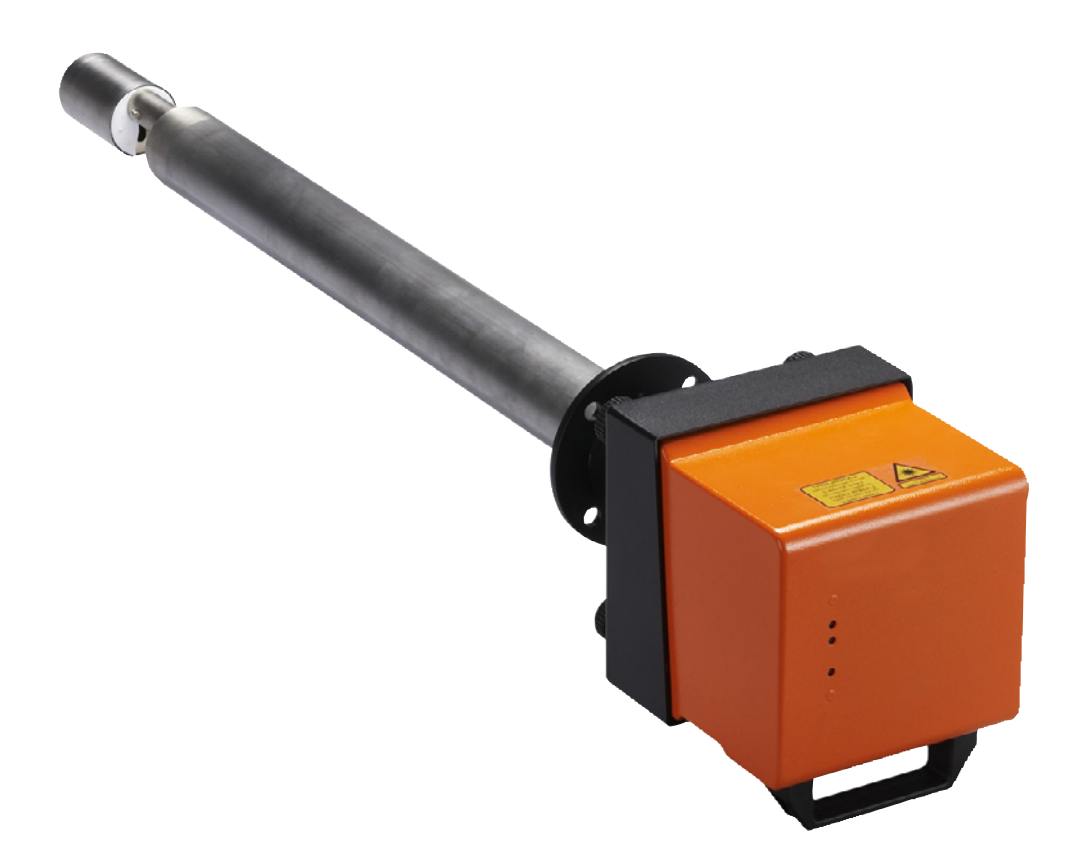

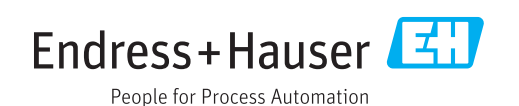

#### Изделие

Наименование изделия: DUSTHUNTER SP100

#### Изготовитель

Endress+Hauser SICK GmbH+Co. KG Bergener Ring 27 01458 Ottendorf-Okrilla Germany

#### Общеправовая информация

Данное руководство охраняется авторским правом. Все права сохраняются за Endress+Hauser SICK GmbH+Co. KG. Размножение руководства или его частей допустимо только в пределах правил, установленных законом об авторских правах. Любые изменения, сокращения или перевод запрещены без письменного согласия фирмы Endress+Hauser SICK GmbH+Co. KG.

Указанные в данном документе фирменные марки являются собственностью соответствующих владельцев.

© Endress+Hauser SICK GmbH+Co. KG. Все права сохраняются.

#### Оригинал документа

Данный документ является оригинальным документом фирмы Endress+Hauser SICK GmbH+Co. KG.

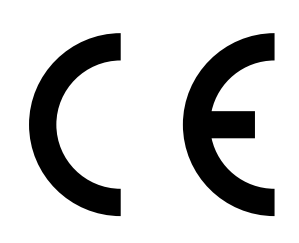

# Содержание

| 1 | Важ      | кные ука | азания                       |                                                        | 7         |  |  |  |
|---|----------|----------|------------------------------|--------------------------------------------------------|-----------|--|--|--|
|   | 1.1      | Основн   | ые факторы                   | риска                                                  | 7         |  |  |  |
|   |          | 1.1.1    | Опасност<br>высоким          | ь, вызванная горячими/агрессивными газамі<br>давлением | 1и<br>7   |  |  |  |
|   |          | 1.1.2    | Опасност                     | ь при работе с электрооборудованием                    | 7         |  |  |  |
|   |          | 1.1.3    | Опасност                     | ь от лазерного излучения                               | 7         |  |  |  |
|   | 1.2      | Символ   | ы и правила                  | а документации                                         | 7         |  |  |  |
|   |          | 1.2.1    | Предупре                     | дительные знаки                                        | 7         |  |  |  |
|   |          | 1.2.2    | Степени г                    | редупреждения и сигнальные слова                       | 8         |  |  |  |
|   |          | 1.2.3    | Указатель                    | ные знаки                                              | 8         |  |  |  |
|   | 1.3      | Примен   | нение по на:                 | значению                                               | 8         |  |  |  |
|   | 1.4      | Ответст  | Ответственность пользователя |                                                        |           |  |  |  |
|   |          | 1.4.1    | Общие ук                     | азания                                                 | 9         |  |  |  |
|   |          | 1.4.2    | Информа                      | ция по безопасности и мерам предосторожно              | сти9      |  |  |  |
| 2 | Опи      | сание и  | зделия                       |                                                        | 11        |  |  |  |
|   | 2.1      | Принци   | п измерени                   | я, измеряемые параметры                                | 11        |  |  |  |
|   |          | 2.1.1    | Принцип                      | работы                                                 | 11        |  |  |  |
|   |          | 2.1.2    | Время от                     | клика                                                  | 12        |  |  |  |
|   |          | 2.1.3    | Контроль                     | функций                                                | 13        |  |  |  |
|   | 2.2      | Компон   | іенты прибо                  | ра                                                     | 15        |  |  |  |
|   |          | 2.2.1    | Приемопе                     | ередающий блок                                         | 16        |  |  |  |
|   |          | 2.2.2    | Фланец с                     | патрубком                                              | 20        |  |  |  |
|   |          | 2.2.3    | Блок упра                    | вления МСU                                             | 21        |  |  |  |
|   |          |          | 2.2.3.1                      | Стандартные интерфейсы                                 | 21        |  |  |  |
|   |          |          | 2.2.3.2                      | Модификации                                            | 22        |  |  |  |
|   |          |          | 2.2.3.3                      | Типовой код                                            | 24        |  |  |  |
|   |          |          | 2.2.3.4                      | Модули                                                 | 25        |  |  |  |
|   |          | 2.2.4    | Дополните<br>воздуха         | ельный внешний узел подачи продувочного                | 27        |  |  |  |
|   |          | 2.2.5    | Адаптер д                    | ля подачи приборного воздуха                           | 28        |  |  |  |
|   |          | 2.2.6    | Принадле                     | жности для монтажа                                     | 28        |  |  |  |
|   |          | 2.2.7    | Обратный                     | і клапан                                               | 29        |  |  |  |
|   |          | 2.2.8    | Средства                     | поверки для контроля измерительной                     | 29        |  |  |  |
|   | 23       | Конфиг   |                              | iona                                                   | 20.<br>عر |  |  |  |
|   | 2.5      | 231      | Приемоли                     | ора ший блок                                           | عر<br>مد  |  |  |  |
|   |          | 2.3.1    | Электроп                     |                                                        | ວບ<br>ຊ1  |  |  |  |
|   | 24       | SOPAS    |                              | ма лля ПК)                                             | 32        |  |  |  |
|   | <u> </u> | 001/10   |                              |                                                        |           |  |  |  |

| 3 | Мон | таж и ус  | тановка             |                                                             | 33       |
|---|-----|-----------|---------------------|-------------------------------------------------------------|----------|
|   | 3.1 | Проекти   | рование             |                                                             | 33       |
|   | 3.2 | Монтаж.   |                     |                                                             | 35       |
|   |     | 3.2.1     | Установка           | а фланца с патрубком,                                       | 35       |
|   |     | 3.2.2     | Монтаж б            | лока управления MCU                                         | 37       |
|   |     | 3.2.3     | Монтаж до возлуха   | ополнительного внешнего узла продувочного                   |          |
|   |     | 3.2.4     | Монтажны            | ые работы                                                   | 40       |
|   |     | 3.2.5     | Монтаж п            | огодозашитного кожуха                                       | 41       |
|   | 3.3 | Электрич  | ческий мон          | Таж                                                         |          |
|   |     | 3.3.1     | Электриче           | еская безопасность                                          |          |
|   |     |           | 3.3.1.1             | Правильно монтированные разъелинители                       |          |
|   |     |           | 3312                | Правильная спецификация провола                             | 42       |
|   |     |           | 3313                | Заземление приборов                                         | 42       |
|   |     |           | 3314                | Ответственность за безопасность системы                     | 42       |
|   |     | 330       | 0.0.1.4<br>Общие ук |                                                             | 42<br>43 |
|   |     | 333       | Полклюце            |                                                             | 43       |
|   |     | 5.5.5     | 2 2 2 1             |                                                             | 43       |
|   |     |           | 5.5.5.1             | продувочного воздуха (MCU-P)                                | 43       |
|   |     |           | 3.3.3.2             | Дополнительный внешний узел продувочного воздуха            | 43       |
|   |     |           | 3.3.3.3             | Продувка приборным воздухом                                 | 45       |
|   |     |           | 3.3.3.4             | Монтаж дополнительного обратного клапана                    | 46       |
|   |     | 3.3.4     | Подключе            | ние блока управления МСU                                    | 47       |
|   |     |           | 3.3.4.1             | Необходимые работы                                          | 47       |
|   |     |           | 3.3.4.2             | Подключения для процессорной платы МСU                      | 48       |
|   |     |           | 3.3.4.3             | Подключение соединительной линии к MCU                      | 49       |
|   |     |           | 3.3.4.4             | Стандартное подключение                                     | 50       |
|   |     | 3.3.5     | Подключе            | ние блока дистанционного управления MCU                     | 51       |
|   |     |           | 3.3.5.1             | Подключение к блоку обработки данных МСU                    |          |
|   |     |           | 3.3.5.2             | Подключение к блоку дистанционного                          |          |
|   |     | 336       | Монтаж и            | управления МСО<br>нтерфейсного молуля и молуля В/В (опцион) | 51<br>53 |
|   | _   | 0.010     |                     |                                                             |          |
| 4 | BB0 | д в эксп/ | уатацию             | и параметризация                                            | 54       |
|   | 4.1 | Общие з   | амечания            |                                                             | 54       |
|   |     | 4.1.1     | Общие ук            | азания                                                      | 54       |
|   |     | 4.1.2     | Установка           | a SOPAS ET                                                  | 55       |
|   |     |           | 4.1.2.1             | Пароль для меню SOPAS ET                                    | 55       |
|   |     | 4.1.3     | Связь с п           | рибором через USB линию                                     | 55       |
|   |     |           | 4.1.3.1             | Найти COM порт прибора DUSTHUNTER                           | 55       |
|   |     | 4.1.4     | Связь с п           | рибором через сеть Ethernet (опцион)                        | 57       |

4

| 4.2  | Монтаж         | приемопер               | едающего блока                                      | 58        |
|------|----------------|-------------------------|-----------------------------------------------------|-----------|
|      | 4.2.1          | Адаптация               | приемопередающего блока к направлению               | БO        |
|      | 422            | ПОТОКа                  |                                                     | 50        |
|      | 4.2.2          | Ионтаж и                |                                                     | 59        |
|      | 4.2.3          | назначені<br>(в SOPAS I | ае приемопередающего олока к месту измерени:<br>ET) | н<br>60   |
| 4.3  | Стандар        | отная парам             | етризация                                           | 62        |
|      | 4.3.1          | Установка               | МСИ на приемопередающий блок                        | 62        |
|      | 4.3.2          | Заводские               | установки                                           | 63        |
|      | 4.3.3          | Определен               | ие контроля функций                                 | 64        |
|      | 4.3.4          | Параметр                | изация аналоговых выходов                           | 65        |
|      | 4.3.5          | Параметр                | изация аналоговых входов                            | 68        |
|      | 4.3.6          | Настройка               | а времени отклика                                   | 69        |
|      | 4.3.7          | Калиброви               | ка для измерения концентрации пыли                  | 70        |
|      | 4.3.8          | Сохранени               | ие данных в SOPAS ET                                | 72        |
|      | 4.3.9          | Запуск ре               | кима измерения                                      | 73        |
| 4.4  | Параме         | тризация ин             | терфейсных модулей                                  | 74        |
|      | 4.4.1          | Общие ука               | азания                                              | 74        |
|      | 4.4.2          | Параметр                | изация Ethernet модуля                              | 75        |
| 4.5  | Управле        | ение/параме             | етризация с помощью дополнительного ЖК              | 70        |
|      | дисплея        | <br>مهرین مرکز ا        |                                                     | 76        |
|      | 4.5.1<br>4 E O | Оощие ука               | изания по использованию                             | 10        |
|      | 4.5.2          | Пароль и у              | ровни оослуживания                                  | 0 /<br>حح |
|      | 4.5.3          | Структура               | меню                                                | ۱۱۱<br>جج |
|      | 4.5.4          | параметр                | изация                                              | / /<br>جج |
|      |                | 4.5.4.1                 | MCU                                                 | 11        |
|      | 4 5 5          | 4.5.4.2                 | Приемопередающии олок                               | 80        |
|      | 4.5.5          | Изменени                | е настроек дисплея с использованием SOPAS E1        | 81        |
| Texo | бслужи         | вание                   |                                                     | 83        |
| 5.1  | Общие          | указания                |                                                     | 83        |
| 5.2  | Техниче        | еское обслуж            | ивание приемопередающего блока                      | 85        |
|      | 5.2.1          | Очистка о               | ттической системы приемопередающего блока           | 85        |
|      | 5.2.2          | Проверка                | значения загрязнения                                | 87        |
|      | 5.2.3          | Проверка                | и очистка обратного клапана                         | 88        |
| 5.3  | Техобсл        | уживание си             | истемы продувочного воздуха                         | 89        |
|      | 5.3.1          | Блок упран<br>продувочн | вления MCU-P со встроенной системой<br>ого воздуха  | 90        |
|      | 5.3.2          | Дополните<br>возлуха    | льный внешний узел подачи продувочного              | 92        |
| 54   | Выволи         |                         | ии                                                  | <br>מפ    |
| J    |                |                         |                                                     |           |

5

| 6 | Устр | странение неисправностей |                                                                               |            |  |  |
|---|------|--------------------------|-------------------------------------------------------------------------------|------------|--|--|
|   | 6.1  | Общие у                  | указания                                                                      | 94         |  |  |
|   | 6.2  | Приемо                   | опередающий блок                                                              | 96         |  |  |
|   | 6.3  | Блок упр                 | равления МСU                                                                  | 98         |  |  |
|   |      | 6.3.1                    | Нарушения работы                                                              | 98         |  |  |
|   |      | 6.3.2                    | Предупредительные сообщения и сообщения о неисправностях в программе SOPAS ET |            |  |  |
|   |      | 6.3.3                    | Заменить предохранитель.                                                      |            |  |  |
| 7 | Спе  | цификаг                  | ции                                                                           |            |  |  |
|   | 7.1  | Соответ                  | ствие стандартам                                                              |            |  |  |
|   | 7.2  | Техниче                  | ские данные                                                                   |            |  |  |
|   | 7.3  | Размер                   | ы, заказные номера                                                            |            |  |  |
|   |      | 7.3.1                    | Приемопередающий блок                                                         | 104        |  |  |
|   |      | 7.3.2                    | Фланец с патрубком                                                            |            |  |  |
|   |      | 7.3.3                    | блоку МСИ                                                                     |            |  |  |
|   |      | 7.3.4                    | Дополнительный внешний узел подачи продувочного                               | )          |  |  |
|   |      |                          | воздуха                                                                       |            |  |  |
|   |      | 7.3.5                    | Погодозащитный кожух                                                          |            |  |  |
|   | 7.4  | Принад/                  | ежности                                                                       |            |  |  |
|   |      | 7.4.1                    | Провод приемопередающий блок - MCU                                            | 111        |  |  |
|   |      | 7.4.2                    | Узел подачи продувочного воздуха                                              | 111        |  |  |
|   |      | 7.4.3                    | Монтажные принадлежности                                                      | 111        |  |  |
|   |      | 7.4.4                    | Принадлежности для контроля приборов                                          |            |  |  |
|   |      | 7.4.5                    | Дополнительные принадлежности для блока управлен МСU                          | ния<br>112 |  |  |
|   |      | 7.4.6                    | Прочее                                                                        | 112        |  |  |
|   | 7.5  | Расходн                  | ые материалы на 2 года эксплуатации                                           | 112        |  |  |
|   |      | 7.5.1                    | Приемопередающий блок                                                         | 112        |  |  |
|   |      | 7.5.2                    | MCU со встроенной подачей продувочного воздуха                                | 112        |  |  |
|   |      | 7.5.3                    | Дополнительный внешний узел подачи продувочного                               | )          |  |  |
|   |      |                          | воздуха                                                                       | 112        |  |  |

# 1 Важные указания

## 1.1 Основные факторы риска

## 1.1.1 Опасность, вызванная горячими/агрессивными газами и высоким давлением

Оптические блоки устанавливаются непосредственно на газоходе. На установках с невысоким потенциалом опасности (отсутствие опасности для здоровья, атмосферное давление, невысокие температуры) установка и демонтаж могут выполняться без остановки рабочего процесса, если соблюдаются действующие нормы и правила безопасности для установки и если были приняты соответствующие необходимые меры защиты.

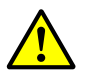

## ПРЕДУПРЕЖДЕНИЕ: Опасность воздействия дымовых газов

На установках с вредными газами, высоким давлением, с высокими температурами монтаж и демонтаж установленных на газоход компонентов приемопередающего блока разрешается производить только на остановленном оборудовании.

#### 1.1.2 Опасность при работе с электрооборудованием

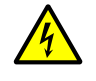

**ПРЕДУПРЕЖДЕНИЕ: Опасность от напряжения сети** Измерительная система DUSTHUNTER SP100 является электрическим оборудованием.

- При работах на клеммах подключения к сети электропитания или деталях, находящихся под сетевым напряжением, необходимо отключить линии подключения к сети.
- Перед тем как снова подключать измерительное оборудование к сетевому напряжению, необходимо установить обратно все защитные элементы контактов, если они были удалены.

### 1.1.3 Опасность от лазерного излучения

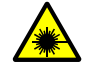

- ПРЕДУПРЕЖДЕНИЕ: Опасность от лазерного излучения
- Ни в коем случае не смотреть прямо на луч
- Не направлять луч на людей
- Избегайте попадания в глаза отраженного лазерного луча.

## 1.2 Символы и правила документации

## 1.2.1 Предупредительные знаки

| Символ | Описание                                       |
|--------|------------------------------------------------|
|        | Опасность (общее)                              |
|        | Опасность, вызванная электрическим напряжением |

#### 1.2.2 Степени предупреждения и сигнальные слова

#### ОПАСНОСТЬ

Опасность тяжелых травм или смерти для людей. Предупреждение Опасность возможных тяжелых травм или смерти для людей. Осторожно Опасность возможных травм средней и легкой степени тяжести. Важно Опасность возможного материального ущерба.

#### 1.2.3 Указательные знаки

| Символ | Описание                                                    |
|--------|-------------------------------------------------------------|
| !      | Важная техническая информация для этого изделия             |
| 4      | Важная информация об электрических или электронных функциях |

## 1.3 Применение по назначению

#### Назначение прибора

Измерительная система DUSTHUNTER SP100 предназначена исключительно для постоянного измерения концентрации пыли в отходящих газах или установках очистки воздуха.

#### Правильное применение

- Применяйте прибор только в соответствии с описанием в данном руководстве по эксплуатации. В случае других применений фирма-изготовитель не несет ответственности.
- Должны быть приняты все меры, необходимые для сохранения свойств измерительного оборудования, например, при техническом обслуживании и осмотре, а также при перевозке и хранении.
- Запрещено удалять, добавлять в прибор или модифицировать любые компоненты прибора, если это не описано и не указано в официальных документах изготовителя. В противном случае
  - прибор может быть опасным
  - снимается любая гарантия изготовителя

#### Ограничения применения

• У измерительной системы DUSTHUNTER SP100 нет допуска к эксплуатации во взрывоопасных зонах.

## 1.4 Ответственность пользователя

#### 1.4.1 Общие указания

#### Допущенные пользователи

Измерительную систему DUSTHUNTER SP100 разрешается устанавливать и обслуживать только специалистам, которые благодаря своему образованию и знанию соответствующих правил, в состоянии оценить порученную им работу и возможные опасности.

#### Особые местные условия

- При подготовке к работам и проведении работ необходимо соблюдать действующие для данного вида оборудования официальные инструкции и вытекающие из них технические правила.
- При выполнении всех видов работ необходимо действовать в соответствии с местными, специфическими для данной установки условиями, принимая во внимание производственно-технические опасности и предписания.

#### Хранение документов

Входящее в комплект поставки измерительной системы руководство по эксплуатации, а также техническая документация, должны храниться в определенном месте и быть всегда доступны. Если измерительная система переходит к другому собственнику, то соответствующую документацию необходимо также передать новому собственнику.

#### 1.4.2 Информация по безопасности и мерам предосторожности

#### Защитные устройства

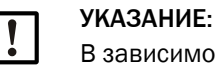

В зависимости от вида опасности персоналу необходимо предоставить соответствующее защитное снаряжение и средства индивидуальной защиты в достаточном количестве.

#### Действия в случае прекращения подачи продувочного воздуха

Система продувочного воздуха предусмотрена для защиты установленных на газоходе оптических узлов от горячих и агрессивных газов. Она должна оставаться включенной и в том случае, если установка не работает. Если система продувочного воздуха выходит из строя, оптические узлы могут быть в кратчайшее время повреждены.

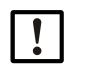

#### УКАЗАНИЕ:

Если нет быстродействующих затворов:

Пользователь должен обеспечить:

- чтобы система продувочного воздуха работала надежно и постоянно.
- немедленное распознавание выхода их строя системы продувочного воздуха (например, с помощью реле давления),
- демонтаж оптических узлов с канала в случае прекращения подачи продувочного воздуха и закрытие отверстия канала (например, установив крышку на фланец)

#### Профилактические меры для обеспечения эксплуатационной надежности

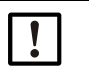

## УКАЗАНИЕ:

- Пользователь должен обеспечить:
- чтобы выход из строя прибора или ошибочные результаты измерений не привели к ущербам или опасным ситуациям во время эксплуатации,
- чтобы предписанные работы по техобслуживанию и осмотру производились регулярно квалифицированным и опытным персоналом.

#### Диагностика неисправностей

Любое отклонение от нормального режима является признаком нарушения функционирования. К ним относятся:

- индикация предупреждений,
- сильные дрейфы результатов измерения,
- повышение потребляемой мощности,
- повышение температуры компонентов системы,
- срабатывание контрольных устройств,
- появление запаха или дыма,
- сильное загрязнение.

#### Предотвращение ущерба

## УКАЗАНИЕ:

Чтобы предотвратить неполадки, которые непосредственно или косвенно могут нанести травмы персоналу или материальный ущерб, пользователь обязан обеспечить следующее:

- обслуживающий персонал должен иметь возможность прибыть на установку в любое время и в кратчайшие сроки,
- обслуживающий персонал должен обладать достаточной квалификацией, чтобы правильно реагировать на неполадки в измерительной системе и могущие возникнуть вследствие этого эксплуатационные неполадки (например, в случае применения для регулирования и управления),
- в случае сомнений неисправно работающее оборудование необходимо немедленно выключить и обеспечить, чтобы отключение не вызвало дополнительных ошибок.

#### Электрическое подключение

В соответствии с EN 61010-1 должна быть обеспечена возможность отключения прибора разъединителем/силовым выключателем.

## 2 Описание изделия

## 2.1 Принцип измерения, измеряемые параметры

#### 2.1.1 Принцип работы

Измерительная система работает по принципу измерения коэффициента рассеяния света (рассеяние по направлению измерительного луча). Лазерный диод освещает частицы пыли в газовом потоке модулированным светом в видимом диапазоне (длина волны, примерно, 650 нм). Рассеянный частицами свет воспринимается высокочувствительным измерительным приемником, усиливается электрически и передается в измерительный канал микропроцессора, который является центральным элементом электронного блока измерения, управления и обработки результатов. Измеряемый объем в газовом канале определяется пересечением луча, который испускается передатчиком, и апертуры приемника.

Непрерывным контролем излучаемой мощности регистрируются минимальные изменения яркости светового луча и учитываются при определении измерительного сигнала.

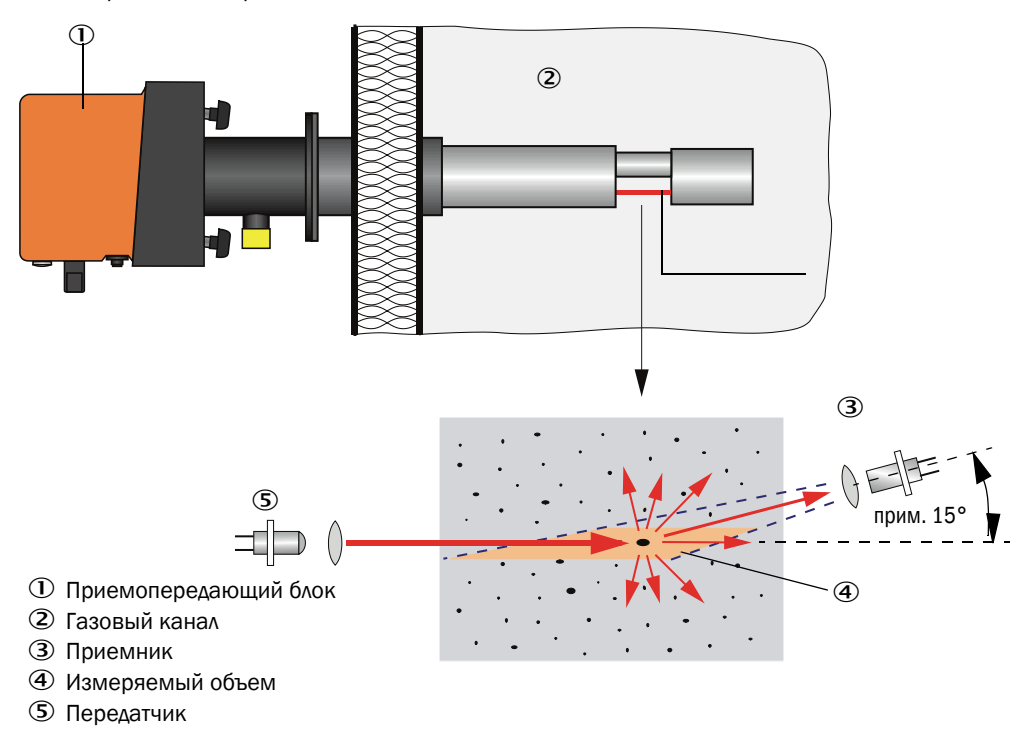

Рис. 1: Принцип измерения

#### Определение концентрации пыли

Измеренная интенсивность рассеянного света (SI) пропорциональна концентрации пыли (c). Так как интенсивность рассеянного света зависит не только от количества и размера частиц, но также и от других оптических свойств частиц, то для точного измерения концентрации пыли необходимо произвести калибровку измерительной системы посредством гравиметрического сравнительного измерения. Полученные таким образом коэффициенты калибровки можно следующим образом ввести непосредственно в измерительную систему

 $c = cc2 \cdot SI^2 + cc1 \cdot SI + cc0$ 

(ввод см. «Калибровка для измерения концентрации пыли», стр. 70; стандартная заводская установка: cc2 = 0, cc1 = 1, cc0 = 0).

#### 2.1.2 Время отклика

Время отклика - это время, необходимое для изменения сигнала на 90% от значения пика сигнала после скачкообразного изменения измерительного сигнала. Его можно устанавливать в диапазоне 1 - 600 сек. С увеличением времени отклика кратковременные колебания результатов измерений и помехи демпфируются все сильнее, выходной сигнал становится, таким образом, более сглаженным.

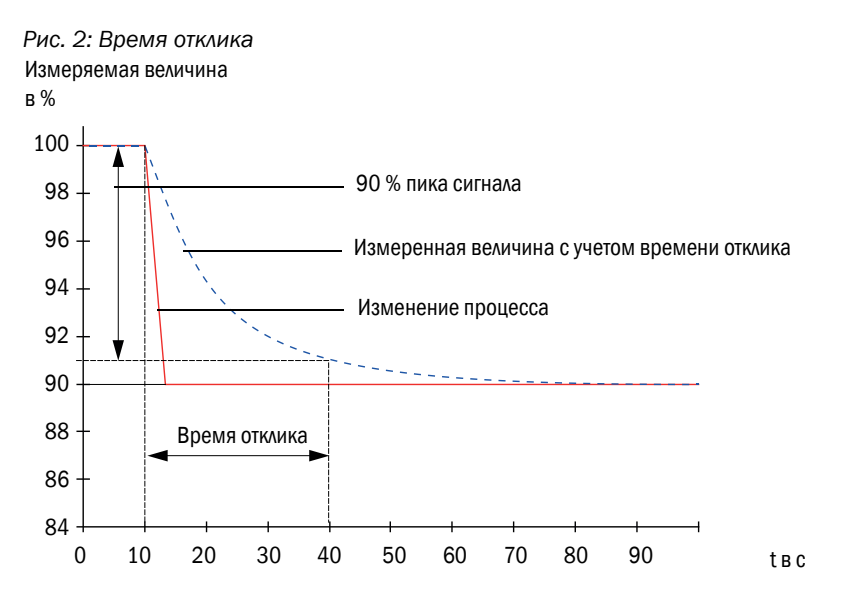

#### 2.1.3 Контроль функций

Для проверки функций прибора контроль функций можно запускать автоматически через определенные интервалы времени. Установка производится с помощью рабочей программы SOPAS ET (см. «Определение контроля функций», стр. 64). Любые недопустимые отклонения от нормального состояния сигнализируются в виде ошибки. В случае неисправности прибора активированный вручную контроль функций можно использовать, чтобы определить причину неисправности.

+ → Дальнейшая информация → Руководство по техническому обслуживанию

Контроль функций включает:

стр. 64).

- прим., 45 с измерение нулевого значения, контрольного значения и загрязнения оптических граничных поверхностей,
   Время измерения зависит от увеличения значения загрязнения (изменение > 0,5 %)
- → измерение повторяется до 2 раз).
  Каждые 90 сек. (стандартное значение) вывод определенных значений (длительность по времени можно вводить как параметр, см. «Определение контроля функций»,

Рис. 3: Вывод контроля функций на диаграммную ленту самопишущего прибора

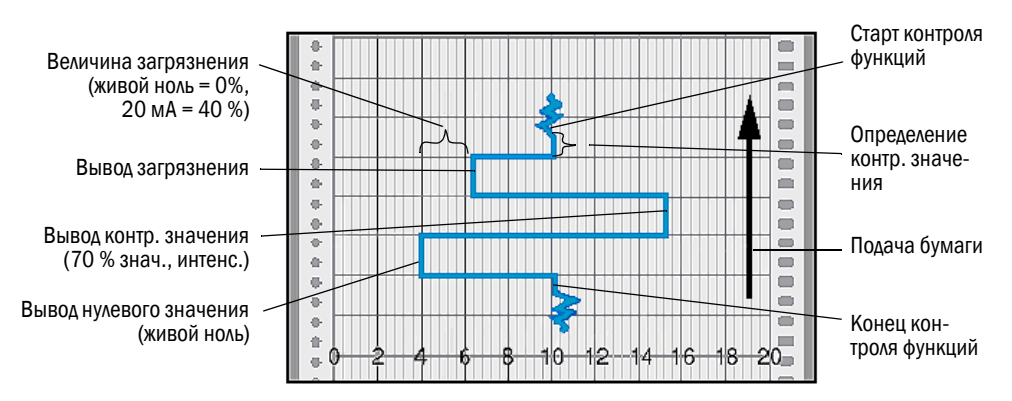

- Для вывода контрольных значений на аналоговый выход, аналоговый выход должен быть активирован (см. «Параметризация аналоговых выходов», стр. 65).
  - Во время определения контрольных значений на аналоговом выходе выдается последний результат измерения.
  - Если контрольные значения не выводятся на аналоговый выход, то после окончания определения контрольных значений выдается актуальный результат измерения.
  - Во время контроля функций реле З включено (см. «Подключения для процессорной платы MCU», стр. 48) и зеленый СД в контрольном окошке приемопередающего блока мигает (см. «Приемопередающий блок», стр. 16).
  - Если измерительная система находится в режиме «техобслуживание», то не производится автоматический запуск контроля функций.
  - На модуле дисплея блока управления MCU во время контроля функций выдается «Function control» (Контроль функций).
  - В случае изменения времени запуска или интервала между циклами, контрольный цикл, который находится в диапазоне времени между параметризацией и новым временем запуска, еще выполняется.
  - Изменение времени интервала активируется при следующем запуске цикла.

#### Измерение нулевого значения

Для контроля нулевого значения передающий диод отключается, так что сигнал не принимается. Таким образом надежно выявляются возможные дрейфы или отклонения нулевого значения во всей системе (например, вследствие дефекта электроники). Если «нулевое значение» находится вне требуемого диапазона, то генерируется сигнал предупреждения.

#### Измерение контрольного значения (тест на интенсивность сигнала)

Во время определения контрольного значения интенсивность передаваемого света меняется между 70 и 100 %. Принимаемая интенсивность света сравнивается с заданным значением (70%). В случае отклонений больше ±2% измерительная система генерирует сигнал ошибки. Это сообщение об ошибке сбрасывается, если следующий контроль функций завершается успешно. Благодаря большому количеству изменений интенсивности, которые подвергаются статистической обработке, контрольное значение определяется с высокой точностью.

#### Измерение загрязнения

Для измерения загрязнения оптический приемник поворачивается в положение контроля и производится измерение интенсивности рассеянного света. Результат измерения сравнивается со значением, определенным заводской установкой, и производится расчет поправочного коэффициента. Таким образом, загрязнения полностью компенсируются.

Если значения загрязнения < 40 %, то на аналоговым выходе выдается значение, пропорциональное загрязнению, между живым нолем и 20 мА; в случае превышения этого значения выдается состояние «Malfunction» (неисправность) (на аналоговом выходе установленная для этого ошибка по току; см. «Заводские установки», стр. 63, см. «Параметризация аналоговых выходов», стр. 65).

#### Рис. 4: Измерение загрязнения и измерение контрольного значения

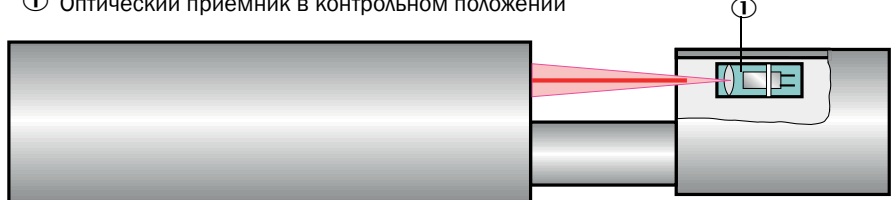

① Оптический приемник в контрольном положении

## 2.2 Компоненты прибора

Измерительная система DUSTHUNTER SP100 состоит из следующих компонентов:

- Приемопередающий блок DHSP-T
- Соединительный кабель для подключения приемопередающего блока к блоку управления МСU (длина 5 м, 10 м)
- Фланец с патрубком
- Блок управления MCU
  - для управления, обработки и вывода данных, подключенного через интерфейс RS485 приемопередающего блока
  - с встроенной системой продувочного воздуха для рабочего (относительно атмосферного) давления в газоходе -50 ... +10 гПа
  - без подачи продувочного воздуха, для этого необходимо дополнительно:
- дополнительный внешний узел продувочного воздуха для рабочего давления в газоходе -50 ... +30 гПа

Рис. 5: Компоненты прибора DUSTHUNTER SP100 (изображение стандартного исполнения)

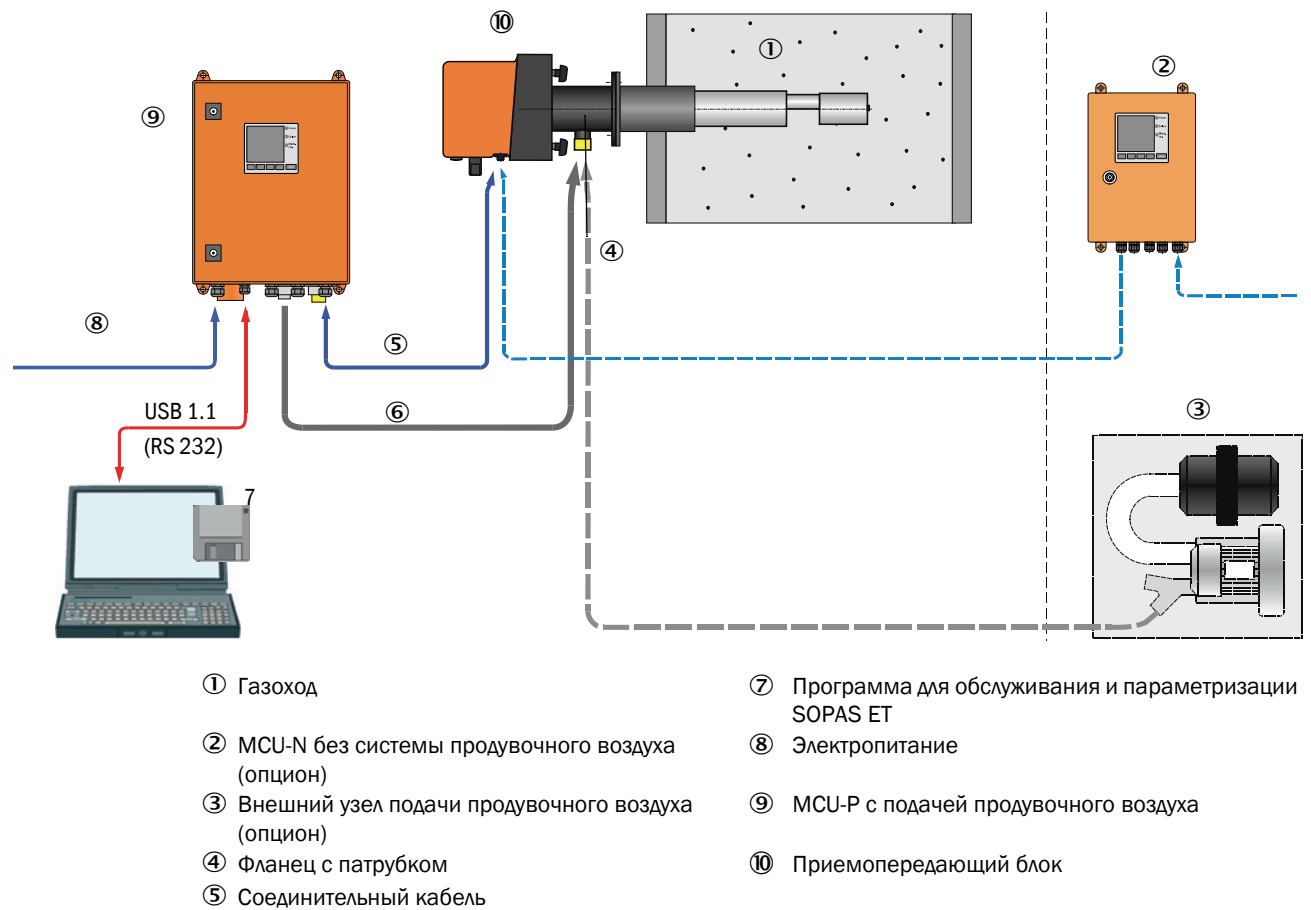

⑥ Шланг продувочного воздуха DN25

#### Коммуникация между приемопередающими блоками и МСИ

Стандартно подключается один приемопередающий блок соединительным кабелем к одному блоку управления.

#### 2.2.1 Приемопередающий блок

Приемопередающий блок состоит из двух основных конструктивных узлов:

- Блок электроники
  - Он содержит оптические и электронные узлы для передачи и приема лазерного луча, а также для обработки и оценки сигналов.

У исполнения для применения при высоком рабочем давлении в газоходе, блок электроники установлен в прочном корпусе.

 Измерительный зонд
 Измерительный зонд может быть выполнен в различных конструктивных формах и с различной номинальной длиной (см. «Конфигурация прибора», стр. 30).

Передача данных к блоку управления MCU и электропитание (24 В пост. тока) от блока управления MCU осуществляются через 4-полюсный экранированный кабель с штепсельным разъемом. Для сервисного обслуживания предусмотрен RS485 интерфейс. Через патрубок продувочного воздуха подается чистый воздух для охлаждения зонда и защиты оптических поверхностей.

Приемопередающий блок крепится с помощью фланца с патрубком, (см. «Компоненты прибора», стр. 15) к газоходу.

## Типовой код

Вариант исполнения приемопередающего блока обозначается типовым кодом:

| Прием  | иопередающий блок:                                    |       |
|--------|-------------------------------------------------------|-------|
| макси  | мально допустимая температура газа                    |       |
| - 2:   | 220 °C                                                |       |
| - 4:   | 400 °C (250 °C у исполн. для раб. давл. в газоходе до |       |
| +200 ו | кПа)                                                  |       |
| Матер  | иал зонда                                             |       |
| - V:   | Нержавеющая сталь                                     |       |
| - H:   | Хастеллой                                             |       |
| - M:   | Зонд хастеллой + защитная труба из нержавеющей стали  | 1     |
| - S:   | Зонд SS/HS + защитная труба SS Da88                   |       |
| - C:   | Зонд + защитная труба из нерж., с пластмассовым покры | ытием |
| - X:   | Специсполнение                                        |       |
| Номин  | нальная длина измерительного зонда (NL) —————         |       |
| - 1:   | 435 мм                                                |       |
| - 2:   | 735 мм                                                |       |
| - 3:   | 1035 мм                                               |       |
| - 4:   | 1335 мм                                               |       |
| - 5:   | 1635 мм                                               |       |
| - 6:   | 1835 мм                                               |       |
| - 7:   | 2085 мм                                               |       |
| - X:   | Специсполнение                                        |       |
| Исполн | нение фланца                                          |       |
| - 1:   | Делительная окружность k100                           |       |
| - 2:   | Делительная окружность k150                           |       |
| - 3:   | Делительная окружность k191                           |       |
| - X:   | Специсполнение                                        |       |

- NNXX: нет

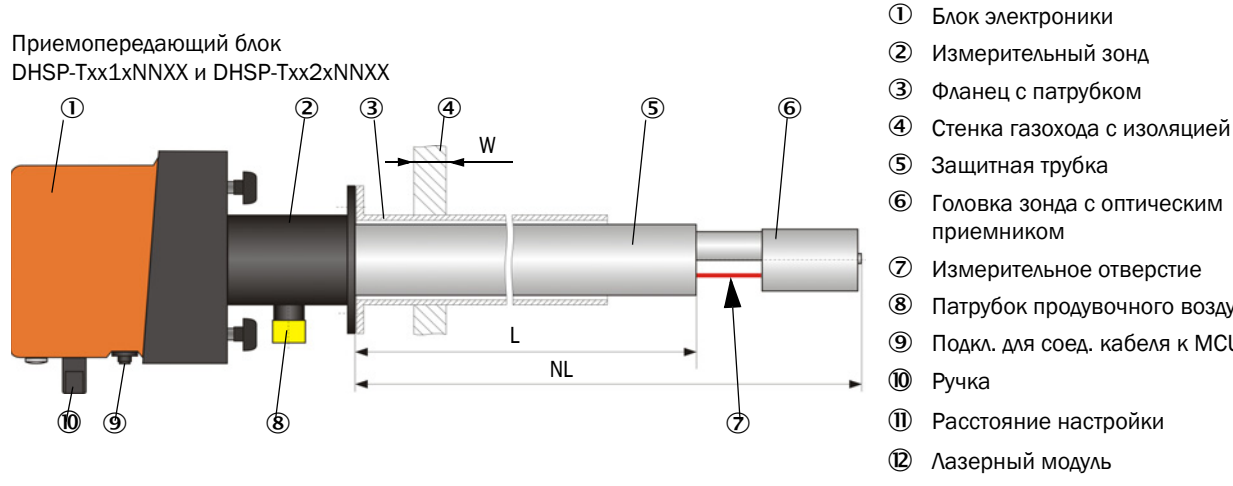

#### Рис. 6: ПП блок стандартное исполнение для рабочего давления в газоходе до +10 кПа

Лазерный модуль **B** Отверстие для очистки оптического передатчика

Фланец с патрубком

Головка зонда с оптическим

Измерительное отверстие

Расстояние настройки

Патрубок продувочного воздуха

Подкл. для соед. кабеля к МСU

Защитная трубка

приемником

Ручка

Приемопередающий блок DHSP-Txx3xNNXX no DHSP-Txx7xNNXX

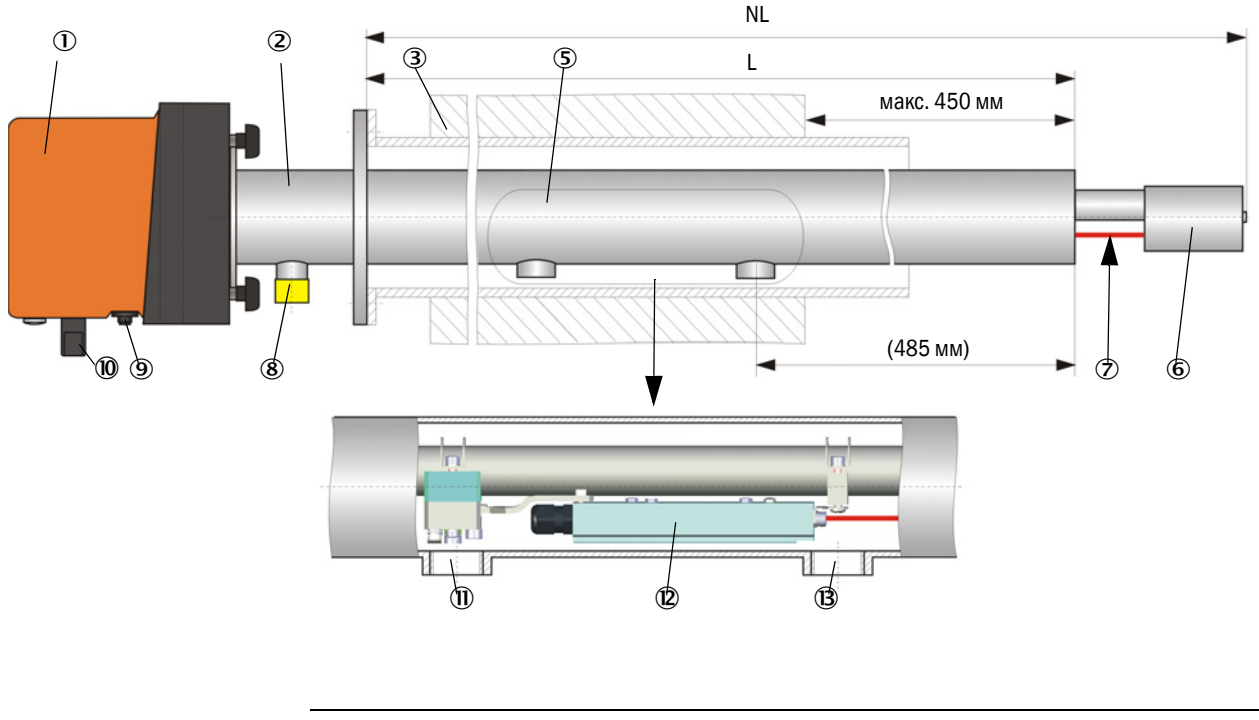

## УКАЗАНИЕ:

!

- Приемопередающие блоки с номинальной длиной больше 735 мм предусмотрены исключительно для монтажа в толстостенные газоходы или в трубы с двойной стенкой и вентилируемым зазором.
- Расстояние между внутренней стенкой канала и измерительным отверстием не • должно превышать 450 мм.

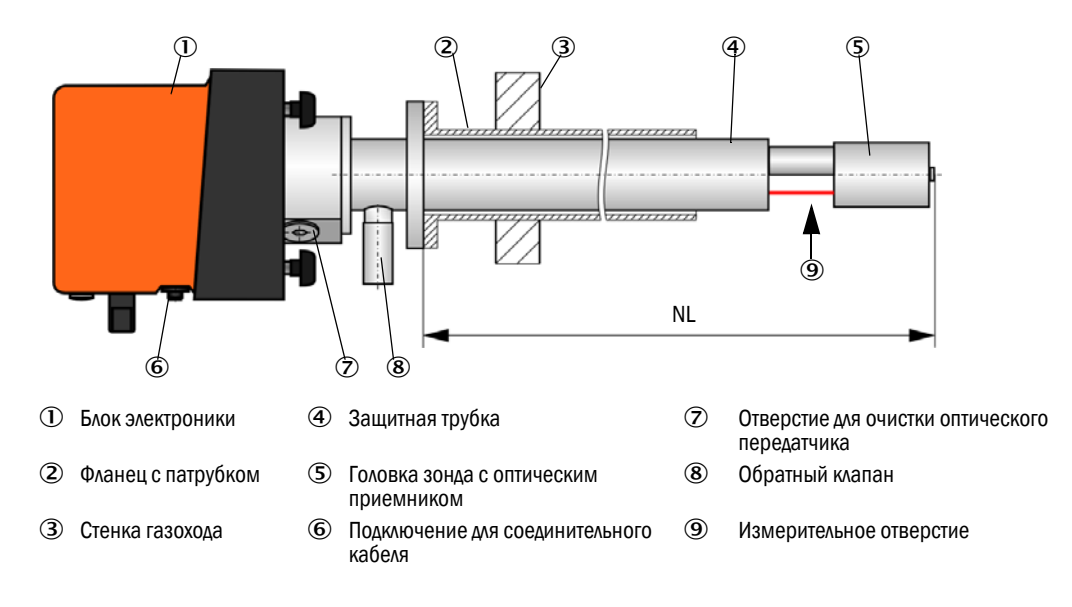

Рис. 7: Приемопередающий блок DHSP-T2V11NNXX для рабочего давления в газоходе до +200 кПа

## 2.2.2 Фланец с патрубком

Фланец с патрубком имеется в распоряжении в различных сортах стали и размерах (см. «Фланец с патрубком», стр. 106). Выбор зависит от толщины стенки и изоляции стенки канала (® номинальная длина), а также от материала газохода.

Рис. 8: Фланец с патрубком

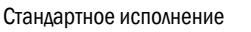

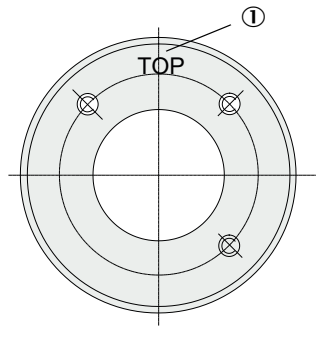

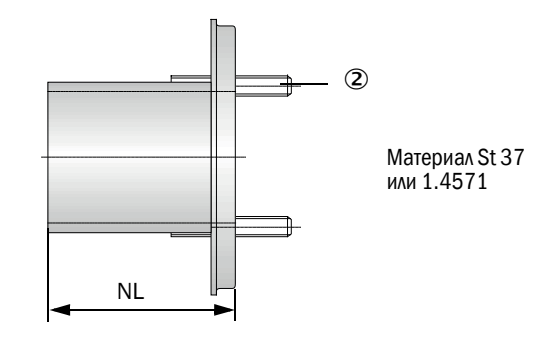

Маркировка для монтажа (верх)

② Крепежные болты

| Температура | Номинальна | я длина приемопере | дающего бло | ка (в мм) |  |
|-------------|------------|--------------------|-------------|-----------|--|
| газа        | 435        | 735                | 1035        | 1335      |  |
| < 150 °C    | 130, 240   | 130, 240, 500      | 800         | 1100      |  |
| > 150 °C    | 240        | 500                | 800         | 1100      |  |

для рабочего давления в газоходе > +50 гПа

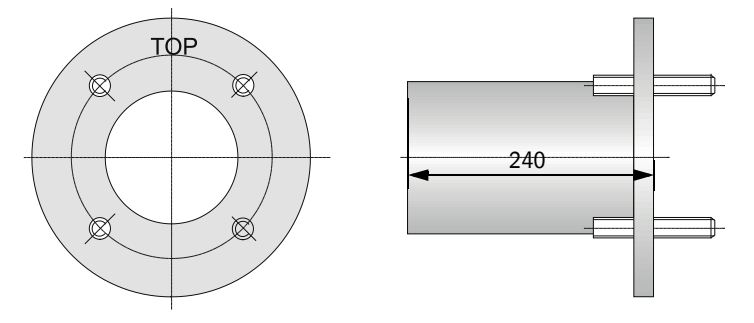

#### 2.2.3 Блок управления МСИ

Блок управления МСИ имеет следующие функции:

- Управление передачей и обработкой данных от приемопередающего блока, подключенного через интерфейс RS485
- Вывод сигнала через аналоговый выход (измеренное значение) и релейные выходы (состояние прибора)
- Ввод сигнала через аналоговые и цифровые входы
- Электропитание подключенного измерительного устройства от 24 В переключаемого блока питания с широкополосным входом
- Коммуникация с системами управления верхнего уровня через дополнительные модули

Параметры установки и прибора можно легко настроить с помощью ПК и программы обслуживания через интерфейс USB. Установленные параметры сохраняются даже при отключении энергоснабжения.

Блок управления МСU стандартно встроен в корпус из листовой стали.

## 2.2.3.1 Стандартные интерфейсы

| Аналоговый выход                                                                                                    | Аналоговые входы                                                                       | Релейные выходы                                                                                                    | Дискретные входы                                                                                                    | Коммуникация                                                                                                    |
|----------------------------------------------------------------------------------------------------|----------------------------------------------------------------------------------------|----------------------------------------------------------------------------------------------------|----------------------------------------------------------------------------------------------------|----------------------------------------------------------------------------------------------------|
| <ul> <li>З выхода 0/2/</li> <li>422 мА (с<br/>гальванической<br/>развязкой, активные)<br/>для вывода:</li> <li>интенсивности<br/>рассеянного света<br/>(соответствует<br/>концентрации<br/>пыли некалибр.),</li> <li>концентрации<br/>пыли калибр.,</li> <li>концентрации<br/>пыли при н. у.<br/>разрешение 10 бит</li> </ul> | 2 входа 020 мА<br>(стандартно; без<br>гальванической<br>развязки)<br>разрешение 10 бит | <ul> <li>5 переключающих<br/>контактов (48 В, 1 А)<br/>для вывода сигналов<br/>состояния:</li> <li>раб. реж./неиспр.</li> <li>Техобслуживание</li> <li>Контроль функций</li> <li>Необходимость<br/>техобслуживания</li> <li>Пред. знач.</li> </ul> | 4 входа для<br>подключения<br>беспотенциальных<br>контактов (например,<br>для подключения<br>переключателя для<br>техобслуживания, для<br>активирования<br>контроля функций или<br>для дополнительных<br>сообщений о<br>неисправностях) | <ul> <li>USB 1.1 и RS232<br/>(на клеммах) для<br/>запроса<br/>результатов<br/>измерения,<br/>параметризации и<br/>обновления<br/>программного<br/>обеспечения</li> <li>RS485 для подклю-<br/>чения датчиков</li> </ul> |

## 2.2.3.2 Модификации

• Блок управления MCU-N без системы продувочного воздуха

Рис. 9: Блок управления MCU-N с опционами

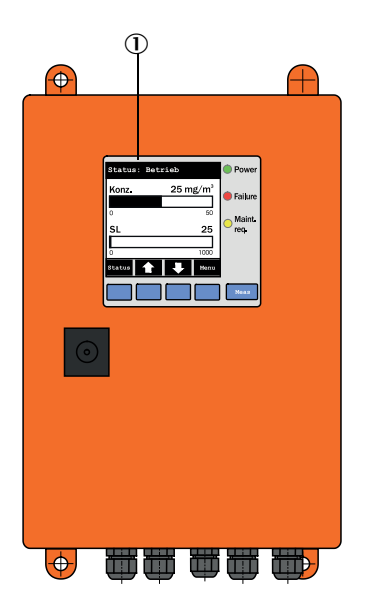

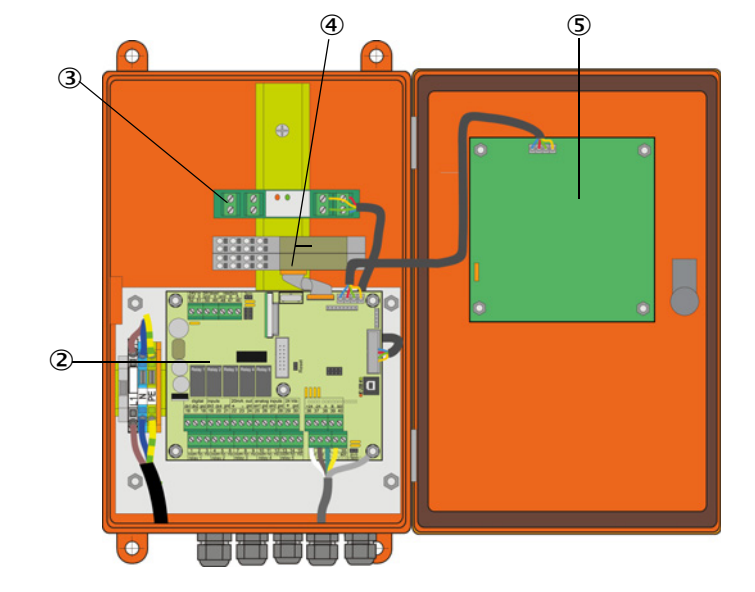

① Дисплейный модуль(опцион)

Процессорная плата

Э Интерфейсный модуль

④ Модуль В/В

⑤ Дисплейный модуль (опцион)

 Блок управления MCU-P с встроенной системой продувочного воздуха У этого исполнения дополнительно имеется вентилятор продувочного воздуха, воздушный фильтр и патрубок продувочного воздуха для подключения шланга продувочного воздуха к приемопередающему блоку.

Рис. 10: Блок управления МСU-Р со встроенной системой продувочного воздуха

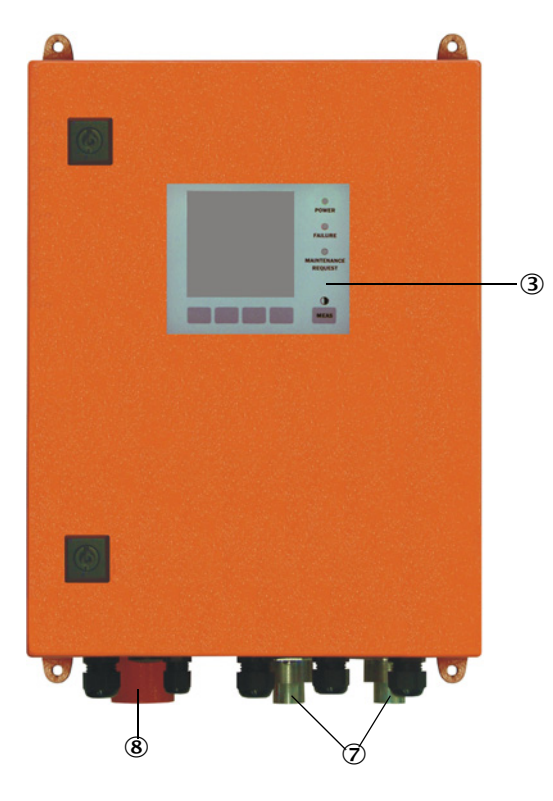

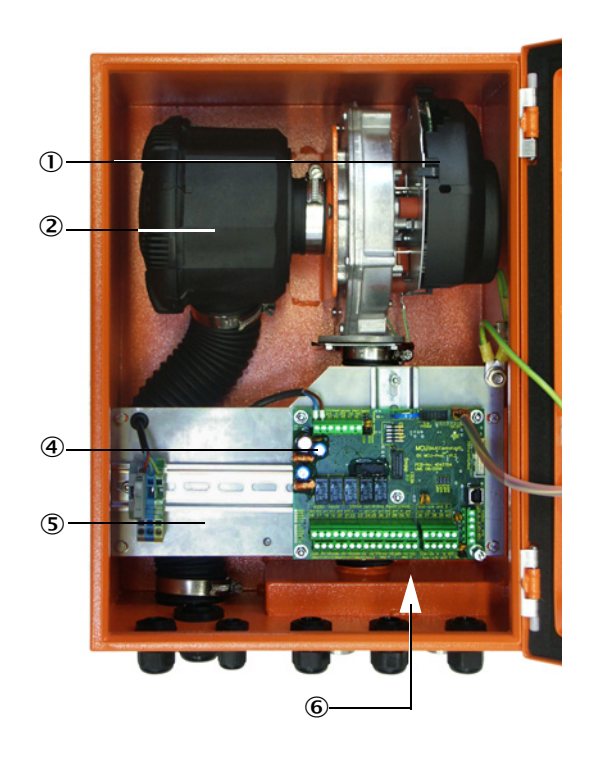

- ① Вентилятор продувочного воздуха
- Поздушный фильтр
- Э Опцион: модуль дисплея
- ④ Процессорная плата

- Э Монтажная плата
- ⑥ Блок питания (на задней стенке монтажной платы)
- 🗇 Патрубок продув. воздуха
- ⑧ Забор прод. воздуха

Шланг продувочного воздуха (стандартная длина 5 и 10 м (см. «Узел подачи продувочного воздуха», стр. 111) является отдельной составной частью измерительной системы, необходимо заказывать отдельно.

## 2.2.3.3 Типовой код

Также как и для приемопередающего блока различные возможности конфигурации определяются следующим типовым кодом:

| Типовой код блок управлен  | ния MCU:                                          | MCU-3    | x           | X ( | ) C  | л С<br> | X<br> | 1   | 00           | ) C | ) N | N | N I<br> | Ē |
|----------------------------|---------------------------------------------------|----------|-------------|-----|------|---------|-------|-----|--------------|-----|-----|---|---------|---|
| Встроенный узел подачи п   | родувочного воздуха –                             |          | ]           |     |      |         |       |     |              |     |     |   |         |   |
| - N:                       | без (no)                                          |          |             |     |      |         |       |     |              |     |     |   |         |   |
| - P:                       | c (purged)                                        |          |             |     |      |         |       |     |              |     |     |   |         |   |
| Электропитание             |                                                   |          |             |     |      |         |       |     |              |     |     |   |         |   |
| - W:                       | 90 250 В пер. тока                                |          |             |     |      |         |       |     |              |     |     |   |         | l |
| - 2:                       | опционально 24 В пост. тока                       |          |             |     |      |         |       |     |              |     |     |   |         | l |
| Модификация корпуса —      |                                                   |          |             |     |      |         |       |     |              |     |     |   |         | l |
| - 0:                       | Корпус фирмы для крепления на стену, оранж        | кевый    |             |     |      |         |       |     |              |     |     |   |         |   |
| Модуль дисплея             |                                                   |          |             |     |      |         |       |     |              |     |     |   |         | l |
| - D:                       | да                                                |          |             |     |      |         |       |     |              |     |     |   |         |   |
| Прочие опционы ———         |                                                   |          |             |     |      |         |       |     |              |     |     |   |         |   |
| - N:                       | нет                                               |          |             |     |      |         |       |     |              |     |     |   |         |   |
| Опцион анал. вход (встраи  | ваемый модуль; 0/420 мА; 2 входа для каждо        | ого мо   | <u>م</u> .) | ) — |      |         |       |     |              |     |     |   |         | l |
| - 0:                       | нет                                               |          |             |     |      |         |       |     |              |     |     |   |         | l |
| - N:                       | да, n = 1                                         |          |             |     |      |         |       |     |              |     |     |   |         |   |
| Опцион анал. выход (встра  | аиваемый модуль; 0/420 мА; 2 выхода для ка        | ждого    | M           | ΟД  | .) - |         |       |     |              |     |     |   |         |   |
| - N:                       | да, n = 1                                         |          |             |     |      |         |       |     |              |     |     |   |         | l |
| Опцион дискрет. вход (встр | раиваемый модуль; 4 вх. для каждого мод.) —       |          |             |     |      |         |       |     |              |     |     |   |         |   |
| - 0:                       | нет                                               |          |             |     |      |         |       |     |              |     |     |   |         | l |
| Опцион дискрет. выход си/  | овой (встр. мод.; 48 В п. тока, 5 А; 2 перекл. ко | онт. для | як          | ka  | жд   | ого     | o N   | 10/ | <u>م.)</u> _ | 1   |     |   |         | l |
| - 0:                       | нет                                               |          |             |     |      |         |       |     |              |     |     |   |         |   |
| Опцион дискрет. выход сла  | аботочный (встраиваемый модуль; 48 В пост. то     | ока, О,  | 5           | A;  |      |         |       |     |              |     |     |   |         |   |
| 4 откр. контакта для каждо | го модуля) —————                                  |          |             |     |      |         |       |     |              |     |     |   |         |   |
| - 0:                       | НЕТ                                               |          |             |     |      |         |       |     |              |     |     |   |         | l |
| Опцион интерфейсный мо,    | дуль                                              |          |             |     |      |         |       |     |              |     |     |   |         | l |
| - N:                       | нет                                               |          |             |     |      |         |       |     |              |     |     |   |         | l |
| - E:                       | Сеть Ethernet тип 1, COLA-B                       |          |             |     |      |         |       |     |              |     |     |   |         |   |
| - J:                       | Modbus-TCP                                        |          |             |     |      |         |       |     |              |     |     |   |         | l |
| - P:                       | Profibus                                          |          |             |     |      |         |       |     |              |     |     |   |         | l |
| - X:                       | Сеть Ethernet тип 2, COLA-B                       |          |             |     |      |         |       |     |              |     |     |   |         | l |
| Специсполнения             | Специсполнения                                    |          |             |     |      |         |       |     |              |     |     |   |         |   |
| - N:                       | - N: без особенных свойств                        |          |             |     |      |         |       |     |              |     |     |   |         |   |
| ЕХ-сертификация ———        |                                                   |          |             |     |      |         |       |     |              |     |     |   |         |   |
| - N:                       | без ЕХ-сертификации                               |          |             |     |      |         |       |     |              |     |     |   |         | l |
| Программное обеспечени     | ie                                                |          |             |     |      |         |       |     |              |     |     |   |         | 1 |
| - E:                       | Измерение выбросов                                |          |             |     |      |         |       |     |              |     |     |   |         |   |

#### 2.2.3.4 Модули

1 Модуль дисплея

Модуль для индикации результатов измерения и информации о состоянии, а также для параметризации при вводе в эксплуатацию, выбор клавишами.

| a) | Индикации |
|----|-----------|
|----|-----------|

| Вид        |                                                            | Свидетельствует о                                                                                                    |
|------------|------------------------------------------------------------|----------------------------------------------------------------------------------------------------|
|            | Режим (зеленый)                                            | Электропитание в порядке                                                                                                  |
|            | Неисправность<br>(красный)                                 | Нарушение функционирования                                                                                                |
| Светодиод  | Необходимость<br>проведения<br>техобслуживания<br>(желтый) | Необходимость техобслуживания                                                                                             |
| ЖК дисплей | Графический<br>режим (главный<br>экран)                    | <ul> <li>Концентрация пыли,</li> <li>Интенсивность рассеянного света</li> </ul>                                           |
|            | Текст                                                      | Два измеренных значения (см. графическое изображение) и 8 значений диагностики (см. «Структура меню ЖК дисплея», стр. 77) |

В графическом режиме на дисплее, с помощью столбчатой диаграммы, изображаются два главных измеренных значения подключенного приемопередающего блока, в соответствии с заводскими настройками или рассчитанные значения из MCU (например, нормированная концентрация пыли). Альтернативно могут быть показаны до 8 отдельных измеренных значений приемопередающего блока (переключение с помощью клавиши «Meas»).

Рис. 11: ЖК дисплей в графическом (слева) и текстовом изображении (справа)

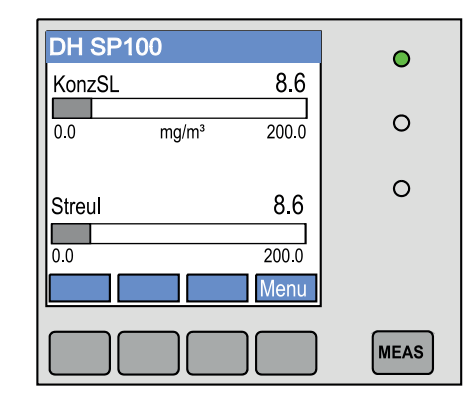

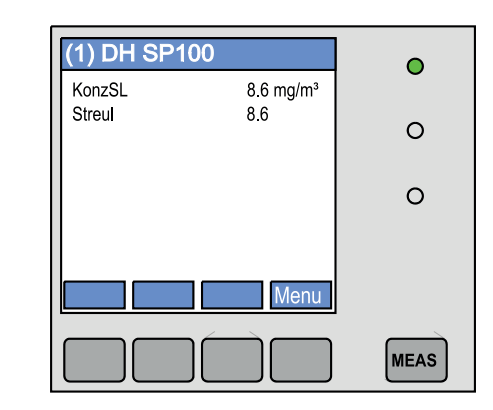

b) Клавиши управления

| Клавиша               | Функция                                                                                                    |  |
|-----------------------|----------------------------------------------------------------------------------------------------|--|
| Meas                  | <ul> <li>Переключение текста на графическое изображение и наоборот,</li> <li>Индикация установки контрастности (после 2,5 с)</li> </ul> |  |
| Стрелка               | Выбор следующей/предыдущей страницы с измеренными<br>величинами                                                                         |  |
| Diag<br>(диагностика) | Индикация сообщения о сбое или ошибке                                                                                                   |  |
| Menu (меню)           | Индикация основного меню и переход в подменю                                                                                            |  |

2 Модуль ввода/вывода

Дополнительно к стандартному аналоговому выходу в приборе DUSTHUNTER SP100 может быть установлен аналоговый модуль с двумя выходами 0/4 ... 22 мА (макс. сопротивление нагрузки 500Ω) для вывода дополнительных измеряемых величин. Модуль устанавливается на шасси модуля, которое, с помощью специального кабеля, подключено к процессорной плате.

#### Дополнительные возможности

- 1 1х модуль аналоговых входов с двумя входами 0/4 ... 22 мА (см. «Дополнительные принадлежности для блока управления MCU», стр. 112) для ввода значений внешних датчиков (температура газа, рабочее давление в газоходе, влажность, 0<sub>2</sub>) для приведения концентрации пыли к стандартным условиям. Для этого варианта необходимо дополнительное шасси модуля, которое стыкуется с имеющимся шасси.
- 2 Интерфейсный модуль

Модуль для передачи измеренных величин, статуса системы и сервисных сообщений в системы управления более высокого уровня, на выбор: Profibus DP VO, Modbus TCP или сеть Ethernet (тип 1 или тип 2), для установки на шине (см. «Дополнительные принадлежности для блока управления MCU», стр. 112).

Модуль подключается соответствующим кабелем к процессорной плате.

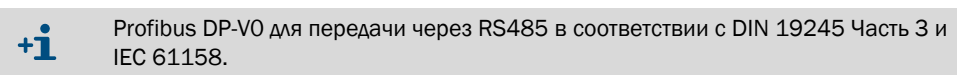

3 Блок дистанционного управления MCU

Блок дистанционного управления MCU предоставляет в распоряжение идентичную функцию как MCU-дисплей, установленный вблизи прибора, но может быть установлен дальше.

- Обслуживание как у МСU-дисплея
- Расстояние от прибора:
  - для блока дистанционного управления MCU без собственного блока питания: макс. 100 м
  - для блока дистанционного управления MCU с собственным блоком питания: макс. 1000 м
- Блок управления MCU и блок дистанционного управления MCU блокируют друг друга (невозможно обслуживать одновременно оба блока MCU).

26

## 2.2.4 Дополнительный внешний узел подачи продувочного воздуха

Если избыточное давление в газоходе превышает +10 гПа, то невозможно применять блок управления MCU со встроенной подачей продувочного воздуха. В таком случае необходимо применять вариант внешнего узла продувочного воздуха (см. «Дополнительный внешний узел подачи продувочного воздуха», стр. 109). Он оснащен мощной воздуходувкой и пригоден для применения в газоходах при избыточном давлении до 30 гПа. В комплект поставки входит шланг продувочного воздуха с номинальным диаметром 40 мм (длина 5 м или 10 м).

Рис. 12: Дополнительный внешний узел подачи продувочного воздуха с редукционной деталью продувочного воздуха

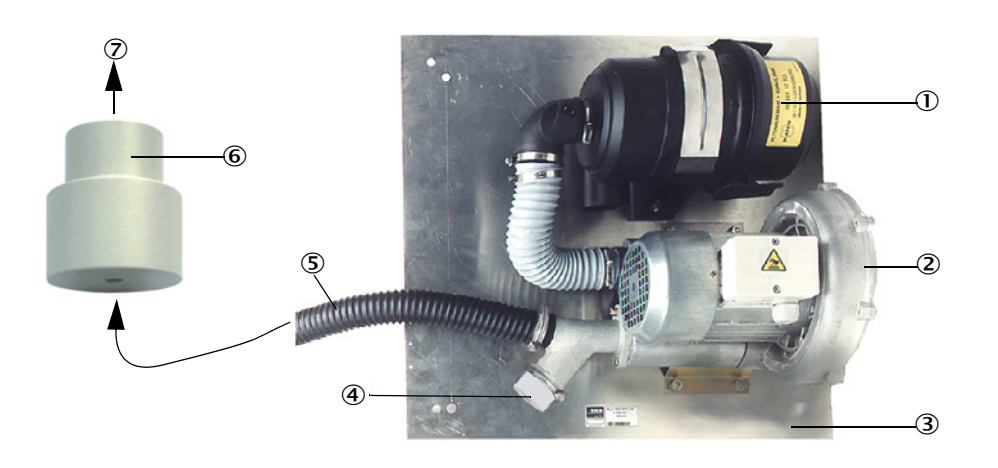

- ① Воздушный фильтр
- Поздуходувка (стандартный тип 2ВН13)
- Э Монтажная панель
- Колпачок с отверстием (ред. дет. прод. воздуха)
- ⑤ Шланг продувочного воздуха
- 6 Редукционная деталь продувочного воздуха
- К патрубку продувочного воздуха приемопередающего блока

Для установки на открытом воздухе применяется погодозащитный кожух (см. «Погодозащитный кожух», стр. 110).

#### 2.2.5 Адаптер для подачи приборного воздуха

Вместо подачи воздуха через блок управления MCU-P или внешний узел подачи продувочного воздуха приемопередающий блок может эксплуатироваться также и на приборном воздухе. Для подключения приборного воздуха используется адаптер (крепится на патрубке продувочного воздуха приемопередающего блока) с резьбой G 1/4" и встроенным редукционным соплом.

Рис. 13: Адаптер для подачи приборного воздуха

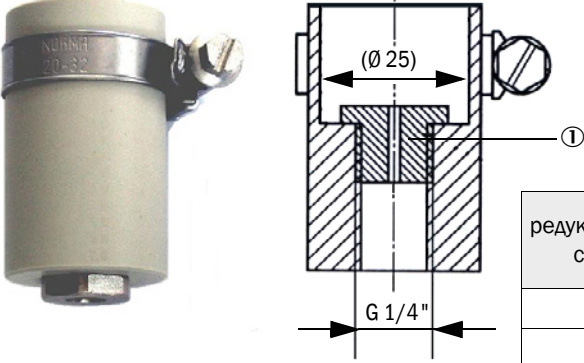

Потребность в продувочном воздухе, примерно, 6 ... 13 м<sup>3</sup>/ч (зависит от давления на входе)

| редукционное<br>сопло | внутренний<br>диаметр | выходное<br>давление<br>в бар |
|-----------------------|-----------------------|-------------------------------|
| D3                    | Змм                   | 1 3                           |
| <br>D2                | 2 мм                  | 3 6                           |

① редукционное сопло

#### 2.2.6 Принадлежности для монтажа

Отдельные составные части измерительной системы (заказывать дополнительно):

- Шланг продувочного воздуха, номинальный диаметр 25 мм при снабжении приемопередающего блока продувочным воздухом от блока управления MCU-P,
- Редукционная деталь продувочного воздуха (см. «Дополнительный внешний узел подачи продувочного воздуха с редукционной деталью продувочного воздуха», стр. 27) для подключения шланга продувочного воздуха DN40 мм в случае применения опционального внешнего узла продувочного воздуха,
- от соединительной линии к приемопередающему блоку

#### Погодозащитный кожух

Для монтажа на открытом воздухе рекомендуется использовать погодозащитные кожухи, (см. «Погодозащитный кожух», стр. 110).

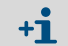

При выборе необходимо учитывать номинальную длину приемопередающего блока.

#### 2.2.7 Обратный клапан

Если измерительная система эксплуатируется при избыточном давлении в газоходе, то посредством установки обратного клапана на патрубке продувочного воздуха приемопередающего блока, в случае выхода из строя системы продувочного воздуха можно защитить приемопередающий блок, внешний узел продувочного воздуха и окружающую среду, (см. «Монтаж обратного клапана», стр. 46).

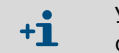

У приемопередающего блока для рабочего давления в газоходе до +200 кПа обратный клапан является составным элементом этого узла.

## 2.2.8 Средства поверки для контроля измерительной характеристики

Правильность измерительной характеристики можно проверить с помощью контроля линейности (см. руководство по техническому обслуживанию). Для этого в прибор по ходу лучей вставляются стеклянные светофильтры с определенными коэффициентами пропускания и значения сравниваются со значениями, измеренными прибором. При соответствии значений в определенном допустимом диапазоне измерительная система работает исправно. Необходимые для контроля стеклянные светофильтры с креплением, включая футляр, поставляются по запросу.

## 2.3 Конфигурация прибора

Необходимые для измерительной системы компоненты прибора зависят от эксплуатационных условий прибора. Нижеследующие таблицы облегчают вам выбор.

## 2.3.1 Приемопередающий блок

| Толщина стенки и | Номинальная      | Длина защит-                                                                                                    | Отходящий газ, отходящий воздух |                 | Тип ПП блока   |                |     |                 |                |
|------------------|------------------|----------------------------------------------------------------------------------------------------|---------------------------------|-----------------|----------------|----------------|-----|-----------------|----------------|
| изоляции<br>[мм] | длина NL<br>[мм] | ной трубки<br>[мм]                                                                                                    | Макс.температура в<br>°С        | Свойства        |                |                |     |                 |                |
|                  |                  |                                                                                                    | 220                             | не-/малокорроз. | DHSP-T2V1xNNXX |                |     |                 |                |
| Maka 150         | 125              | 200                                                                                                    | 220                             | корроз.         | DHSP-T2H1xNNXX |                |     |                 |                |
| Marc. 130        | 435              | 300                                                                                                    | 400                             | не-/малокорроз. | DHSP-T4V1xNNXX |                |     |                 |                |
|                  |                  |                                                                                                    | 400                             | корроз.         | DHSP-T4H1xNNXX |                |     |                 |                |
|                  |                  |                                                                                                    | 220                             | не-/малокорроз. | DHSP-T2V2xNNXX |                |     |                 |                |
| Make 400         | 725              | 600                                                                                                    | 220                             | корроз.         | DHSP-T2H2xNNXX |                |     |                 |                |
| Marc. 400        | 735              | $   \begin{array}{ c c c c c c }     HOM (P) OKM & Makc.texnepatypa B & °C & ~ \\     \hline & & & °C & ~ \\     \hline & & & °C & ~ \\     \hline & & & °C & ~ \\     \hline & & & °C & ~ \\     \hline & & & °C & ~ \\     \hline & & & & °C & ~ \\     \hline & & & & ~ \\     \hline & & & & & ~ \\     \hline & & & & & & \\     \hline & & & & & & & \\     \hline & & & & & & & \\     \hline & & & & & & & & \\     \hline & & & & & & & & \\     \hline & & & & & & & & \\     \hline & & & & & & & & \\     \hline & & & & & & & & \\     \hline & & & & & & & & & \\     \hline & & & & & & & & & \\     \hline & & & & & & & & & \\     \hline & & & & & & & & & \\     \hline & & & & & & & & & \\     \hline & & & & & & & & & \\     \hline & & & & & & & & & \\     \hline & & & & & & & & & \\     \hline & & & & & & & & & \\     \hline & & & & & & & & & \\     \hline & & & & & & & & & \\     \hline & & & & & & & & & \\     \hline & & & & & & & & & & \\     \hline & & & & & & & & & & \\     \hline & & & & & & & & & & & \\     \hline & & & & & & & & & & & \\     \hline & & & & & & & & & & & \\     \hline & & & & & & & & & & & \\     \hline & & & & & & & & & & & \\     \hline & & & & & & & & & & & \\     \hline & & & & & & & & & & & & \\     \hline & & & & & & & & & & & & & \\     \hline & & & & & & & & & & & & & \\     \hline & & & & & & & & & & & & & \\     \hline & & & & & & & & & & & & & & \\     \hline & & & & & & & & & & & & & \\   \hline & & & & & & & & & & & & & & \\   \hline & & & & & & & & & & & & & & \\   \hline & & & & & & & & & & & & & \\   \hline & & & & & & & & & & & & & & \\   \hline & & & & & & & & & & & & & & & \\   \hline & & & & & & & & & & & & & & & & \\   \hline & & & & & & & & & & & & & & & & & &$ | не-/малокорроз.                 | DHSP-T4V2xNNXX  |                |                |     |                 |                |
|                  |                  |                                                                                                    | корроз.                         | DHSP-T4H2xNNXX  |                |                |     |                 |                |
|                  |                  |                                                                                                    | 220                             | не-/малокорроз. | DHSP-T2V3xNNXX |                |     |                 |                |
| 400 720          | 1025             | 000                                                                                                    | 000                             | 220             | корроз.        | DHSP-T2H3xNNXX |     |                 |                |
| 400 720          | 1035             | 1035                                                                                                    | 1035                            | 1035            | 0720 1035      | 300            | 400 | не-/малокорроз. | DHSP-T4V3xNNXX |
|                  |                  |                                                                                                    | 400                             | корроз.         | DHSP-T4H3xNNXX |                |     |                 |                |
|                  |                  |                                                                                                    | 220                             | не-/малокорроз. | DHSP-T2V4xNNXX |                |     |                 |                |
| 700 1020         | 1225             | 1200                                                                                                    | 220                             | корроз.         | DHSP-T2H4xNNXX |                |     |                 |                |
| 700 1020         | 1333             | 1200                                                                                                    | 400                             | не-/малокорроз. | DHSP-T4V4xNNXX |                |     |                 |                |
|                  |                  |                                                                                                    | 400                             | корроз.         | DHSP-T4H4xNNXX |                |     |                 |                |
| 1000 1320        | 1625             | 1500                                                                                                    | 220                             | не-/малокорроз. | DHSP-T2V5xNNXX |                |     |                 |                |
| 1000 1320        | 1022             | 1300                                                                                                    | 1500 400                        |                 | DHSP-T4H5xNNXX |                |     |                 |                |
|                  |                  |                                                                                                    | 220                             | не-/малокорроз. | DHSP-T2V6xNNXX |                |     |                 |                |
| 1200 1520        | 1835             | 1700                                                                                                    | 400                             | не-/малокорроз. | DHSP-T4V6xNNXX |                |     |                 |                |
|                  |                  |                                                                                                    | 400                             | корроз.         | DHSP-T4H6xNNXX |                |     |                 |                |
| 1450 1770        | 2085             | 1950                                                                                                    | 220                             | корроз.         | DHSP-T2H7xNNXX |                |     |                 |                |
| 1800 2120        | 2435             | 2300                                                                                                    | 220                             | не-/малокорроз. | DHSP-T2V2xNNXX |                |     |                 |                |

- +i -
- Номинальную длину приемопередающего устройства необходимо выбрать так, чтобы измерительное отверстие находилось на достаточном расстоянии от внутренней стенки газохода (> 100 мм). Измерительное отверстие, (см. «ПП блок стандартное исполнение для рабочего давления в газоходе до +10 кПа», стр. 18) не должно находиться в середине канала.
  - Предельные значения для коррозионного состава газа (ориентировочные значения, для смесей из нескольких компонентов следует исходить из более низких значений):
    - - HCI:
       10 мг/Нм<sup>3</sup>

       - SO<sub>2</sub>:
       800 мг/Нм<sup>3</sup>

       - SO<sub>3</sub>:
       300 мг/Нм<sup>3</sup>

       - NOx:
       1000 мг/Нм<sup>3</sup>

       - HF:
       10 мг/Нм<sup>3</sup>.

30

## 2.3.2 Электропитание и система продувочного воздуха

| рабочее давле-           | Компоненты для подключения и подачи воздуха                                                     |            |  |
|--------------------------|-------------------------------------------------------------------------------------------------|------------|--|
| ние в газоходе<br>[гПа ] | Продувочный воздух                                                                              | Напряжение |  |
| -50 +10                  | MCU-P + шланг продувочного воздуха DN25                                                         |            |  |
| -50 +30                  | Дополнительный внешний узел продувочного воздуха<br>с редукционной деталью продувочного воздуха |            |  |
| -50 +100                 | Адаптер для приборного воздуха [1]                                                              | MCU-N      |  |
| -800 +2000               | Обратный клапан <sup>[2]</sup> для подключения приборного воздуха <sup>1)</sup>                 |            |  |

[1] Приборный воздух обеспечивается пользователем (свободный от пыли, масла, влаги, не коррозионный)
[2] Составной элемент приемопередающего блока для рабочего давления в газоходе до +200 кПа

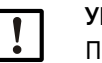

## УКАЗАНИЕ:

При температурах газа выше 220 °С:

Всегда устанавливать опциональный внешний узел продувочного воздуха и приемопередающий блок типа DHSP-T4xxxNNXX до 400 °C.

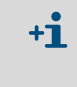

При расстояниях между блоком управления MCU и приемопередающим блоком > 10 м рекомендуется применение дополнительного внешнего узла продувочного воздуха.

# 2.4 SOPAS ET (программа для ПК)

SOPAS ET, это программное обеспечение фирмы SICK для простого обслуживания и простой параметризации прибора DUSTHUNTER.

SOPAS ET выполняется на ноутбуке/ПК, который подключен к прибору DUSTHUNTER через USB-линию или интерфейс Ethernet (опцион).

Необходимые настройки легко выполнить с помощью пунктов меню. Кроме того, предлагаются и другие функции (например, сохранение данных, вывод графических данных).

SOPAS ET поставляется на CD изделия.

# 3 Монтаж и установка

# 3.1 Проектирование

В таблице ниже представлен перечень требований к месту установки анализатора пыли для обеспечения монтажа и бесперебойной работы прибора в будущем. Вы можете использовать данную таблицу в качестве контрольного списка и помечать выполненные виды работ.

| Задача                                                                              | Требования                                                                                                    |                                                                                                    | Этап работ                                                                                                    | $\checkmark$ |
|-------------------------------------------------------------------------------------|----------------------------------------------------------------------------------------------------|----------------------------------------------------------------------------------------------------|----------------------------------------------------------------------------------------------------|--------------|
|                                                                                     | Входные и выходные<br>участки в соотв. с DIN EN<br>13284-1 (входной уча-<br>сток, Как минимум, 5х<br>гидравлический диаметр<br>d <sub>h</sub> , выходной участок, как<br>минимум, 3х d <sub>h</sub> ; расстоя-<br>ние от устья дымовой<br>трубы, как минимум, 5х<br>d <sub>h</sub> | У каналов круглого и прямоугольного<br>сечения:<br>d <sub>h</sub> = диаметр канала<br>У канала прямоугольного сечения:<br>d <sub>h</sub> = 4x площадь поперечного сече-<br>ния, разделенное на окружность                       | <ul> <li>Следовать указаниям для новых установок,</li> <li>На существующих установках необ-ходимо выбрать оптимальное место;</li> <li>При слишком коротких входных/ выходных участках: входной участок &gt; чем выходной участок</li> </ul> |              |
| Определить<br>место измере-<br>ния и места<br>монтажа для<br>компонентов<br>прибора | Стабильный профиль<br>потока<br>представительное рас-<br>пределение пыли                                                                                                    | В зоне входных и выходных участков<br>по возможности избегать поворотов,<br>изменений поперечного сечения,<br>подводов и ответвлений, клапанов,<br>встроенных элементов                                                         | Если условия не обеспечены, необхо-<br>димо определить профиль потока в<br>соответствии с DIN EN 13284-1 или с<br>действ. правилами и выбрать наилуч-<br>шее место.                                                                         |              |
|                                                                                     | Монтажное положение<br>приемопередающего<br>блока                                                                                                    | Не производить вертикальный мон-<br>таж на горизонтальных или наклон-<br>ных газоходах;<br>макс. угол измерительной оси отно-<br>сительно горизонтали 45 °                                                                      | Выбрать наилучшее место                                                                                                    |              |
|                                                                                     | Доступ, предотвращение<br>несчастных случаев                                                                                                    | Компоненты прибора должны распо-<br>лагаться в удобном и легко доступ-<br>ном месте                                                                                                    | При необходимости установить пло-<br>щадки или платформы                                                                                                    |              |
|                                                                                     | Минимальные вибрации<br>в месте установки                                                                                                    | Ускорение < 1 g                                                                                                    | Принять соответствующие меры по предотвращению или уменьшению вибраций.                                                                                                    |              |
|                                                                                     | Внешние условия                                                                                                    | Мин./макс. значения согласно тех-<br>ническим характеристикам                                                                                                    | <ul> <li>При необходимости:</li> <li>предусмотреть погодозащитные кожухи / защиту от солнечных лучей</li> <li>Закрыть или теплоизолировать компоненты прибора</li> </ul>                                                                    |              |
| Определить<br>подачу проду-<br>вочного воз-<br>духа                                 | Достаточное нагнетатель-<br>ное давление продувоч-<br>ного воздуха в зависимо-<br>сти от рабочего давления<br>в газоходе                                                                                                    | До +10 гПа блок управления MCU со<br>встроенной системой продувочного<br>воздуха<br>от +10 гПа до +30 гПа дополнитель-<br>ный внешний узел подачи продувоч-<br>ного воздуха<br>от +30 гПа до +200 кПа с прибор-<br>ным воздухом | Определить способ подачи воздуха                                                                                                    |              |
|                                                                                     | Забор чистого воздуха                                                                                                    | Как можно меньше пыли, без масла,<br>влаги, коррозийных газов                                                                                                    | <ul> <li>Выбрать наилучшее место для<br/>забора воздуха</li> <li>Определить необходимую длину<br/>шланга продувочного воздуха</li> </ul>                                                                                                    |              |

| Задача                               | Требования                                                      |                                                                                   | Этап работ                                                                                                    | $\checkmark$ |
|--------------------------------------|-----------------------------------------------------------------|-----------------------------------------------------------------------------------|----------------------------------------------------------------------------------------------------|--------------|
| Выбрать ком-<br>поненты при-<br>бора | Внутренний диаметр, тол-<br>щина стенки газохода с<br>изоляцией | Номинальная длина приемопереда-<br>ющего блока, фланца с патрубком                | Выбрать компоненты в соответствии с таблицами конфигурации ( <i>см. «Конфи-<br/>гурация прибора», стр. 30</i> ); номиналь-<br>ная длина приемопередающего блока<br>должна быть не больше, чем надо (про-<br>изводить измерение в середине<br>канала не требуется).<br>В случае необходимости, предусмот-<br>реть дополнительные меры для уста-<br>новки фланца с патрубком ( <i>см. «Уста-</i><br><i>новка фланца с патрубком,», стр. 35</i> ). |              |
|                                      | Рабочее давление в газо-<br>ходе                                | выбрать способ подачи продувоч-<br>ного воздуха                                   |                                                                                                    |              |
|                                      | Температура газа                                                | Тип ПП блока<br>(до 220 °С или до 400 °С)                                         |                                                                                                    |              |
|                                      | Состав газа                                                     | Для коррозионных газов зонд из<br>хастеллоя                                       |                                                                                                    |              |
|                                      | Места монтажа                                                   | Длина линий и шланга продувочного воздуха                                         |                                                                                                    |              |
| Предусмотреть                        | Доступ                                                          | Удобный и безопасный                                                              | При необходимости установить пло-<br>щадки или платформы                                                                                                    |              |
| калибровоч-<br>ные отверстия         | Расстояние до плоскости измерения                               | Недопустимо взаимное влияние<br>калибровочного зонда и измеритель-<br>ной системы | Предусмотреть достаточное расстоя-<br>ние между плоскостями измерения и<br>калибровки (приблизительно 500 мм).                                                                                                    |              |
| Обеспечить<br>электропитание         | Рабочее напряжение,<br>требуемая мощность                       | Соотв. тех. данным (см. «Техниче-<br>ские данные», стр. 102)                      | Обеспечить соответствующее попереч-<br>ное сечение кабелей и защиту предо-<br>хранителями                                                                                                    |              |

## 3.2 Монтаж

Все монтажные работы выполняются силами заказчика. К ним относятся:

- монтаж фланцев с патрубком,
- монтаж блока управления MCU
- монтаж дополнительного внешнего узла продувочного воздуха.

## ПРЕДУПРЕЖДЕНИЕ:

- При всех монтажных работах необходимо соблюдать соответствующие правила техники безопасности и указания по технике безопасности: см. «Важные указания», стр. 7
  - Учитывайте при расчете креплений указания по весу прибора.
  - Монтажные работы на установках с повышенной опасностью (горячие или агрессивные газы, повышенное рабочее давление в газоходе) выполнять только при остановке рабочего процесса!
  - Необходимо принять соответствующие защитные меры, чтобы предотвратить возможные опасности по месту монтажа или опасности, исходящие от установки.

Монтаж на дымовой трубе

+ Все размеры указаны в данном разделе в мм.

### 3.2.1 Установка фланца с патрубком,

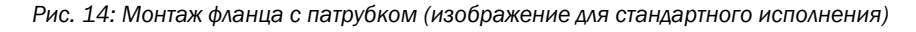

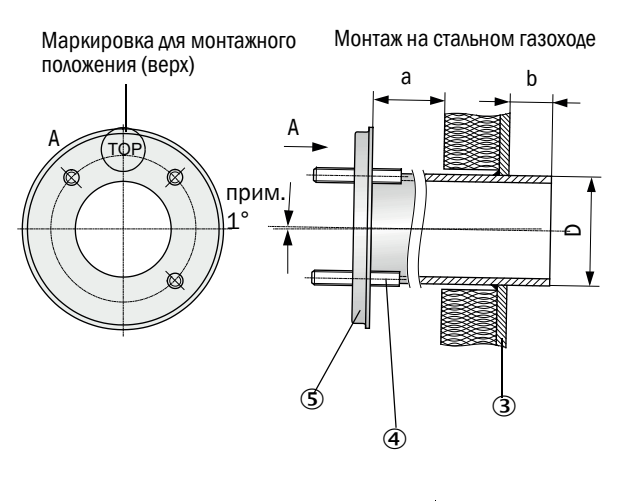

| Номинальная длина -<br>приемопередающий блок | D     |
|----------------------------------------------|-------|
| 435 мм, 735 мм                               | Ø 76  |
| 1035 мм, 1335 мм                             | Ø 127 |

ИЗ КАМНЯ

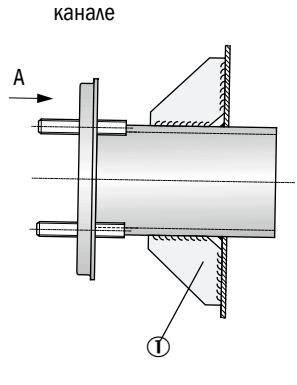

Монтаж на тонкостенном

- ① Косынка
- Закладная
- Э Стенка газохода
- ④ Крепежные болты для погодозащитного кожуха
- ⑤ Фланец с патрубком

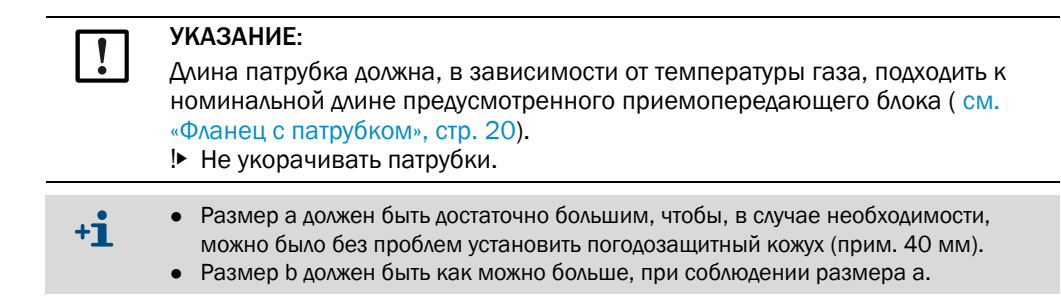

#### Необходимые работы

Замерить место установки и пометить место для монтажа, при этом учитывать необходимость свободного пространства для монтажа и демонтажа приемопередающего блока.

Рис. 15: Свободное пространство для приемопередающего блока

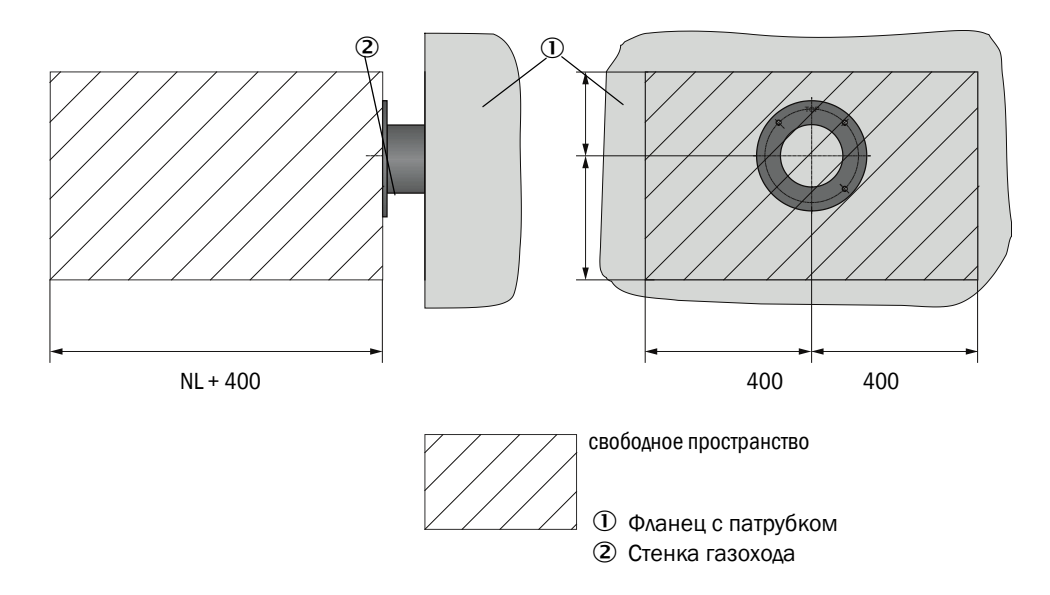

- Удалить изоляцию (если имеется)
- Вырезать в стенке канала подходящие отверстия; в дымовых трубах из кирпича или бетона просверлить достаточно большие отверстия (диаметр патрубка фланца).

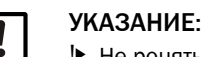

. Не ронять вырезанные части в канал!

- Вставить в отверстие фланец с патрубком с легким наклоном вниз (1 до 3°) таким образом, чтобы маркировка «Тор» располагалась вверху и чтобы в случае образования конденсата, конденсат стекал в канал.
- Для кирпичных или бетонных дымовых труб приварить фланец с патрубком к закладной, для тонкостенных газоходов, приварить косынки.
- После монтажа закрыть отверстия фланцев, исключить выход газа наружу.

36
## 3.2.2 Монтаж блока управления МСИ

Блок управления MCU должен быть установлен в хорошо доступном и защищенном месте (см. «Монтажные размеры MCU», стр. 37). При этом, необходимо соблюдать следующие условия:

- Соблюдать требования по температуре окружающей среды в соответствии с техническими данными; учитывать при этом теплоту излучения (в случае необходимости, экранировать).
- Не подвергать воздействию прямых солнечных лучей.
- Выбрать место для монтажа с минимальными вибрациями; в случае необходимости предусмотреть демпфирующие приспособления.
- Обеспечить достаточно места для линий и открытия дверцы.

### Монтажные размеры

Рис. 16: Монтажные размеры МСИ

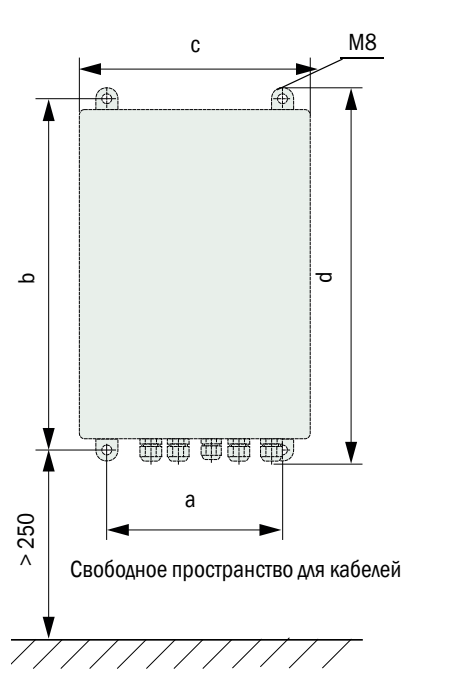

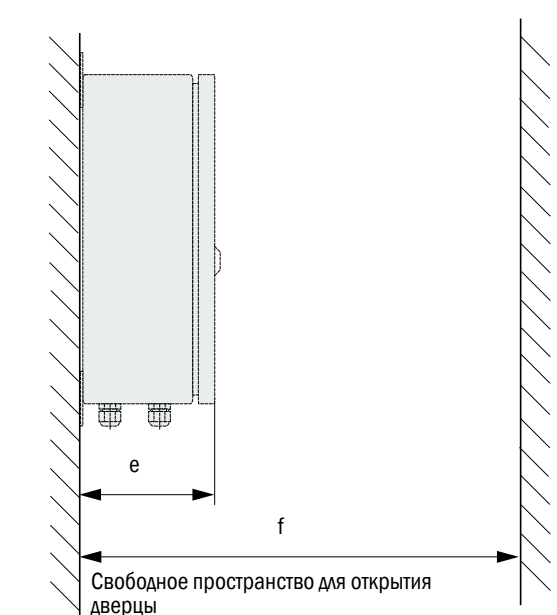

| Размер | Тип блока управления |       |  |
|--------|----------------------|-------|--|
|        | MCU-N                | MCU-P |  |
| а      | 160                  | 260   |  |
| b      | 320                  | 420   |  |
| С      | 210                  | 300   |  |
| d      | 340                  | 440   |  |
| е      | 125                  | 220   |  |
| f      | >350                 | > 540 |  |

MCU-N: блок управления без подачи продувочного воздуха MCU-P: блок управления с подачей продувочного воздуха (см. «Блок управления MCU», стр. 21) Блок управления MCU-N (без встроенной системы продувочного воздуха) можно, в случае применения подходящих кабелей, (см. «Общие указания, технические требования», стр. 43) монтировать на расстоянии до 1000 м от приемопередающего блока.

Для обеспечения легкого доступа к MCU рекомендуем установить его в операторской (диспетчерском пункте и т.п.). Это значительно облегчает доступ к измерительной системе для ввода параметров или установления причин неисправностей или ошибок.

При монтаже вне помещений целесообразно установить защиту от погоды (навес из листовой стали и т.п.), обеспечиваемую заказчиком.

### Требования при применении блока управления MCU-P

В дополнение к общим требованиям необходимо следующее:

- Блок управления MCU-P следует установить в месте, где возможен забор чистого воздуха. Температура всасываемого воздуха должна соответствовать данным, указанным в технических характеристиках.см. «Технические данные», стр. 102. Если выполнить эти требования не удается, следует проложить шланг для забора воздуха до места с лучшими условиями.
- Шланг продувочного воздуха к приемопередающему блоку должен быть как можно короче.
- Шланг для подачи воздуха следует по возможности проложить таким образом, чтобы исключить скопления воды.
- Для расстояний между приемопередающим блоком и блоком управления MCU, превышающих 10 м рекомендуем применять вариант с дополнительным внешним узлом продувочного воздуха.

## 3.2.3 Монтаж дополнительного внешнего узла продувочного воздуха

При выборе места установки следует принимать во внимание следующее:

- Узел подачи продувочного воздуха следует установить в месте, где возможен забор чистого воздуха. Температура всасываемого воздуха должна соответствовать данным, указанным в технических характеристиках, см. «Технические данные», стр. 102. Если выполнить эти требования не удается, следует проложить шланг для забора воздуха или трубу в месте с лучшими условиями.
- Место установки должно быть хорошо доступным и соответствовать всем правилам техники безопасности.
- Узел продувочного воздуха установить поблизости от фланца с патрубком для приемопередающего блока, чтобы шланг продувочного воздуха можно было проложить с наклоном (для предотвращения скапливания воды).
- Необходимо предусмотреть достаточно свободного пространства для замены фильтра.
- При установке узла продувочного воздуха на открытом воздухе необходимо предусмотреть достаточно свободного пространства для установки и снятия погодозащитного кожуха (см. «Расположение и монтажные размеры узла продувочного воздуха (размеры в мм)», стр. 40).

## 3.2.4 Монтажные работы

- Изготовить крепление (см. «Расположение и монтажные размеры узла продувочного воздуха (размеры в мм)», стр. 40).
- Закрепить узел продувочного воздуха 4 болтами М8.
- Проверить, есть ли в корпусе фильтра фильтрующий вкладыш; в случае необходимости, вставить фильтрующий вкладыш.

Рис. 17: Расположение и монтажные размеры узла продувочного воздуха (размеры в мм)

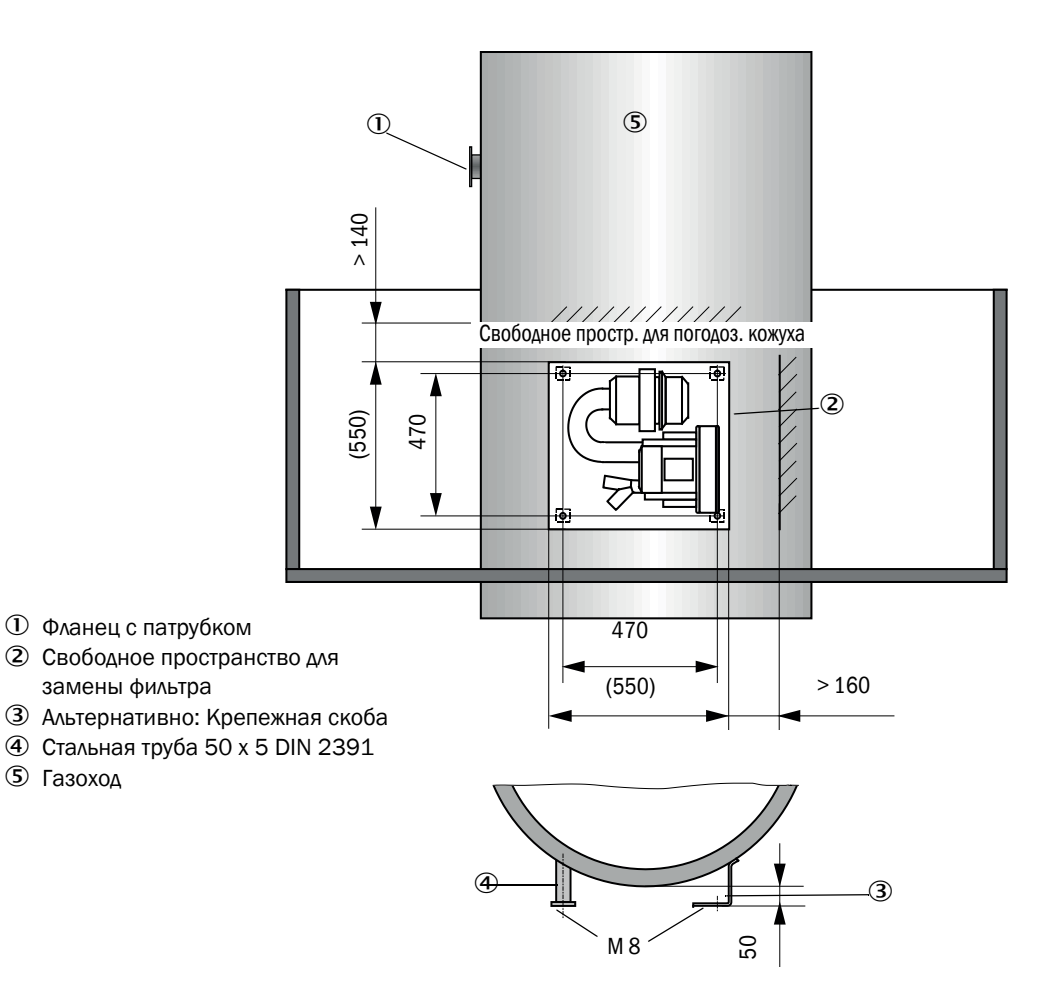

## 3.2.5 Монтаж погодозащитного кожуха

### Погодозащитный кожух для анализатора

Погодозащитный кожух обеспечивает защиту приемопередающего блока (см. «Погодозащитный кожух для приемопередающего блока», стр. 110). Он состоит из монтажной пластины и кожуха.

Монтаж:

- Надвинуть монтажную пластину (2) сбоку на фланец с патрубком (5), насадить на пальцы с резьбой (4) на плоскости тарелки фланца на стороне канала и завинтить, (см. «Монтаж погодозащитного кожуха для анализатора (размеры в мм)», стр. 41).
- ▶ Надеть сверху кожух (1).
- Вставить боковые фиксирующие элементы (3) в сопряженные детали, повернуть их, чтобы они заскочили.

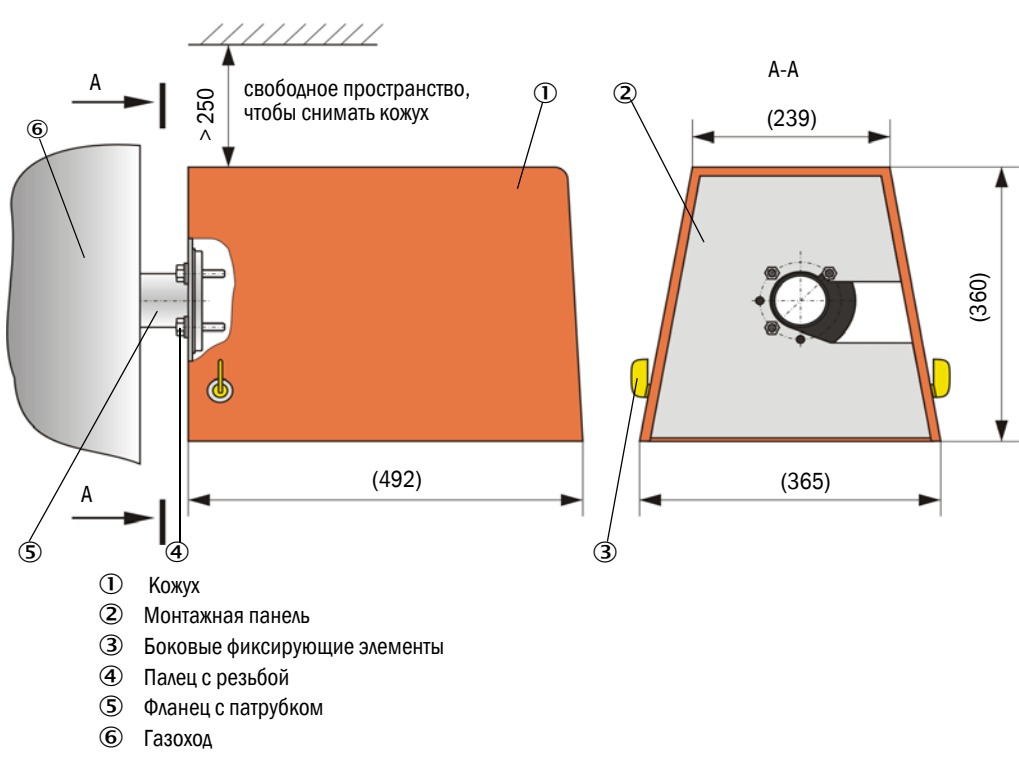

Рис. 18: Монтаж погодозащитного кожуха для анализатора (размеры в мм)

### Погодозащитный кожух для внешнего узла продувочного воздуха

Погодозащитный кожух (см. «Погодозащитный кожух», стр. 110) состоит из кожуха и замка.

Монтаж:

- Закрепить элементы замка на монтажной плите
- Сверху надеть погодозащитный кожух.
- Вставить фиксирующие элементы в сопряженные детали, повернуть их, чтобы они заскочили.

## 3.3 Электрический монтаж

### 3.3.1 Электрическая безопасность

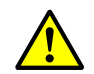

### ПРЕДУПРЕЖДЕНИЕ:

- При всех электромонтажных работах необходимо соблюдать соответствующие правила техники безопасности и указания по технике безопасности, см. «Важные указания», стр. 7.
  - Необходимо принять соответствующие защитные меры, чтобы предотвратить возможные опасности по месту монтажа или опасности, исходящие от установки.
- 3.3.1.1 Правильно монтированные разъединители

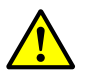

## ПРЕДУПРЕЖДЕНИЕ:

Нарушение электрической безопасности, вызванное не выключенным электропитанием во время работ по электромонтажу и по техобслуживанию. Если для электромонтажных работ или для работ по техобслуживанию не производится отключение электропитания разъединителем/силовым выключателем, то это может привести к поражению электрическим током.

- Перед работами над прибором необходимо обеспечить, чтобы электропитание можно было выключить разъединителем/силовым выключателем.
- Необходимо обеспечить хороший доступ к разъединителю.
- Если после электромонтажа доступ к разъединителю сложный или не обеспечен, то необходимо установить дополнительный сепаратор.
- Электропитание разрешается включать только выполняющему работы персоналу при соблюдении действующих правил техники безопасности после завершения работ и для контроля.

## 3.3.1.2 Правильная спецификация провода

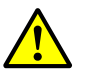

### ПРЕДУПРЕЖДЕНИЕ:

Нарушение электрической безопасности, вызванное ненадлежащей спецификацией сетевого провода.

В случае замены съемного сетевого провода возможны поражения электрическим током, если не соблюдались соответствующие спецификации провода.

 При замене съемного сетевого провода необходимо соблюдать соответствующие спецификации в руководстве по эксплуатации (глава «Технические данные»).

## 3.3.1.3 Заземление приборов

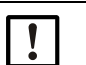

## осторожно:

Повреждение прибора, вызванное ненадлежащим или отсутствующим заземлением.

- Необходимо обеспечить, чтобы во время электромонтажа и работ по техобслуживанию защитное заземление к соответствующим приборам и линиям было установлено в соответствии с EN 61010-1.
- 3.3.1.4 Ответственность за безопасность системы

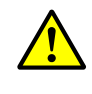

►

## ПРЕДУПРЕЖДЕНИЕ:

Ответственность за безопасность системы

Ответственность за безопасность системы, в которую встраивается прибор, несет тот, кто устанавливает систему.

42

## 3.3.2 Общие указания, технические требования

Перед началом работ по установке все описанные до этого монтажные работы должны быть выполнены (если это необходимо).

Работы по установке выполняются силами заказчика, если с фирмой Endress+Hauser или ее представительствами не было согласовано иное. Это включает прокладку и подключение электрокабелей и сигнальных кабелей, монтаж переключателей и сетевых предохранителей и подключение системы продувочного воздуха.

- Необходимо предусмотреть достаточные поперечные сечения проводов (см. «Технические данные», стр. 102).
  - Концы кабелей со штепсельным разъемом для подключения приемопередающего блока должны иметь достаточную свободную длину.

## 3.3.3 Подключение системы продувочного воздуха

- Проложить шланги для подачи продувочного воздуха таким образом, чтобы они проходили по кратчайшему пути и не имели изгибов, при необходимости укоротить.
- Соблюдать необходимое расстояние от горячих стенок газохода.

### 3.3.3.1 Блок управления со встроенной подачей продувочного воздуха (MCU-P)

Подсоединить шланг продувочного воздуха DN 25 к выпускному отверстию продувочного воздуха DN25 (1) в нижней части корпуса MCU-P и зафиксировать стяжным хомутом. Выпускное отверстие продувочного воздуха должно быть установлено соответственно изображению на рисунке (при необходимости исправить). Второе выпускное отверстие продувочного воздуха (2) должно быть закрыто колпачком (3) (входит в комплект поставки).

Рис. 19: Нижняя сторона МСU-Р

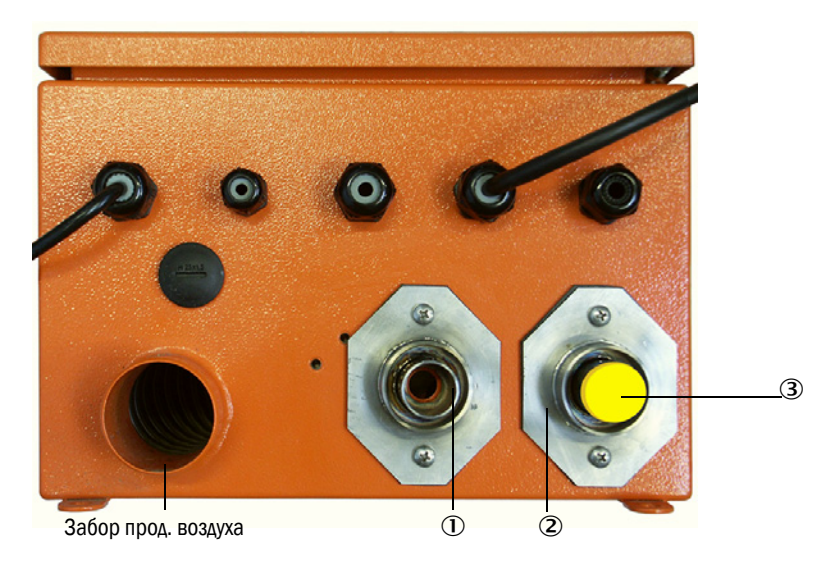

### 3.3.3.2 Дополнительный внешний узел продувочного воздуха

### Подключение шланга продувочного воздуха

- Подключить шланг продувочного воздуха DN40 к Y-распределителю узла продувочного воздуха и к редукционной детали продувочного воздуха и закрепить зажимом для шлангов D32-52.
- Второе выходное отверстие у Y-распределителя закрыть колпачком.

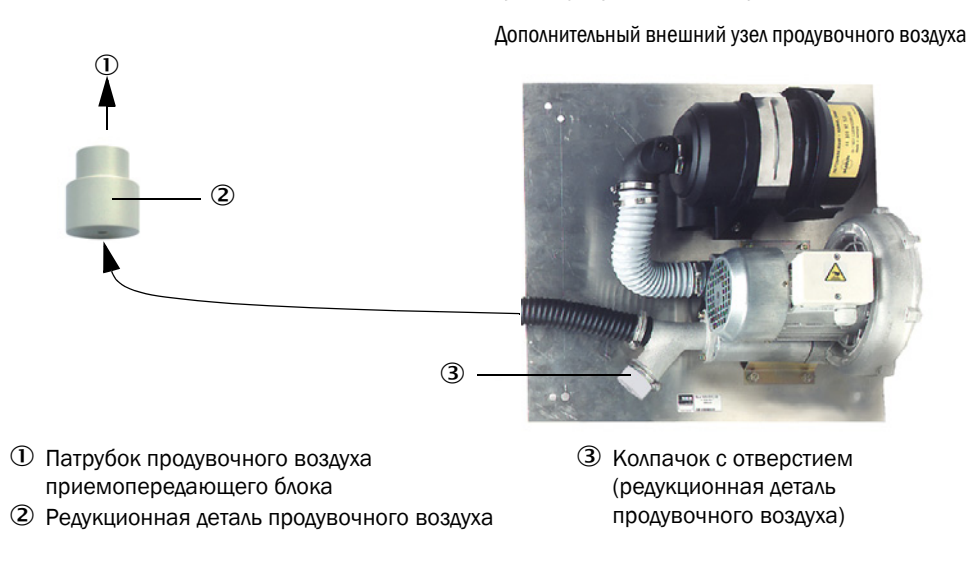

Рис. 20: Подключение дополнительного внешнего узла продувочного воздуха

+i

Для приемопередающих блоков DHSP-T4xx до 400 °C использовать редукционную деталь продувочного воздуха, которая установлена на приемопередающем блоке.

## Электрическое подключение

Сравнить напряжение и частоту сети с данными типовой таблички на электродвигателе.

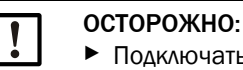

Подключать, только если значения совпадают!

Подключить кабель электропитания к клеммам электродвигателя продувочного воздуха (расположение клемм, см. вкладной лист к электродвигателю и на крышке клеммной коробки электродвигателя).

Рис. 21: Электрическое подключение внешнего узла продувочного воздуха

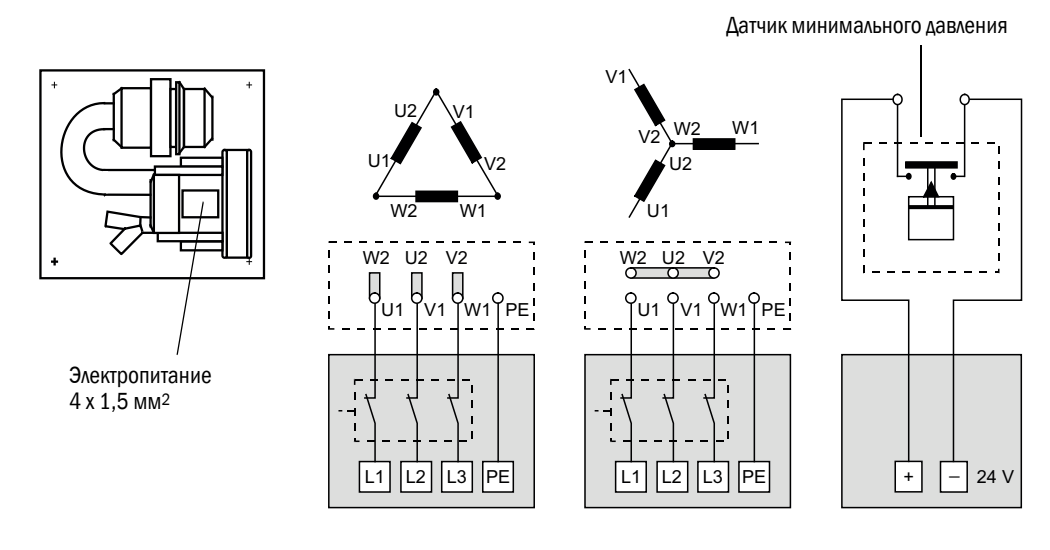

• Подключить защитный провод к клеммам.

44

Установить защитный автомат электродвигателя в соответствии с данными о подключении вентилятора (см. Технические характеристики блока продувочного воздуха) на значение, превышающее на 10% номинальный ток.

| ſ | 1 | 1 |
|---|---|---|
| L | • | J |

### УКАЗАНИЕ:

В случае сомнений и при использовании специальных модификаций приоритет перед прочими данными имеет руководство по эксплуатации, входящее в комплект поставки электродвигателя.

- Проверить функционирование и направление вращения вентилятора (направление потока воздуха должно соответствовать стрелкам на отверстиях впуска и выпуска вентилятора). При неправильном направление вращения у трехфазных электродвигателей: Поменять подключения к сети L1 и L2.
- Подключить реле давления (опцион) для контроля подачи продувочного воздуха.

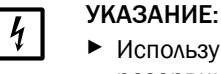

- Используйте безотказное электропитание (резервный блок, шину с резервным питанием)
- Узел подачи продувочного воздуха должен иметь независимую от других систем защиту. Выбрать тип предохранителя в зависимости от номинальной силы тока (см. технические данные узла подачи продувочного воздуха). Каждая фаза должна иметь независимую защиту. Используйте аварийный выключатель, чтобы предотвратить одностороннее выпадение фазы.
- 3.3.3.3 Продувка приборным воздухом

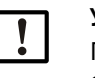

## УКАЗАНИЕ:

Продувочный воздух, который обязан обеспечить пользователь, должен быть свободен от пыли, масла и конденсата.

- Выбрать редукционное сопло (входит в комплект поставки) соответственно давлению приборного воздуха и ввинтить в адаптер для подачи приборного воздуха.
- Подключить шланг приборного воздуха к резьбе адаптера.

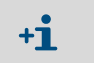

По желанию адаптер для подачи приборного воздуха может быть поставлен с редукционным ниппелем для других видов резьбы.

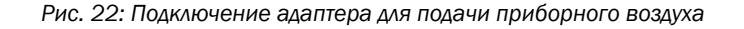

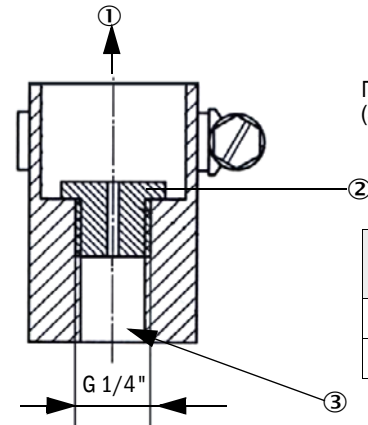

Потребность в продувочном воздухе, примерно, 6 ... 13 м<sup>3</sup>/ч (зависит от давления на входе)

| Редукционное сопло | Внутренний<br>диаметр | Давление на входе<br>в бар |
|--------------------|-----------------------|----------------------------|
| D3                 | 3 мм                  | 1 3                        |
| D2                 | 2 мм                  | 3 6                        |

① Патрубок продувочного воздуха приемопередающего блока

Редукционное сопло

Рис. 23: Подключение приборного воздуха для приемопередающего блока, для рабочего давления в газоходе до +200 кПа

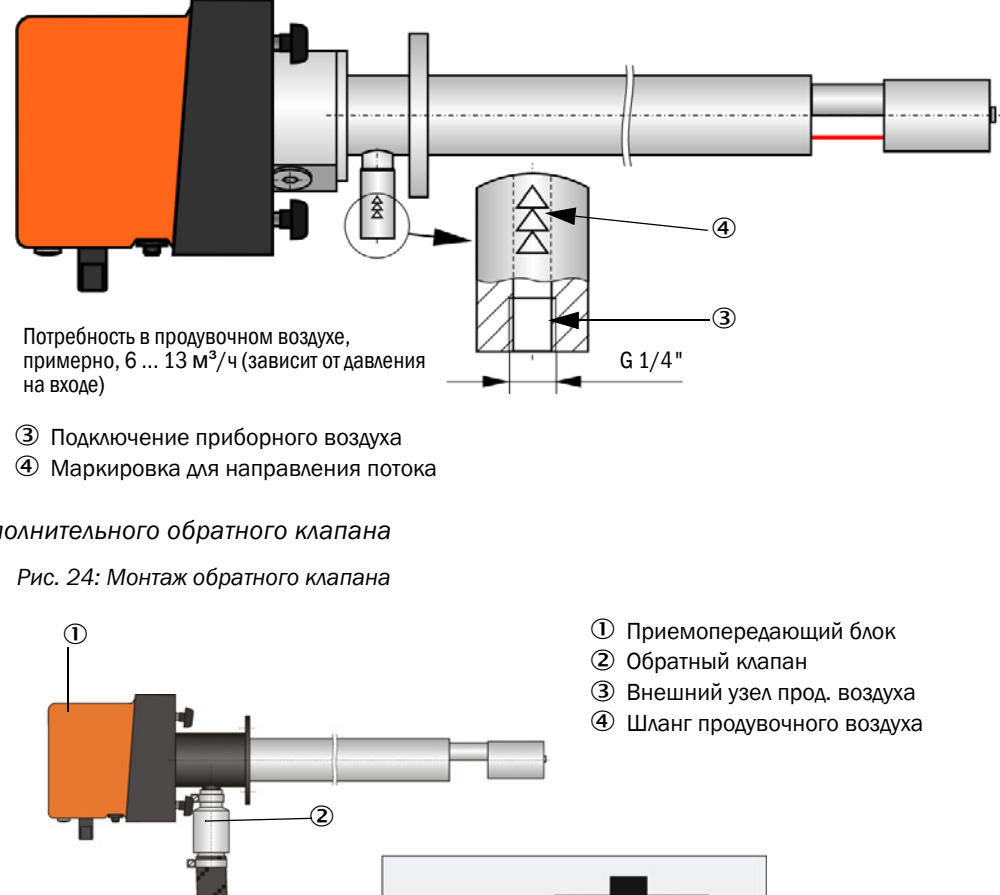

3.3.3.4 Монтаж дополнительного обратного клапана

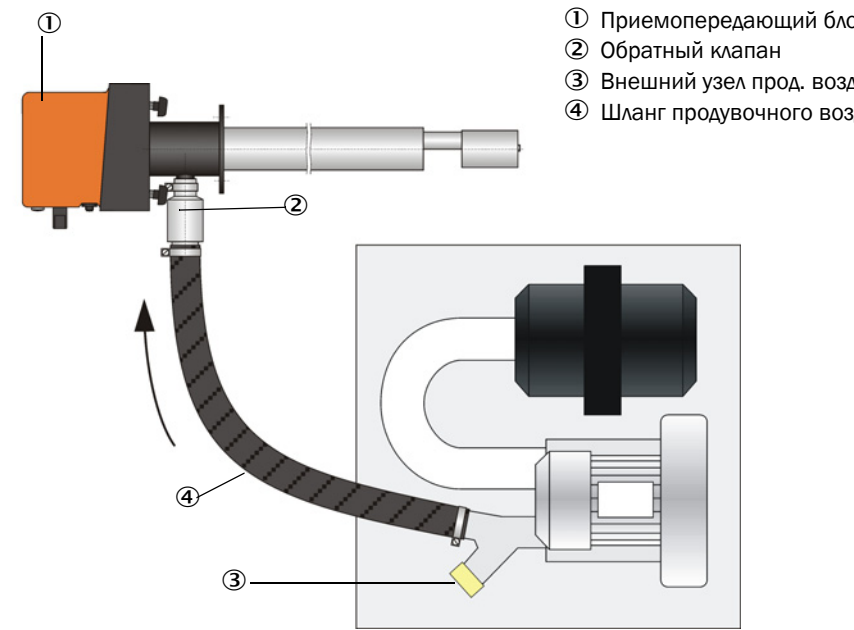

#### 3.3.4 Подключение блока управления МСИ

Рис. 25: Расположение компонентов в МСИ (без подачи продувочного воздуха, с опционами)

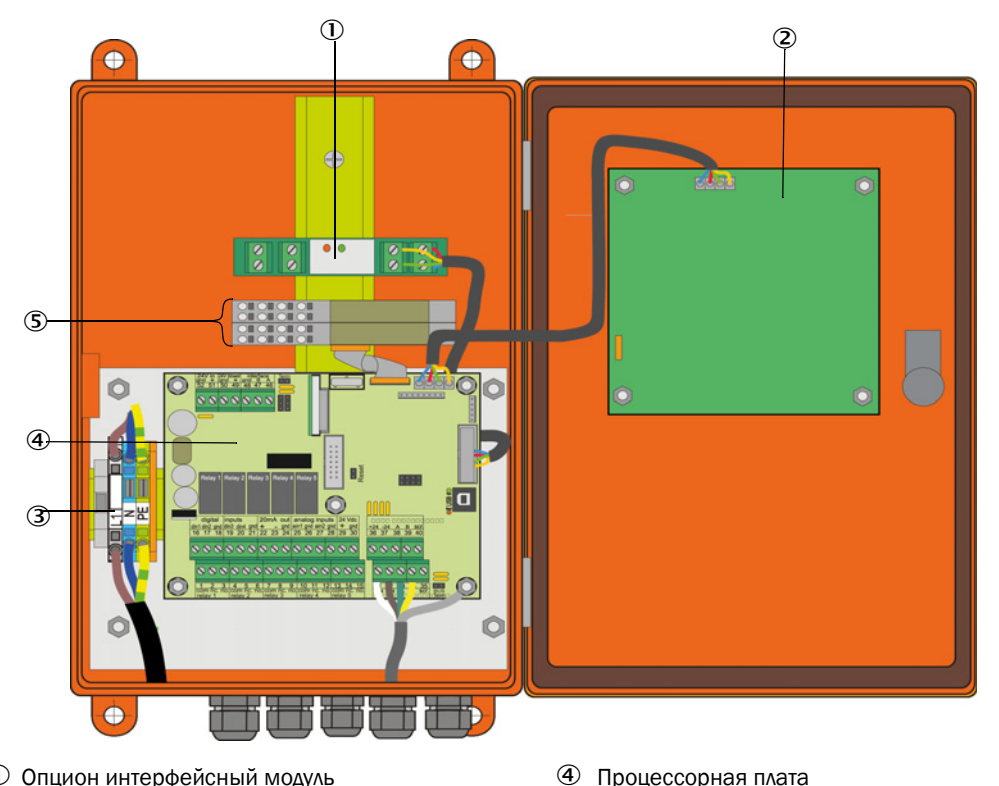

- ① Опцион интерфейсный модуль
- Опцион Дисплейный модуль
- Э Клеммы для подключения к сети
- 3.3.4.1 Необходимые работы
  - ▶ Подключить соединительную линию: см. «Стандартное подключение», стр. 50.

Если используется кабель клиента, то его необходимо подключить к подходящему +i 7-полюсному разъему (см. «Подключение штепсельного разъема к кабелю клиента», стр. 49; Заказной номер: 7045569).

⑤ Опционы модуль В/В

Подключить кабель для сигналов состояния (рабочий режим/неисправность, техобслуживание, контрольный цикл, необходимо техобслуживание, предельное значение), подключить аналоговый выход, аналоговые и дискретные входы соответственно требованиям (см. «Стандартное подключение», стр. 50, стр. 53. рисунок 30 и Рис. «Расположение выводов модуля аналоговых входов»). Используйте только экранированные кабели с попарно скрученными жилами).

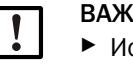

## ВАЖНО:

- Используйте только экранированный кабель с попарно скрученными жилами (например, UNITRONIC LIYCY (TP) 2 x 2 x 0,5 мм<sup>2</sup> фирмы LAPPKabel; 1 пара жил для RS 485, 1 пара жил для электропитания; непригодны для прокладки в земле).
- Подключить кабель электропитания к клеммам L1, N, PE блока управления MCU (см. «Расположение компонентов в MCU (без подачи продувочного воздуха, с опционами)», стр. 47).

• Закрыть неиспользуемые кабельные вводы заглушкой.

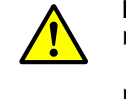

- ПРЕДУПРЕЖДЕНИЕ:
- Перед подключением напряжения питания необходимо проверить электропроводку.
- Изменения электропроводки разрешается производить только при отключенном напряжении.

## 3.3.4.2 Подключения для процессорной платы МСU

Рис. 26: Подключения для процессорной платы МСИ

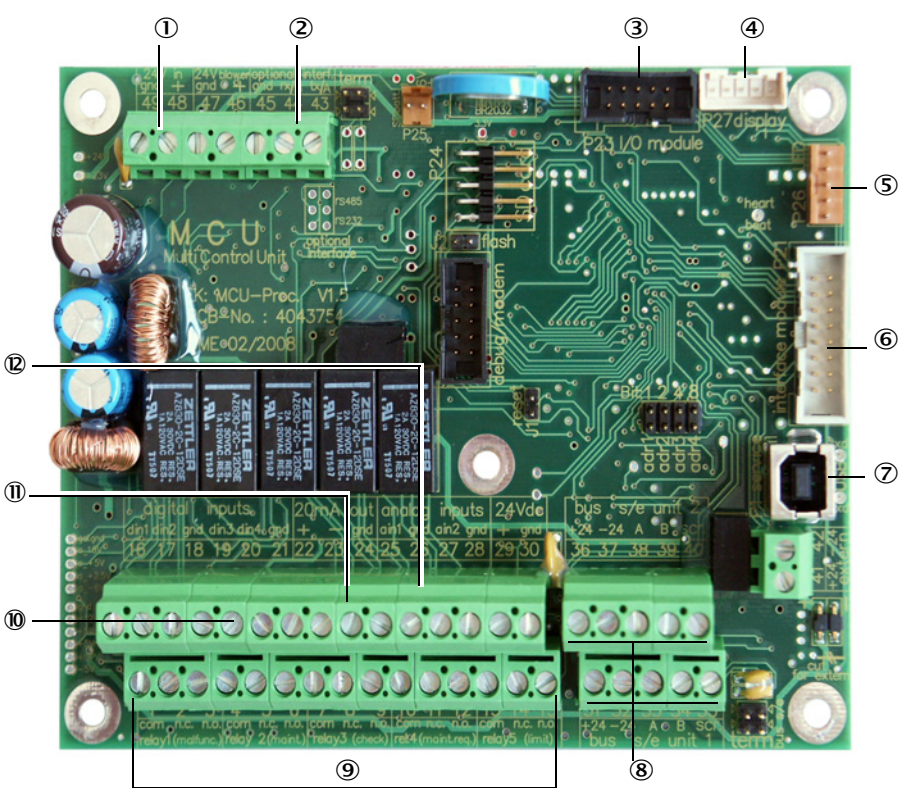

- Электропитание 24 В пост. тока
- ② RS232
- Подключение для
- ⑤ Подключение для СД
- Подключение для дополнительного интерфейсного модуля
- ⑦ USB-штепсельный разъем
- В Подключения для приемопередающего блока
- Э Подключения для реле от 1 до 5
- Подключения для цифровых входов от 1 до 4
- Подключение для аналогового выхода
- Подключения для аналоговых входов 1 и 2

# 3.3.4.3 Подключение соединительной линии к МСИ

Рис. 27: Подключение штепсельного разъема к кабелю клиента

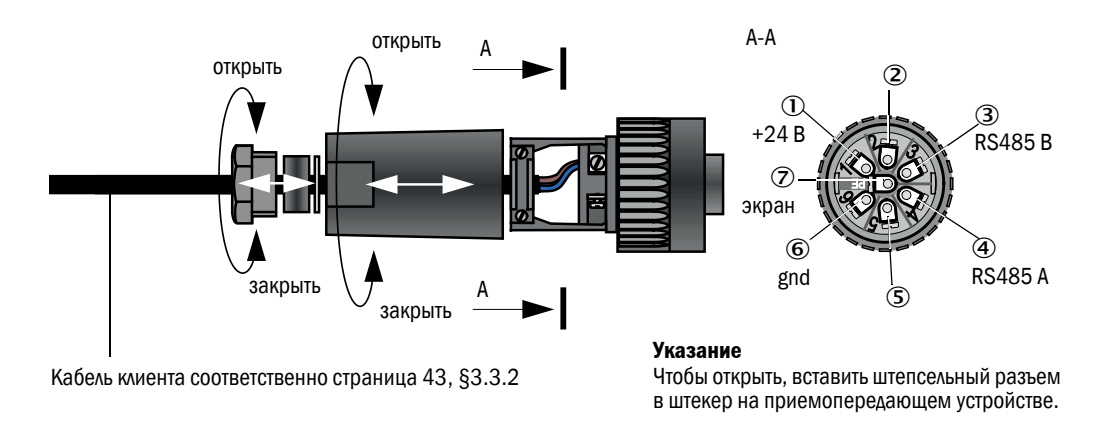

## 3.3.4.4 Стандартное подключение

Рис. 28: Стандартное подключение

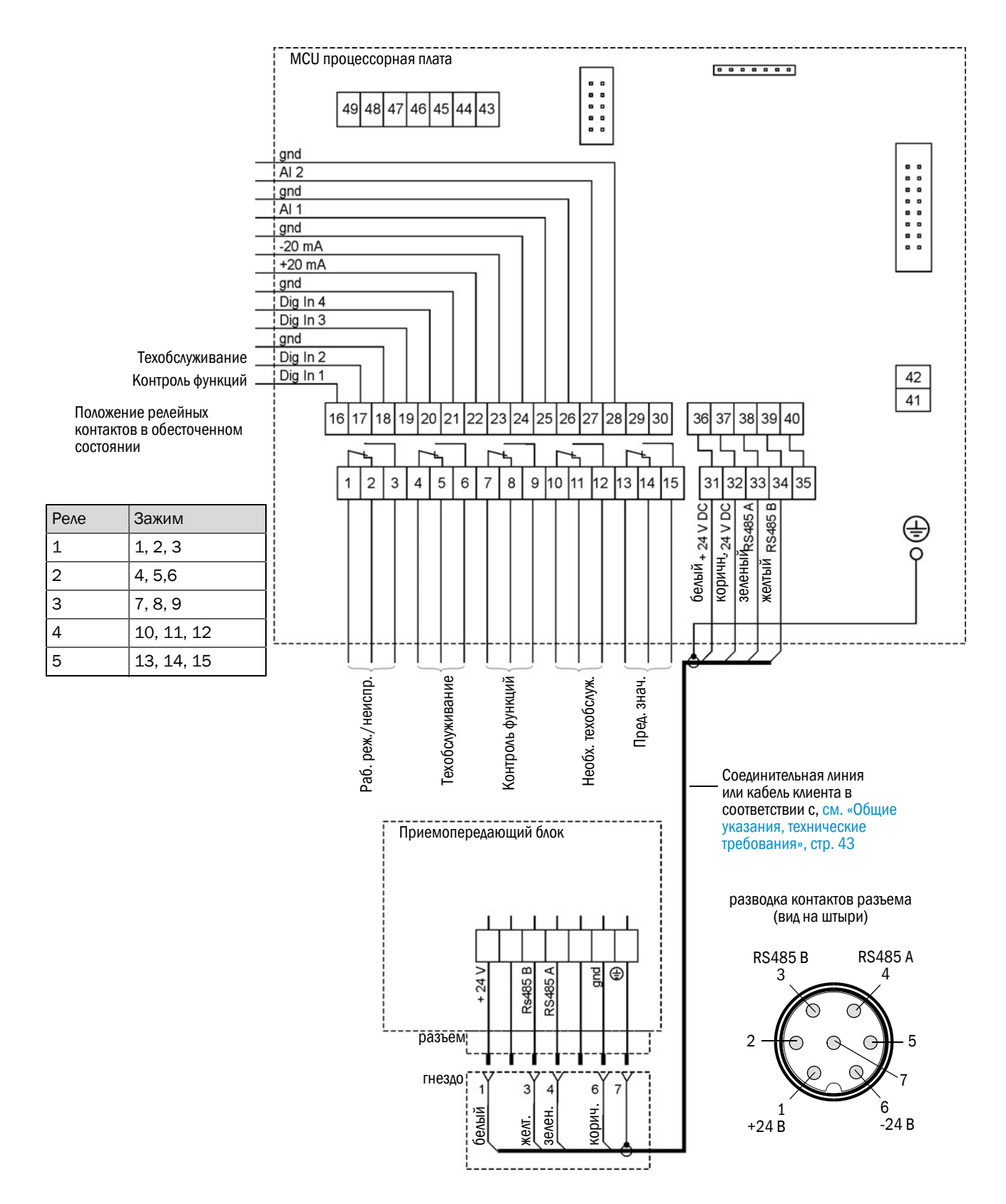

50

## 3.3.5 Подключение блока дистанционного управления МСИ

3.3.5.1 Подключение к блоку обработки данных МСИ

Электрическое подключение, см. «Стандартное подключение», стр. 50

- Электрическое подключение блока дистанционного управления MCU без собственного блока питания:
  - 24 В питание: Зажимы 36 и 37 (или соответствующие)
  - Сигналы: Зажимы 38 и 39 (или соответствующие)
- Электрическое подключение блока дистанционного управления MCU с собственным блоком питания
  - Сигналы: Зажимы 38 и 39 (или соответствующие)
- 3.3.5.2 Подключение к блоку дистанционного управления MCU

### Исполнение без блока питания

 Подключить соединительный кабель к контрольно-измерительному блоку (4-жильный, витая пара, экранированный) к подключениям блока обработки данных и модуля в блок дистанционном управлении.

Рис. 29: Подключения в блоке дистанционного управления (исполнение с встроенным блоком питания широкого диапазона)

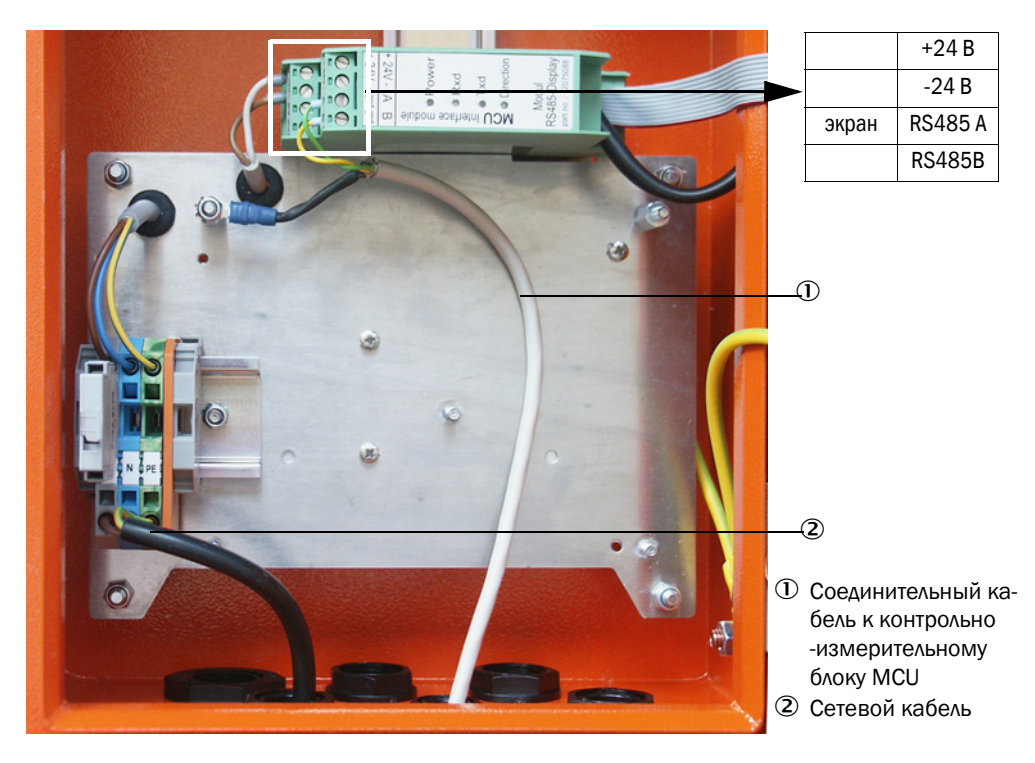

### Исполнение с встроенным блоком питания широкого диапазона:

- Подключить 2-жильный кабель (витая пара, экранированный) к подключениям для RS485 A/B и экрана в блоке обработки данных и блоке дистанционного управления,
- подключить З-жильный сетевой кабель с достаточным поперечным сечением к электропитанию клиента, и подключить соответствующие зажимы в блоке дистанционного управления.

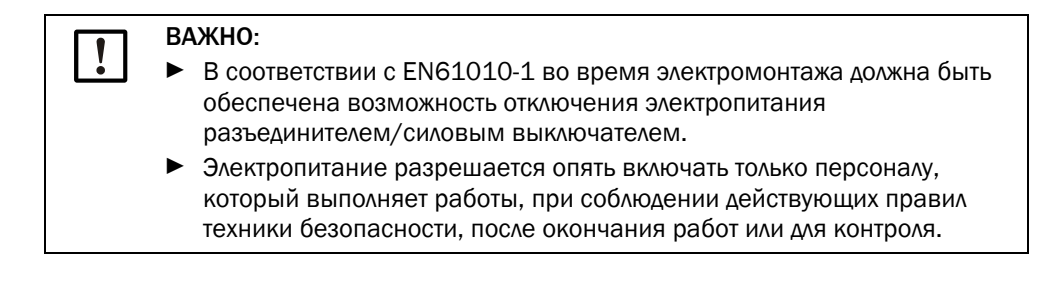

## 3.3.6 Монтаж интерфейсного модуля и модуля В/В (опцион)

Интерфейсные модули и шасси модулей для модулей В/В насаживаются на шину в МСU (см. «Расположение компонентов в МСU (без подачи продувочного воздуха, с опционами)», стр. 47) и при помощи кабеля с разъемом соединяются с соответствующим подключением на процессорной плате (см. «Подключения для процессорной платы MCU», стр. 48). Затем модули В/В насаживаются на шасси модулей.

Интерфейсные модули соединяются сетевым кабелем, который поставляет клиент, с локальной сетью. Для подключения модулей В/В необходимо использовать зажимы на шасси модулей.

### Расположение выводов модуля аналоговых выходов

Рис. 30: Расположение выводов модуля аналоговых выходов

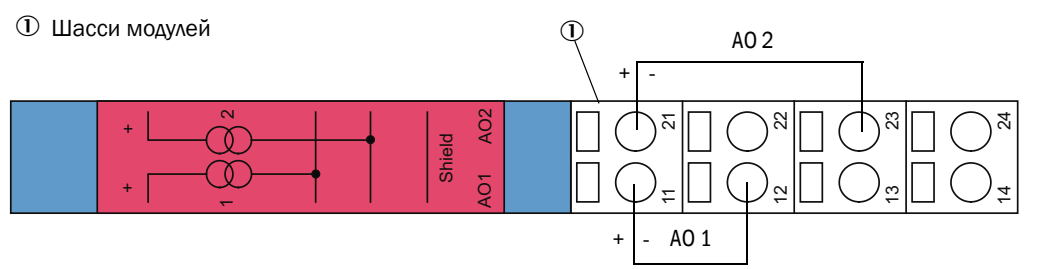

### Расположение выводов модуля аналоговых входов

Рис. 31: Расположение выводов модуля аналоговых входов

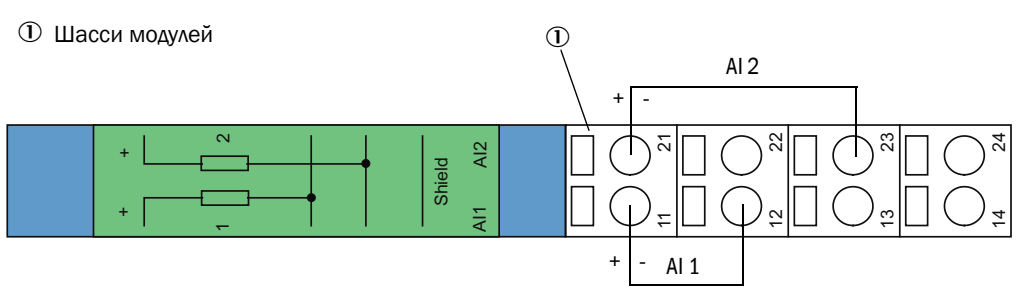

# 4 Ввод в эксплуатацию и параметризация

## 4.1 Общие замечания

## 4.1.1 Общие указания

Условием для описанных ниже работ является законченный монтаж и электромонтаж в соответствии с главой 3.

Ввод в эксплуатацию и параметризация включают:

- монтаж и подключение приемопередающего блока,
- параметризацию согласно условиям эксплуатации с учетом пожеланий заказчика.

Для правильных измерений концентрации пыли необходимо произвести калибровку анализатора пыли посредством гравиметрического сравнительного измерения (см. «Калибровка для измерения концентрации пыли», стр. 70).

## 4.1.2 Установка SOPAS ET

- Установить SOPAS ET на ноутбук/ПК.
- Запустить SOPAS ET.
- Следовать указаниям по установке SOPAS ET.

## 4.1.2.1 Пароль для меню SOPAS ET

Некоторые функции прибора доступны только после ввода пароля.

| Уровень доступа |                          | Доступ                                                                                                    |
|-----------------|--------------------------|----------------------------------------------------------------------------------------------------|
| 0 Оператор      |                          | Индикация измеряемых величин и состояний системы.<br>Пароль не требуется.                                                                                                    |
| 1               | Авторизованный<br>клиент | Индикация, запрос, в т.ч. для ввода в эксплуатацию и адаптации к<br>требованиям заказчика и диагностики необходимых параметров.<br>Предварительно установленный пароль: sickoptic |

## 4.1.3 Связь с прибором через USB линию

Рекомендуемая процедура:

- 1 Подключить USB-кабель к блоку управления MCU (см. «Подключения для процессорной платы MCU», стр. 48) и ноутбуку/ПК.
- 2 Включить прибор.
- 3 Запустить SOPAS ET.
- 4 «Настройки для поиска»
- 5 «Поиск по семействам устройств»
- 6 Щелкнуть на желаемый MCU.
- 7 Произвести настройки:
  - Связь Ethernet (всегда помечено)
  - USB связь (всегда помечено)
  - Последовательная связь: щелкнуть
- 8 Не вводить IP адреса.
- 9 Показывается список СОМ портов.
  - Ввести COM потр прибора DUSTHUNTER.

Если СОМ порт неизвестен: см. «Найти СОМ порт прибора DUSTHUNTER», стр. 55

10 Ввести имя для данного поиска.

11 «Завершить»

## 4.1.3.1 Найти СОМ порт прибора DUSTHUNTER

Если COM порт неизвестен: Вы можете найти COM порт с помощью диспетчера устройств Windows (права администратора не требуются).

- 1 Прекратите связь между прибором DUSTHUNTER и вашим ноутбуком/ПК.
- 2 Ввод:devmgmt.msc

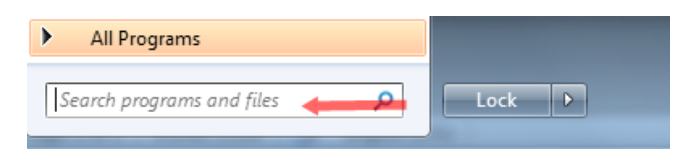

3 Появляется следующее сообщение:

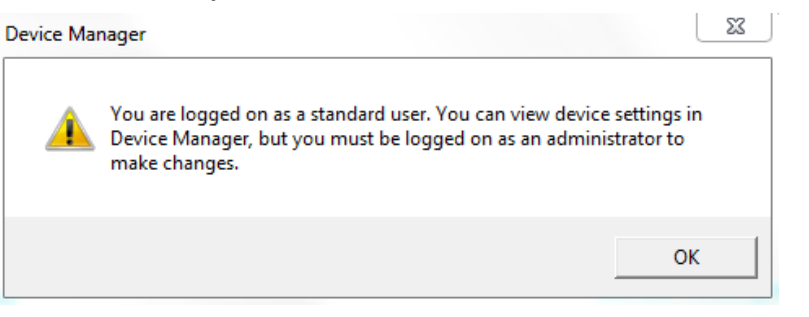

- 4 «OK»
- 5 Открывается диспетчер устройств. См.: «Ports (COM & LPT)»

| Bevice Manager                                                                                                    |      |
|----------------------------------------------------------------------------------------------------|------|
| File Action View Help                                                                                                    |      |
|                                                                                                    |      |
| <ul> <li>DEGDDW00485</li> <li>Computer</li> <li>Disk drives</li> <li>Display adapters</li> <li>DVD/CD-ROM drives</li> <li>Human Interface Devices</li> <li>Human Interface Devices</li> <li>IDE ATA/ATAPI controllers</li> <li>Keyboards</li> <li>Mice and other pointing devices</li> <li>Monitors</li> <li>Network adapters</li> <li>Ports (COM &amp; LPT)</li> <li>Communications Port (COM1)</li> <li>Intel(R) Active Management Technology - SOL (COM3)</li> <li>Processors</li> <li>System devices</li> <li>Universal Serial Bus controllers</li> </ul>                                                                                                    |      |
| <ul> <li>6 Соедините MCU с ноутбуком/ПК.<br/>Появляется новый COM порт.</li> <li>Ports (COM &amp; LPT)</li> <li>Communications Port (COM1)</li> <li>Intel(R) Active Management Technology - SOL (Composition of the second second secon</li></ul> | OM3) |

Пользуйтесь этим СОМ портом для связи.

## 4.1.4 Связь с прибором через сеть Ethernet (опцион)

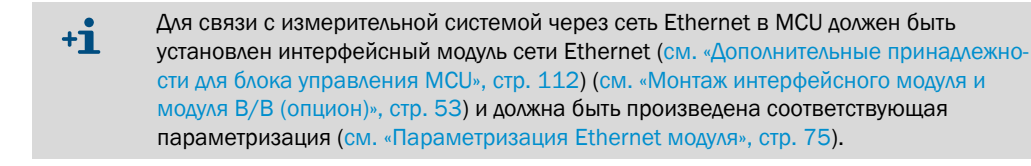

Рекомендуемая процедура:

- 1 МСИ должен быть выключен.
- 2 Соединить МСU с сетью.
- 3 Соединить ноутбук/ПК с той же самой сетью.
- 4 Включить MCU.
- 5 Запустить SOPAS ET
- 6 «Настройки для поиска»
- 7 «Поиск по семействам устройств»
- 8 Щелкнуть на желаемый МСU
- 9 Произвести настройки:
  - Связь Ethernet (всегда помечено)
  - USB связь (всегда помечено)
  - Последовательная связь: не помечивать
- 10 Ввести ІР адреса
- IP адрес: см. «Параметризация Ethernet модуля», стр. 75
- 11 Не помечать СОМ порт
- 12 Ввести имя для данного поиска
- 13 «Завершить»

## 4.2 Монтаж приемопередающего блока

## 4.2.1 Адаптация приемопередающего блока к направлению потока

## Исполнение для рабочего давления в газоходе до +10 кПа

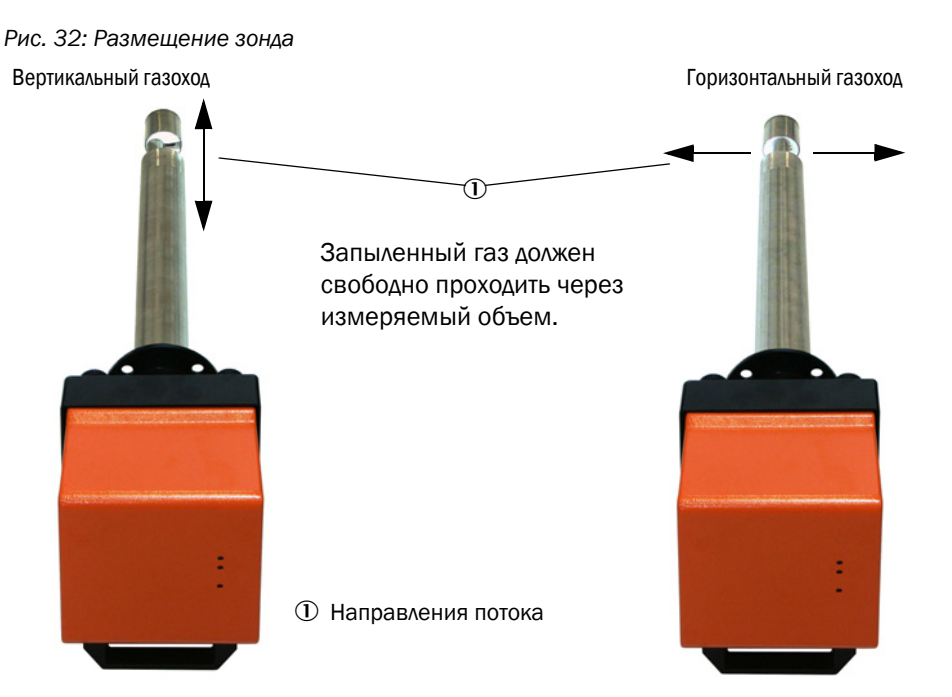

Если при заказе не указывается расположение канала (горизонтальное или вертикальное), то приемопередающий блок поставляется стандартно для монтажа на вертикальном канале. Для монтажа на горизонтальном канале необходимо выполнить следующие рабочие операции:

- Ослабить винт с головкой (1) и снять фланец зонда (2) с блока электроники (3).
- Ослабить крепежные винты (4), осторожно вытянуть зонд с блоком электроники немного из корпуса (5), повернуть на 90 ° и закрепить опять.
- Установить фланец зонда так, чтобы патрубок продувочного воздуха (6) во встроенном состоянии был внизу.

Рис. 33: Адаптация приемопередающего блока к направлению потока

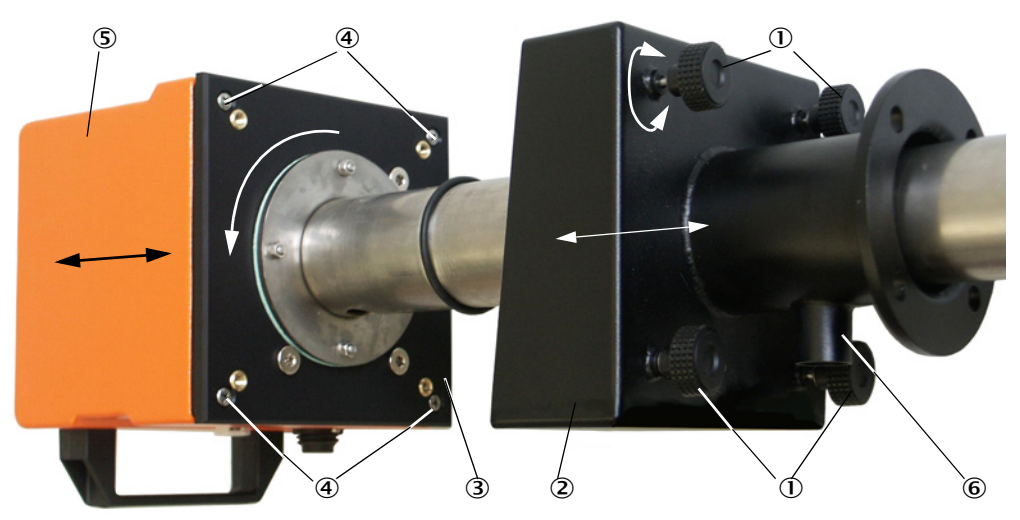

58

### Приемопередающий блок для рабочего давления в газоходе до +200 кПа

У этого исполнения измерительный зонд и блок электроники в прочном корпусе невозможно поворачивать на 90°. Приемопередающий блок необходимо встраивать в зависимости от направления потока, в соответствии с, см. «Размещение зонда», стр. 58.

#### 4.2.2 Монтаж и подключение приемопередающего блока

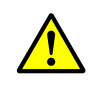

### ПРЕДУПРЕЖДЕНИЕ: Опасность воздействия дымовых газов

Монтаж приемопередающего блока на установках с потенциалом опасности (например, ядовитые, агрессивные, взрывоопасные газы/пыли, опасность для здоровья, высокое давление, высокие температуры) производить только если установка не работает.

Подключить приемопередающий блок к системе продувочного воздуха и проверить правильность направления потока и надежность закрепления шланга продувочного воздуха на патрубке.

| Способ подачи<br>продувочного воздуха | Действие                                                                                                    |
|---------------------------------------|----------------------------------------------------------------------------------------------------|
| Блок управления MCU-P                 | Надеть шланг продувочного воздуха DN 25 на патрубок приемопередающего блока и закрепить стяжным хомутом.                                                                                                    |
| Внешний узел прод.<br>воздуха         | Надеть шланг продувочного воздуха DN 40 с редукционной деталью<br>продувочного воздуха на патрубок приемопередающего блока (см.<br>«Подключение дополнительного внешнего узла продувочного<br>воздуха», стр. 44) и закрепить стяжным хомутом.<br>Указание<br>Для приемопередающих блоков DHSP-T4xx до 400 °С использовать<br>редукционную деталь продувочного воздуха, которая установлена<br>на приемопередающем блоке. |
| Приборный воздух                      | Подключить шланг приборного воздуха к резьбе адаптера для<br>подача приборного воздуха (см. «Подключение адаптера для подачи<br>приборного воздуха», стр. 45), надеть его на патрубок<br>приемопередающего блока и закрепить стяжным хомутом.                                                                                                    |

Если скорость газа < 5 м/с, то рекомендуем снизить объем продувочного +i воздуха, установив редукционный клапан (поставляется клиентом) до значения, которое, примерно, соответствует скорости газа.

Вставить приемопередающий блок с правильно установленным зондом (см. «Размещение зонда», стр. 58) в фланец с патрубком (не забыть уплотнение) и закрепить монтажными принадлежностями. При этом следить, чтобы не повредить головку зонда.

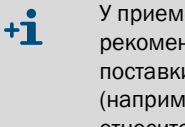

У приемопередающих блоков для рабочего давления в газоходе до +10 кПа рекомендуем закрыть отверстие, которое не используется, входящей в комплект поставки крышкой. Таким образом, при повторном монтаже прибора (например, при техобслуживании) предотвращается неправильная выверка относительно направления потока.

Подключить соединительный кабель к МСИ через штепсельный разъем и прочно завинтить.

## 4.2.3 Назначение приемопередающего блока к месту измерения (в SOPAS ET)

Приемопередающий блок можно конкретно назначить к соответствующему месту измерения. Для этого необходимо выполнить следующие операции:

- Запустить программу SOPAS ET и установить связь с измерительной системой (см. «Связь с прибором через USB линию», стр. 55).
- ▶ Выбрать файл прибора «DH SP100» и перейти в окно «Project Tree» (дерево проекта).

+1 Автоматически показывается подключенный тип прибора

- Ввести пароль 1 уровня
- Перевести приемопередающий блок в состояние «Maintenance» (техобслуживание). Пометить «Maintenance sensor» (техобслуживание датчик).

Рис. 34: SOPAS ET меню: DH SP100/ Maintenance / Maintenance (техобслуживание/режим техобслуживания)

| Device identification   |                    |  |  |  |
|-------------------------|--------------------|--|--|--|
| DH T100 ¥               | Mounting location  |  |  |  |
| Set on operational mode |                    |  |  |  |
| Maintenance             | Maintenance sensor |  |  |  |

Выбрать каталог «Configuration / Application parameters» (параметризация / прикладные параметры) и ввести в поле «Device Identification» (идентификация прибора) под «Mounting location» (место установки) желаемые данные.

Рис. 35: SOPAS ET меню: DH SP100 / Configuration / Application parameters (параметризация / прикладные параметры)

| Device identification        |                         |                     |                      |  |  |
|------------------------------|-------------------------|---------------------|----------------------|--|--|
| DH SP100 V Mounting location |                         |                     |                      |  |  |
| Calibration coe              | fficients for calculati | on of concentration | with scattered light |  |  |
| Satz 0 🗸                     |                         |                     |                      |  |  |
|                              | cc2                     | cc1                 | cc0                  |  |  |
| 😏 Set 0                      | 0                       | 1                   | 0                    |  |  |
| Set 1                        | 0                       | 0.5                 | 0                    |  |  |
| Set 2                        | 0                       | 2                   | 0                    |  |  |
| Set 3                        | 0                       | 3                   | 0                    |  |  |

### Определение коэффициентов регрессии

+i

В поле «Calibration coefficient for calculation of conzentration with scattered light» (коэффициенты калибровки для расчета концентрации пыли по рассеянному свету) можно выбрать набор коэффициентов со свободным выбором коэффициентов (Set 0) (набор 0) или с установкой по умолчанию (Set/набор 1 по 3).

| Набор   | Установка коэффициентов                                    | Типичное применение                                                 | Коэффициенты регрессии |          |                 |
|---------|------------------------------------------------------------|---------------------------------------------------------------------|------------------------|----------|-----------------|
|         | регрессии                                                  |                                                                     |                        | линейная | абсо-<br>лютная |
| набор О | свободно выбираемое                                        | любое                                                               | 0                      | 1        | 0               |
| набор 1 | неизм.; для малых<br>размеров частиц (в<br>среднем 2 µм)   | применение после<br>тканевых фильтров                               | 0                      | 0,5      | 0               |
| набор 2 | неизм.; для средних<br>размеров частиц (в<br>среднем 5 µм) | применение после<br>электрофильтров                                 | 0                      | 2        | 0               |
| набор З | неизм.; для крупных частиц<br>(в среднем 10 µм)            | применение после<br>фильтра грубой очистки<br>(циклонный сепаратор) | 0                      | 3        | 0               |

Коэффициенты регрессии наборов 1 по 3 относятся к пыли со средней плотностью 2,5 г/см<sup>3</sup>, с более-менее шаровидной структурой частиц, при равномерном распределении по поперечному сечению газохода.

Набор 0 следует выбрать, если необходимо произвести калибровку измерительной системы (см. «Калибровка для измерения концентрации пыли», стр. 70).

Набор 1 по 3 можно использовать в тех случаях, если нет необходимости в очень высокой точности.

## 4.3 Стандартная параметризация

### 4.3.1 Установка MCU на приемопередающий блок

MCU должен быть назначен под подключаемый блок приемопередатчика. В случае несоответствия выдается сообщение об ошибке. Если установку невозможно произвести на заводе (например, если одновременно поставляется несколько приборов или если впоследствии производится замена MCU), то присваивание необходимо произвести после монтажа. Для этого необходимо выполнить следующие операции:

- Установить связь измерительной системы с программой SOPAS ET.
- Ввести пароль 1 уровня (см. «Пароль и уровни обслуживания», стр. 76).
- Установить измерительную систему в состояние «Maintenance» (техобслуживание): Пометить «Maintenance sensor» (техобслуживание датчик).

Рис. 36: SOPAS ET меню: MCU/Maintenance / Maintenance (техобслуживание/режим техобсл.)

| Device Identification         |               |   |                        |  |
|-------------------------------|---------------|---|------------------------|--|
| MCU Selected vari             | nt DUSTHUNTER | ۷ | Mounting Location SICK |  |
| Offline Maintenance           |               |   |                        |  |
| Activate offine maintenance 🗹 |               |   |                        |  |

- Перейти в каталог «Configuration / Application selection» (конфигурация / прикладные установки), (см. «SOPAS ET меню: MCU/Configuration/Application selection (конфигурация/прикладные установки)», стр. 62).
- В окне «Connected Variant» (подключенный вариант) (поле «Application selection» (прикладные установки)) показывается основной тип подключенного приемопередающего блока. Для назначения MCU щелкнуть на поле «Safe selection» (сохранить выбор).

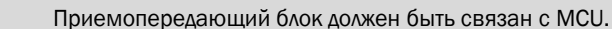

Рис. 37: SOPAS ET меню: MCU/Configuration/Application selection (конфигурация/прикладные

установки)

+i

| Device Identification                                                                                                    |  |
|----------------------------------------------------------------------------------------------------|--|
| MCU Selected variant DUSTHUNTER T (T50,T100,T200) V Mounting Location SICK                                                                                                    |  |
| Application selection                                                                                                    |  |
| Connected variant         DUSTHUNTER T (T50,T100,T200)           Save selection         Supported variants           DUSTHUNTER S (SB50, SB100,SF100,SP100)         DUSTHUNTER T (T50,T100,T200) |  |
| DUSTHUNTER C (C200)<br>FLOWSIC100<br>FLOWSIC100 - 2 Path<br>DH_S+FL100 Combination<br>DH_T+FL100 Combination<br>DH_C+FL100 Combination<br>FWE200DH<br>Universal                                  |  |

## 4.3.2 Заводские установки

| Параметр                                              |                                               |                                                                                                    | Значение                           |                  |  |
|-------------------------------------------------------|-----------------------------------------------|----------------------------------------------------------------------------------------------------|------------------------------------|------------------|--|
| контроль функций                                      |                                               | каждые 8 ч; вывод контрольных значений (90<br>сек на каждое значение) на стандартный<br>аналоговый выход |                                    |                  |  |
| аналоговый выход                                      | живой нол                                     | ь (LZ)                                                                                                   | 4                                  |                  |  |
| (AO) [MA]                                             | верхнее значение диапазона<br>измерений (MBE) |                                                                                                    | 20                                 |                  |  |
|                                                       | ток в режиме обслуживания                     |                                                                                                    | 0,5                                |                  |  |
|                                                       | ток при нег                                   |                                                                                                    | 21 (опционально 1)                 |                  |  |
| время отклика                                         |                                               |                                                                                                    | 60 сек для всех измеряемых величин |                  |  |
| измеряемая величина                                   |                                               | вывод на аналого-<br>вый выход                                                                           | значение при LZ                    | значение при МВЕ |  |
| концентрация пыли                                     | [мг/м <sup>3</sup> ]                          | 1                                                                                                    | 0                                  | 200              |  |
| Интенсивность рассеянного<br>света                    |                                               | 2                                                                                                    |                                    |                  |  |
| набор коэффициентов (только для концентрации<br>пыли) |                                               | 0.00 / 1.00 / 0.00                                                                                       |                                    |                  |  |

Необходимые для изменения этих установок шаги описаны в нижеследующих разделах. Для этого приборы должны быть соединены в SOPAS ET (см. «Связь с прибором через USB линию», стр. 55), должен быть установлен пароль 1 уровня и состояние «Maintenance» (техобслуживание).

## 4.3.3 Определение контроля функций

В каталоге «Adjustment / Function Check - Automatic» (настройка / контроль функций автоматический) можно изменить интервалы, вывод контрольных значений на аналоговый выход и время запуска автоматического контрольного цикла.

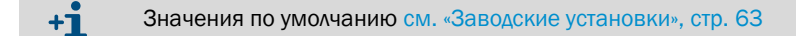

Рис. 38: SOPAS ET меню: MCU/Adjustment/Function Check - Automatic (настройка/контроль функций автоматический) (пример)

| Device Id   | entification                         |   |                        |  |
|-------------|--------------------------------------|---|------------------------|--|
| MCU         | Selected variant DUSTHUNTER          | ~ | Mounting Location SICK |  |
| Function    | Check                                |   |                        |  |
| Output dura | ation of function control value 90 s |   |                        |  |
| Function ch | 8 hours V                            |   |                        |  |
| Function    | Check Start Time                     |   |                        |  |
| Hour        | 8 Minute 0                           |   |                        |  |

| Поле ввода                                                                                   | Параметр                                     | Примечание                                    |
|----------------------------------------------------------------------------------------------|----------------------------------------------|-----------------------------------------------|
| Output duration of<br>function control<br>value (длительность<br>вывода контроля<br>функций) | значение в<br>секундах                       | длительность вывода контрольных значений      |
| Function check<br>interval (интервал<br>выполнения кон-<br>троля функций)                    | время между двумя<br>контрольными<br>циклами | см. «Контроль функций», стр. 13               |
| Function Check                                                                               | час                                          | определение момента запуска в часах и минутах |
| Start пте (время<br>запуска контроля<br>функций)                                             | минута                                       |                                               |

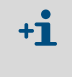

Во время определения контрольного значения (см. «Вывод контроля функций на диаграммную ленту самопишущего прибора», стр. 13) выдается последнее измеренное значение.

## 4.3.4 Параметризация аналоговых выходов

Для установки аналоговых выходов необходимо открыть каталог «Configuration / I/O Configuration / Output Parameters» (конфигурация / конфигурация BB / выходные параметры).

| + <b>i</b> | <ul> <li>Значения по умолчанию см. «Заводские установки», стр. 63</li> <li>Для вывода концентрации пыли при нормальных условиях (Concentration s.c.(Ex<br/>(концентрация н.у.) необходимо произвести параметризацию аналоговых входо<br/>в соотв. с, см. «Параметризация аналоговых входов», стр. 68.</li> </ul> |
|------------|----------------------------------------------------------------------------------------------------|
|            |                                                                                                    |

Рис. 39: SOPAS ET меню: MCU/Configuration/I/O Configuration/Output Parameters (конфигурация/конфигурация ВВ/выходные параметры)

| Device Identification                                                                         |                                              |
|-----------------------------------------------------------------------------------------------|----------------------------------------------|
| MCU Selected variant DUSTHUNTER V                                                             | Mounting Location SICK                       |
|                                                                                               |                                              |
| Analog Outputs - General Configuration                                                        |                                              |
| Output Error current yes V                                                                    | Error Current 21mA V                         |
| Current in maintenance Measured value                                                         | Maintenance current 0.5 mA                   |
| Optional Analog Output Modules                                                                |                                              |
| Use first analog output module                                                                |                                              |
| Analog Output 1 Parameter                                                                     | Analog Output 1 Scaling                      |
| Value on analog output 1 Conc. a.c. (%)                                                       |                                              |
| Live zero 4mA V                                                                               | Range low 0.00 mg/m <sup>3</sup>             |
| Output checkcycle results on the AO                                                           | Range high 0.00 mg/m <sup>3</sup>            |
| Write absolute value                                                                          |                                              |
| Limiting Value                                                                                | Limit Switch Parameters                      |
| Limit value Conc. a.c. (SL) v Hysteress type Percent<br>(® Absolute<br>Switch at Over Limit v | Limit value 0.00 mg/m³ Hysteresis 1.00 mg/m³ |

| Поле                                                                                   |                                                                                  | Параметр                                                                                                    | Примечание                                                                                                    |                                                                    |
|----------------------------------------------------------------------------------------|----------------------------------------------------------------------------------|----------------------------------------------------------------------------------------------------|----------------------------------------------------------------------------------------------------|--------------------------------------------------------------------|
| Analog Out-                                                                            | Output Error                                                                     | Yes (да)                                                                                                    | Ошибка по току выводится.                                                                                                    |                                                                    |
| рися<br>- General Con-<br>figuration<br>(Аналоговые<br>выходы<br>- общ. конфи-<br>рися | current (Вывод<br>ошибки по<br>току)                                             | No (нет)                                                                                                    | Ошибка по току не выводится.                                                                                                    |                                                                    |
|                                                                                        | Error Current<br>(Ошибка по<br>току)                                             | Значение < живой<br>ноль (LZ)<br>или > 20 мА                                                                             | Выводимое значение в мА в состояни<br>зависти от подключенной системы обр                                                        | и «Error» (ошибка) (формат<br>работки).                            |
| <u> </u>                                                                               | Current in maintenance                                                           | Значение<br>пользователя                                                                                                 | В режиме «Обслуживание» отображает<br>определяемая величина                                                                      | Ся                                                                 |
|                                                                                        | (Ток техобслу-<br>живания)                                                       | Последний результат<br>измерения                                                                                         | В режиме «Обслуживание» отображается последний результат измерения                                                               |                                                                    |
|                                                                                        |                                                                                  | Вывод измеряемых<br>величин                                                                                              | В режиме «Обслуживание» отображает измерения.                                                                                    | ся текущий результат                                               |
|                                                                                        | Maintenance<br>current<br>(Значение<br>пользователя<br>для тока при<br>техобсл.) | Значение, по<br>возможности ≠ LZ                                                                                         | Выдаваемое в режиме «Maintenance» (техобслуживание) значение м                                                                   |                                                                    |
| Optional Ana-<br>log Output                                                            | Use first analog<br>output module                                                | не активный                                                                                                    | У приборов типа DUSTHUNTER SP100 недопустимо (вызывает ошибку, так как АВых. 2 и АВых. 3 имеются стандартно).                    |                                                                    |
| Modules<br>(Выбор оп-<br>циональных<br>аналоговых<br>модулей)                          | (Использовать<br>первый<br>опциональный<br>модуль анал.<br>вых.)                 | пользовать активный Открывает поля для параметризации АВых. 2 и АВых. 3 приборов типа DUSTHUNTER SP100). 42/ль анал. х.) |                                                                                                    | Вых. 2 и АВых. З (стандартно у                                     |
| Analog Out-<br>put 1<br>Parameter                                                      | Value on analog<br>output 1<br>(Значение на<br>аналоговом<br>выходе 1)           | Conc. a.c. (SI)<br>(Концентрация p.y.<br>(SI))                                                                           | Концентрация пыли в рабочем<br>состоянии (базисная интенсивность<br>рассеянного света)                                           | Выбранная измеряемая<br>величина выдается на<br>аналоговом выходе. |
| (Параметр<br>аналоговый<br>выход 1)                                                    |                                                                                  | Conc.s.c.dry O2 corr.<br>(SI) (Концентрация<br>при н. у. сух. O2 корр.<br>(SI))                                          | Концентрация пыли при н. у. (или с. у.)<br>(базисная интенсивность<br>рассеянного света).                                        |                                                                    |
|                                                                                        |                                                                                  | SI                                                                                                    | Интенсивность рассеянного света                                                                                                  |                                                                    |
|                                                                                        | Live zero<br>(Живой ноль)                                                        | Нулевая точка<br>(0, 2 или 4 мА)                                                                                         | Выбрать 2 или 4 мА для более четкого разграничения между<br>измеряемой величиной и выключенным прибором или разомкнут<br>петлей. |                                                                    |
|                                                                                        | Output<br>checkcycle                                                             | не активный                                                                                                    | Контрольные значения (см. «Контроль функций», стр. 13) не выводятс на аналоговый выход.                                          |                                                                    |
|                                                                                        | results on the<br>AO (Выдать<br>контрольные<br>значения)                         | активный                                                                                                    | Контрольные значения выводятся на а                                                                                              | аналоговый выход.                                                  |
|                                                                                        | Write absolute<br>value (Выдать                                                  | не активный                                                                                                    | Различается между отрицательными и положительными измеренным значениями.                                                         |                                                                    |
|                                                                                        | аосолютное<br>значение)                                                          | активный                                                                                                    | Выдается сумма измеренного значени                                                                                               | 19.                                                                |
| Analog Out-<br>put 1 Scaling<br>(1 аналого-<br>вый выход                               | Range low<br>(Нижнее<br>предельное<br>значение)                                  | Нижний диапазон<br>измерения                                                                                             | Физическое значение при живом нуле                                                                                               |                                                                    |
| масштаоиро-<br>вание)                                                                  | Range high<br>(Верхнее<br>предельное<br>значение)                                | Верхний диапазон<br>измерения                                                                                            | Физическое значение при 20 мА                                                                                                    |                                                                    |

66

| Поле                                                    |                                               | Параметр                                                                        | Примечание                                                                                                    |                       |
|---------------------------------------------------------|-----------------------------------------------|---------------------------------------------------------------------------------|----------------------------------------------------------------------------------------------------|-----------------------|
| Limiting Value<br>(Установки<br>предельных<br>значений) | Limit value<br>(Измеряемая<br>величина)       | Conc. a.c. (SI)<br>(Концентрация р.у.<br>(SI))                                  | Концентрация пыли в рабочем состоянии (базисная интенсивность для которой должен производиться контроль                                          |                       |
|                                                         |                                               | Conc.s.c.dry O2 corr.<br>(SI) (Концентрация<br>при н. у. сух. O2 корр.<br>(SI)) | Концентрация пыли при н. у. (или с. у.)<br>(базисная интенсивность<br>рассеянного света).                                                        | предельного значения. |
|                                                         |                                               | SI                                                                              | Интенсивность рассеянного света                                                                                                    |                       |
|                                                         | Hysteresis type<br>(Установка<br>гистерезиса) | проценты                                                                        | Определение введенной в поле «значение гистерезиса» величины кан<br>относительной или абсолютной относительно введенного предельного<br>значения |                       |
|                                                         |                                               | абсолютная                                                                      |                                                                                                    |                       |
|                                                         | Switch at<br>(Срабатывает<br>при)             | превышении                                                                      | Определение направления срабатывания.                                                                                                    |                       |
|                                                         |                                               | значении ниже<br>предельного<br>значения                                        |                                                                                                    |                       |
| Limit Switch<br>Parameters                              | Limit value<br>(Пред. знач. )                 | Значение                                                                        | Если введенное значение превышается или если значение ниже введенного значения, то срабатывает реле предельного значения.                        |                       |
| (пред. знач.)                                           | Hysteresis<br>(Значение<br>гистерезиса)       | Значение                                                                        | Определение допуска для сброса реле                                                                                                    | предельного значения. |

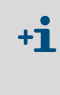

Параметризацию полей «Analog Output 2(3) Parameter» и «Analog Output 2(3) Scaling» (параметр аналоговый выход 2 (3) и аналоговый выход 2 (3) масштабирование) необходимо произвести аналогично полям «Analog Output 1 Parameter» и «Analog Output 1 Scaling» (параметр аналоговый выход 1 и аналоговый выход 1 масштабирование) вание)

## 4.3.5 Параметризация аналоговых входов

Для установки аналоговых входов необходимо открыть каталог «Configuration / I/O Configuration / Input Parameters DUSTHUNTER» (конфигурация / конфигурация BB / входные параметры DUSTHUNTER).

Рис. 40: SOPAS ET меню: Каталог «Configuration / I/O Configuration / Output Parameters» (конфигурация / конфигурация BB / выходные параметры)

| Device Identification                                                                                   |                          |                                                       |                                    |
|----------------------------------------------------------------------------------------------------|--------------------------|-------------------------------------------------------|------------------------------------|
| MCU Selected variant DUSTHUNTER                                                                         |                          |                                                       |                                    |
| Temperature Source                                                                                      | Pressure Source          | Moisture Source                                       | Oxygen Source                      |
| Temperature source              © Constant Value            Analog Input 1              Pressure source |                          | Maisture source     Ornstant Value     Analog Input 3 | Oxygen value source Ornstant Value |
| Constant Temperature                                                                                    | Constant Pressure        | Constant Moisture                                     | Constant Oxygen                    |
| Fixed value 0.00 9C V                                                                                   | Fixed value 1013.25 mbar | Fixed value 0.00 %                                    | Fixed value 6.00 %                 |

| Поле                                     | Параметр                              | Примечание                                                                                                    |
|------------------------------------------|---------------------------------------|----------------------------------------------------------------------------------------------------|
| Temperature<br>Source<br>(Температура)   | Constant Value<br>(Константа)         | Для расчета приведенного значения используется постоянная величина.<br>Этот параметр открывает поле «Constant Temperature» (постоянная температура)<br>для ввода значения для нормирования в °С или К.                                                                                                    |
|                                          | Analog Input 1<br>(Аналоговый вход 1) | Для расчета приведенного значения используется показание внешнего датчика<br>температуры, подключаемого к аналоговому входу 1 (стандартно имеется).<br>Этот параметр открывает поле «Analog Input 1 - Temperature» (температура<br>аналоговый вход 1) для параметризация нижнего и верхнего предельных значений<br>диапазона и для живого нуля.          |
| Pressure Source<br>(Датчик<br>давления)  | Constant Value<br>(Константа)         | Для расчета приведенного значения используется постоянная величина.<br>Этот параметр открывает поле «Constant Pressure» (постоянное давление) для ввода<br>нормированного значения в мбар (=гПа).                                                                                                    |
|                                          | Analog Input 2<br>(Аналоговый вход 2) | Для расчета приведенного значения используется показание внешнего датчика<br>давления, подключаемого к аналоговому входу 2 (стандартно имеется).<br>Этот параметр открывает поле «Analog Input 2 - Pressure» (давление аналоговый<br>вход 2) для параметризация нижнего и верхнего предельных значений диапазона и<br>для живого нуля.                   |
| Moisture Source<br>(Датчик<br>влажности) | Constant Value<br>(Константа)         | Для расчета приведенного значения используется постоянная величина.<br>Этот параметр открывает поле «Constant Moisture» (постоянное значение влажности) для ввода нормированного значения в %.                                                                                                    |
|                                          | Analog Input 3<br>(Аналоговый вход 3) | Для расчета приведенного значения используется показание внешнего датчика<br>влажности, подключаемого к аналоговому входу З (необходим дополнительный<br>модуль).<br>Этот параметр открывает поле «Analog Input 3 - Moisture» (влажность аналоговый<br>вход 2) для параметризация нижнего и верхнего предельных значений диапазона и<br>для живого нуля. |
| Oxygen Source<br>(Датчик<br>кислорода)   | Constant Value<br>(Константа)         | Для расчета приведенного значения используется постоянная величина.<br>Этот параметр открывает поле «Constant Oxygen» (постоянное значение O2) для<br>ввода нормированного значения в %.                                                                                                    |
|                                          | Analog Input 4<br>(Аналоговый вход 4) | Для расчета приведенного значения используется показание внешнего датчика,<br>подключаемого к аналоговому входу 4 (необходим дополнительный модуль).<br>Этот параметр открывает поле «Analog Input 4 - Oxygen» (О2 аналоговый вход 4) для<br>параметризация нижнего и верхнего предельных значений диапазона и для живого<br>нуля.                       |

68

## 4.3.6 Настройка времени отклика

Для установки времени отклика необходимо открыть каталог «Configuration / Value Damping» (конфигурация значение времени демпфирования).

Рис. 41: SOPAS ET меню: MCU/Configuration/Value Damping (конфигурация значение времени демпфирования)

| Device Identification            |                    |              |
|----------------------------------|--------------------|--------------|
| MCU Selected variant DUSTHU      | TER. Y Mounting Le | ocation SICK |
| Value Damping Time               |                    |              |
| Damping time for Sensor 1 60 sec |                    |              |

| Поле                                                              | Параметр     | Примечание                                                                                                    |
|-------------------------------------------------------------------|--------------|----------------------------------------------------------------------------------------------------|
| Damping time for<br>Sensor 1 (Время<br>демпфирования<br>датчик 1) | Значение в с | Время отклика для выбранной измеряемой величины ( см.<br>«Время отклика», стр. 12)<br>Диапазон установки 1 600 с |

## 4.3.7 Калибровка для измерения концентрации пыли

Для точного измерения концентрации пыли необходимо определить взаимосвязь между первичной измеряемой величиной интенсивности рассеянного света и фактической концентрацией пыли в канале. Для этого концентрацию пыли необходимо определить посредством гравиметрического сравнительного измерения согласно DIN EN 13284-1 или действующих нормативных документов и сопоставить ее с одновременно замеренными измерительной системой значениями оптической плотности.

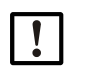

УКАЗАНИЕ:

Чтобы производить гравиметрическое сравнительное измерение необходимы специальные знания, которые здесь не описаны подробно.

## Необходимые шаги

- Выбрать файл прибора «MCU», установить измерительную систему на «Maintenance» (техобслуживание)
- Ввести пароль 1 уровня (см. «Пароль и уровни обслуживания», стр. 76).
- Открыть каталог «Configuration / IO Configuration / Input Parameters DUSTHUNTER» (конфигурация / конфигурация BB / выходные параметры) (см. «SOPAS ET меню: MCU/Configuration/I/O Configuration/Output Parameters (конфигурация/конфигурация BB/выходные параметры)», стр. 65) и присвоить одному из трех имеющихся в распоряжении аналоговых выходов измеряемую величину «Scattered light intensity» (интенсивность рассеянного света)
- Оценить необходимый диапазон измерений для концентрации пыли при рабочих условиях и ввести в поле«Analog Output 1 (2/3) Skaling» (аналоговый выход 1 (2/3) масштабирование«, которое присвоено выбранному аналоговому выходу для вывода интенсивности рассеянного света.
- Деактивировать состояние «Maintenance» (техобслуживание).
- Произвести гравиметрическое сравнительное измерение согласно DIN EN 13284-1 или действующего аналогичного стандарта.
- Определить коэффициенты регрессии на основании мА-значений аналогового выхода для «Scattered light intensity» (интенсивность рассеянного света) и измеренных гравиметрическим способом концентраций пыли в рабочих условиях.

$$c = K2 \cdot I_{out}^{2} + K1 \cdot I_{out} + K0$$
 (1)

| c:                                      | концентрация пыли в мг/м <sup>3</sup>                                           |                                                   |
|-----------------------------------------|---------------------------------------------------------------------------------|---------------------------------------------------|
| K2, K1, K0:<br>I <sub>out</sub> :       | Коэффициенты регрессии фу<br>текущее выводимое значени                          | инкции c = f (l <sub>out</sub> )<br>ие в мА       |
| $I_{out} = LZ + SL \cdot \frac{20m}{M}$ | <u>A – LZ</u><br>IBE                                                            | (2)                                               |
| SI:<br>LZ:                              | измеренная интенсивность  <br>живой ноль                                        | рассеянного света                                 |
| MBE:                                    | назначенное конечное знач<br>(введенное значение для 20<br>предельное значение) | ение диапазона измерений<br>мА; обычно 2,5 x зад. |

Ввод коэффициентов регрессии

Имеется две возможности:

 Непосредственный ввод К2, К1, К0 в вычислительный компьютер для измеренных значений.

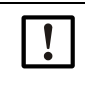

## УКАЗАНИЕ:

В таком случае установленные в приемопередающем блоке коэффициенты регрессии и установленный в MCU диапазон измерений нельзя больше изменять. На ЖКД (если применяется) концентрация пыли показывается в мг/м<sup>3</sup> в виде некалиброванного значения.

 Использовать функцию регрессии измерительной системы (вычислительный компьютер не нужен).В данном случае необходимо установить связь с интенсивностью рассеянного света. Для этого необходимо определить коэффициенты регрессии сс2, сс1 и сс0 из К2, К1 и К0, которые надо ввести в измерительную систему.

$$c = cc2 \cdot SL^2 + cc1 \cdot SL + cc0$$
(3)

Подстановкой (2) в (1) получается:

$$\mathbf{c} = \mathbf{K2} \cdot \left(\mathbf{LZ} + \mathbf{SL} \cdot \frac{\mathbf{20mA} - \mathbf{LZ}}{\mathbf{MBE}}\right)^2 + \mathbf{K1} \cdot \left(\mathbf{LZ} + \mathbf{SL} \cdot \frac{\mathbf{20mA} - \mathbf{LZ}}{\mathbf{MBE}}\right) + \mathbf{K0}$$

С учетом (З) из этого следует:

$$cc0 = K2 \cdot LZ^{2} + K1 \cdot LZ + K0$$
  

$$cc1 = (2 \cdot K2 \cdot LZ + K1) \cdot \left(\frac{20mA - LZ}{MBE}\right)$$
  

$$cc2 = K2 \cdot \left(\frac{20mA - LZ}{MBE}\right)^{2}$$

Затем определенные коэффициенты регрессии cc2, cc1 и cc0 вводятся в каталоге «Configuration / Application parameters» (параметризация / прикладные параметры) (см. «Назначение приемопередающего блока к месту измерения (в SOPAS ET)», стр. 60) (перевести приемопередающий блок в состояние «Maintenance» (техобслуживание) и ввести пароль уровня 1.

После ввода перевести приемопередающий блок в состояние «Measurement» (измерение).

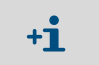

При этом способе выбранный диапазон измерений можно впоследствии изменять.

## 4.3.8 Сохранение данных в SOPAS ET

Все параметры, необходимые для регистрации и обработки результатов измерений, ввода и вывода, а также текущие результаты измерения можно сохранить в SOPAS ET и распечатать. Таким образом, в случае необходимости, установленные параметры прибора можно без проблем вводить заново или данные прибора и состояния можно регистрировать для диагностики.

Существуют следующие способы.

- Сохранение в виде проекта Кроме параметров прибора можно также сохранять блоки данных.
- Сохранение в виде файла прибора
   Сохраненные параметры можно обрабатывать без подключенного прибора и загрузить данные позже опять в прибор.

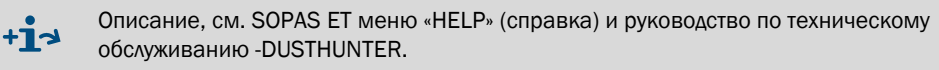

• Сохранение в виде протокола

В протоколе параметров регистрируются данные и параметры прибора. Для анализа функционирования прибора и регистрации возможных неисправностей может быть составлен диагностический протокол.

### Пример протокола параметров

Рис. 42: Протокол параметров DUSTHUNTER SP100 (пример)

### **Dusthunter - Parameter protocol**

#### Type of device: DH SP100 Mounting location:

| Device information                     |            | Factory calibration settings |           |
|----------------------------------------|------------|------------------------------|-----------|
| Device version                         |            | Gains                        |           |
| Firmware version                       |            | AND-AN1                      | 10 2000   |
| Serial number                          | 00008700   | Relais 1                     | 5,7000    |
| Identity number                        | 00000      | Relais 2                     | 31.0000   |
| Hardware version                       | 1.0        | Relais 3                     | 700.0000  |
| Firmware boolloader                    | V00.99.15  | Offsets                      |           |
|                                        |            | ANO                          | 0.000450  |
| Installation parameter                 |            | Relais 1                     | 0.000250  |
| Bus adress                             | 1          | Relais 2                     | 0.000050  |
| Measurement laser temperature          | inactiv    | Relais 3                     | 0.000010  |
| Calibration coefficient for calculati- |            | Scattered light              |           |
| on of concentration                    |            | ac2                          | 0.0000    |
| Coefficient set                        | Polynomial | ac1                          | 1.0000    |
| Set 0                                  |            | cc0                          | 0.0000    |
| cc2                                    | 0.0000     | Currentlaser                 |           |
| cc1                                    | 1.0000     | cc2                          | 0.0000    |
| cc0                                    | 0.0000     | cc1                          | 30.3000   |
| Set 1 (fix)                            |            | ac0                          | 0.0000    |
| cc2                                    | 0.0000     | Device temperature           |           |
| cc1                                    | 0.5000     | ac2                          | 0.0000    |
| cc0                                    | 0.0000     | cc1                          | 100.0000  |
| Set 2 (fix)                            |            | cc0                          | -275.1500 |
| cc2                                    | 0.0000     | Current motor                |           |
| cc1                                    | 2.0000     | ac2                          | 0.0000    |
| cc0                                    | 0.0000     | ac1                          | 2000.0000 |
| Set 3 (fix)                            |            | ac0                          | -19.5000  |
| cc2                                    | 0.0000     | Power supply                 |           |
| cc1                                    | 3.0000     | ac2                          | 0.0000    |
| cc0                                    | 0.0000     | cc1                          | 10.8000   |
| Device neverator                       |            | ac0                          | 0.0000    |
| Device parameter                       |            |                              |           |
| Factory settings                       |            |                              |           |
| Rosponso fimo Sonsor                   | 10 0       |                              |           |

Response time Sensor Response time diagnosis values 1.0 s 10.0 s
#### 4.3.9 Запуск режима измерения

После ввода/изменения параметров измерительную систему необходимо перевести в состояние «Measurement» (измерение).

Для этого аннулировать состояние «Maintenance» (техобслуживание): Удалить галочку на «Maintenance sensor» (техобслуживание датчик).

Рис. 43: SOPAS ET меню: MCU/Maintenance/Maintenance (техобслуживание/режим техобслуживания)

| Set on operation mode |                    |  |  |
|-----------------------|--------------------|--|--|
| Maintenance           | Maintenance sensor |  |  |

Этим заканчивается стандартная процедура ввода в эксплуатацию.

## 4.4 Параметризация интерфейсных модулей

интерфейсный модуль.

#### 4.4.1 Общие указания

Для выбора и настройки опциональных интерфейсных модулей Profibus DP, Modbus TCP и сети Ethernet тип 1 необходимо выполнить следующие действия:

- Выбрать файл прибора «MCU», установить измерительную систему на «Maintenance» (техобслуживание).
- ▶ Ввести пароль 1 уровня (см. «Пароль и уровни обслуживания», стр. 76).
- Перейти в каталог «Configuration / System Configuration» (конфигурация / конфигурация системы). В поле «Interfacemodul» (интерфейсный модуль) отображается установленный
- Задайте конфигурацию интерфейсного модуля в соответствии с требованиями.

Рис. 44: SOPAS ET меню: MCU/Configuration/System Configuration» (конфигурация/конфигурация системы).

| Device Identification                                                                |
|--------------------------------------------------------------------------------------|
| MCU Selected variant DUSTHUNTER S (SB50, SB100,SF100,SP100) V Mounting Location SICK |
| Interface Module                                                                     |
| Interface Module No Module No Module                                                 |
| Current Time Ethernet                                                                |
| RS 485                                                                               |
| Adjust Date/Time                                                                     |
| Day 1 Month 1 Year 2007                                                              |
| Hour 0 Minute 0 Second 0                                                             |
| Set date / time O Date / Time set O Invalid value                                    |
| System Time Synchronization                                                          |
| Date / Time: Thursday, October 1, 2015 9:58:24 AM CEST Synchronize                   |
| Settings for service interface                                                       |
| Protocol selection CoLa-B V Modbus Address 1 Serial service port baudrate 57600      |
| Use RTS/CTS lines                                                                    |
|                                                                                      |

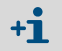

По запросу для модуля Profibus DP в распоряжении имеются GSD файл и назначения измеряемых величин.

## 4.4.2 Параметризация Ethernet модуля

|           | в случае связи через сеть Еспетнет угрожает опасность несанкционированного<br>лоступа к измерительной системе.                                                                                                    |
|-----------|----------------------------------------------------------------------------------------------------|
|           | <ul> <li>Эксплуатируйте измерительную систему только с соответствующим защитным<br/>устройством (например, брандмауэр - система защиты доступа).</li> </ul>                                                                                         |
|           |                                                                                                    |
| <b>+i</b> | Параметризацию интерфейсного модуля сети Ethernet тип 2 (см. «Дополнительные принадлежности для блока управления MCU», стр. 112) невозможно производить программой SOPAS ET. Для этого поставляется специальное программное обеспечение с описанием |
| Установка | а по умолчанию: 192.168.0.10                                                                                                    |

По желанию предварительно установлен IP адрес.

Для изменения настроек:

- Перейти в каталог «Configuration / IO Configuration / Interfacemodul» (конфигурация / конфигурация ВВ / интерфейсный модуль).
- Установить желаемую конфигурацию сети и в поле «Interface modul information» (интерфейсный модуль, информация) щелкнуть на поле «Reset module» (сброс модуля).

Рис. 45: SOPAS ET меню: MCU «Configuration/I/O Configuration/Interfacemodul» (конфигурация / конфигурация BB / интерфейсный модуль)

| Module type  | lo module fo | und 💙            |                  |                     |      |
|--------------|--------------|------------------|------------------|---------------------|------|
| Reset module | When         | this button is o | licked, the conr | nection will be res | eted |
| Ethernet In  | terface C    | onfiguratio      | n                |                     |      |
| IP Address   | 192          | 168              | 0                | 10                  |      |
| Subnet mask  | 255          | 255              | 255              | 0                   |      |
| Gateway      | 0            | 0                | 0                | 0                   |      |
|              |              |                  |                  |                     |      |

## 4.5 Управление/параметризация с помощью дополнительного ЖК дисплея

## 4.5.1 Общие указания по использованию

Поверхность индикации и управления ЖК дисплея имеет представленные на Рис. «Функциональные элементы ЖК дисплея» функциональные элементы.

Рис. 46: Функциональные элементы ЖК дисплея

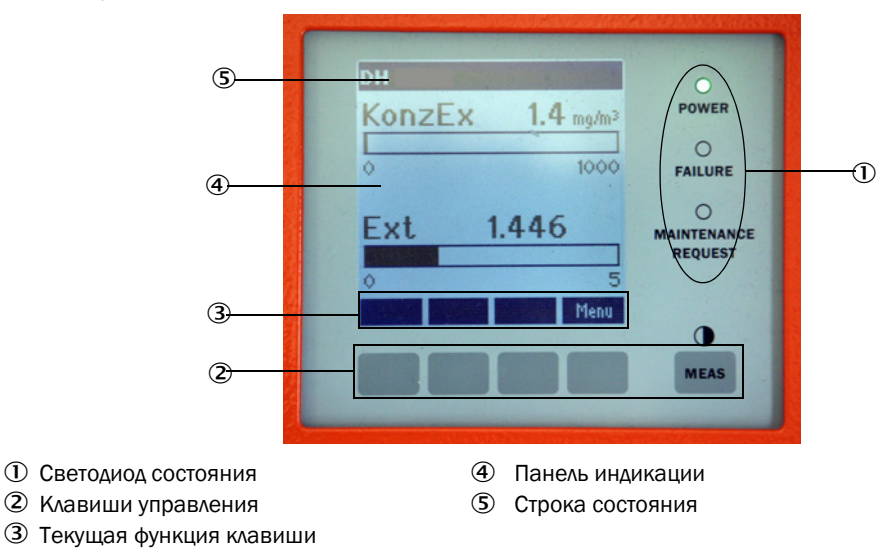

### Функции клавиш

Соответствующая функция зависит от выбранного на данный момент меню. Доступна лишь та функция, которая отображается над клавишей.

| Клавиша               | Функция                                                                                                    |
|-----------------------|----------------------------------------------------------------------------------------------------|
| Diag<br>(диагностика) | Изображение информации о диагностике (предупреждения и ошибки при<br>запуске из главного меню, информация о датчиках при запуске из меню<br>диагностики. |
| Back (назад)          | Переход в вышестоящее меню                                                                                                    |
| Стрелка 1             | Прокрутка вверх                                                                                                    |
| Стрелка ↓             | Прокрутка вниз                                                                                                    |
| Enter (ввод)          | Выполнение действия, выбранного кнопкой со стрелкой (переход в подменю, подтверждение выбранного параметра при параметризации)                           |
| Start (старт)         | Запускает функцию                                                                                                    |
| Save<br>(сохранить)   | Сохраняет измененный параметр                                                                                                    |
| Meas                  | Переход от главных измеренных значений к измеренным значениям датчиков Индикация установки контрастности (после 2,5 с)                                   |

## 4.5.2 Пароль и уровни обслуживания

Некоторые функции прибора доступны только после ввода пароля.

| Уровень доступа |                                                   | Доступ                                                                                                    |
|-----------------|---------------------------------------------------|----------------------------------------------------------------------------------------------------|
| 0               | Operator (Оператор)                               | Индикация измеряемых величин и состояний системы.<br>Пароль не требуется.                                                                                             |
| 1               | Authorized operator<br>(Авторизованный<br>клиент) | Индикация, запрос, в т.ч. для ввода в эксплуатацию и адаптации к требованиям заказчика и диагностики необходимых параметров Предварительно установленный пароль: 1234 |

## 4.5.3 Структура меню

Рис. 47: Структура меню ЖК дисплея

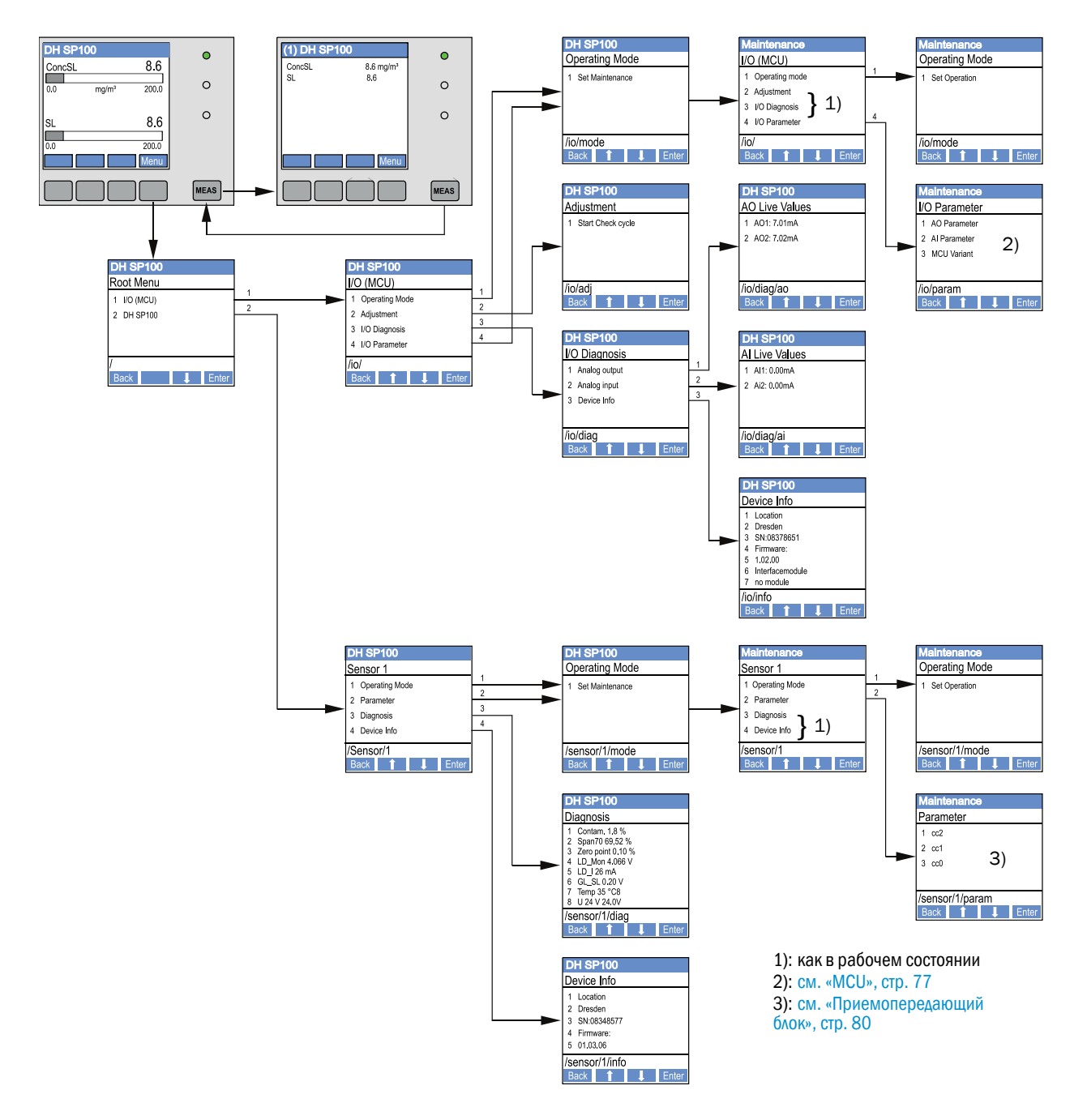

#### 4.5.4 Параметризация

4.5.4.1 MCU

#### Аналоговые выходы/входы

- Установить MCU в состояние «Maintenance» (техобслуживания) и вызвать подменю «I/ О Parameter» (параметры B/B).
- Выбрать параметр, который необходимо установить, и ввести пароль по умолчанию «1234» клавишами «^» (прокрутка от 0 до 9) и/или «→» (передвигает курсор вправо).
- Произвести установку желаемого значения клавишами «^» и/или «→» и записать клавишей «Save» (сохранить) в память прибора (2х дважды подтвердить).

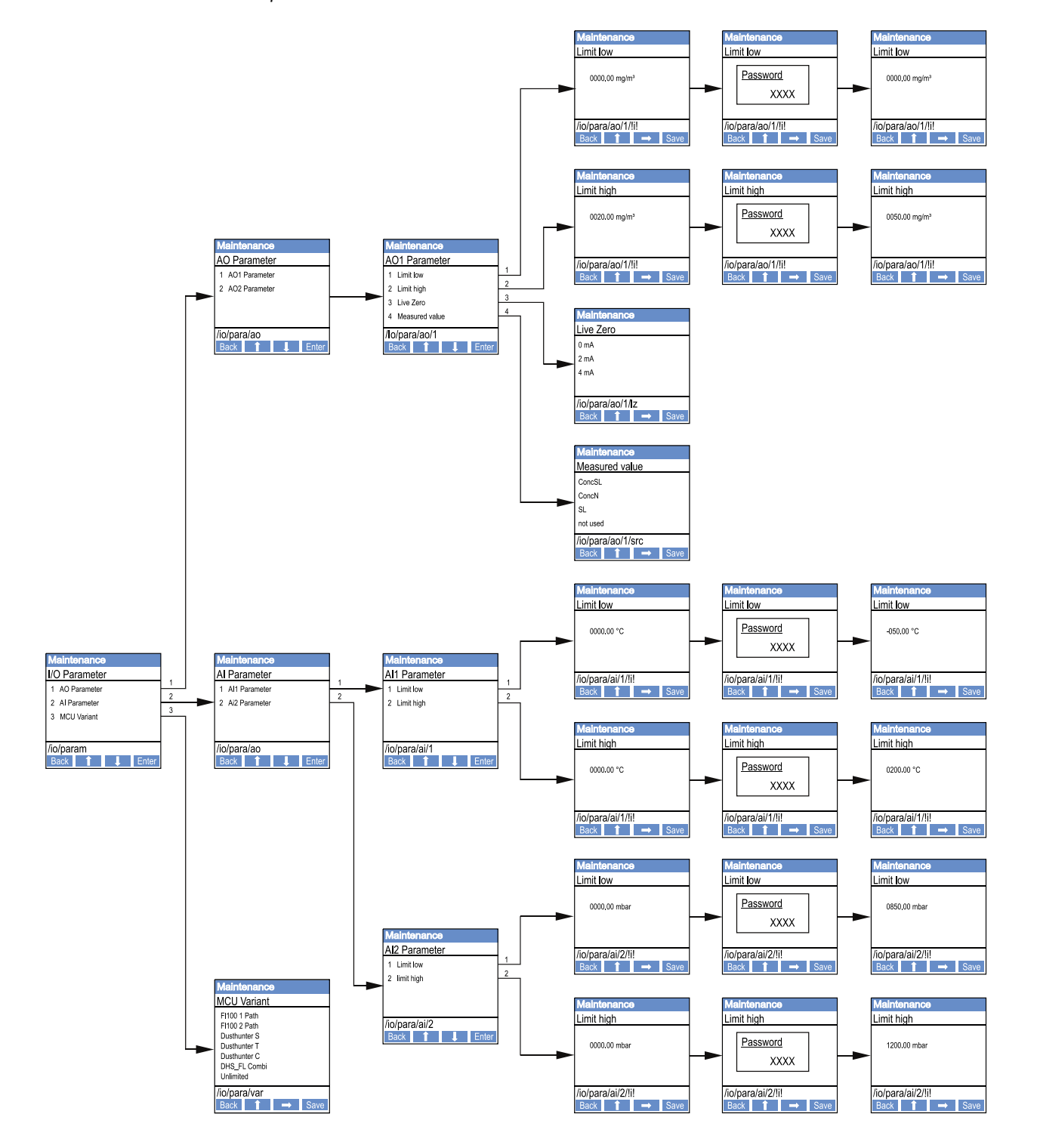

Рис. 48: Структура меню для параметризации аналоговых выходов/входов и установка варианта MCU

#### Установка варианта MCU

Для последующей установки MCU на существующий приемопередающий блок DUSTHUNTER SP100 (см. «Установка MCU на приемопередающий блок», стр. 62) необходимо выполнить следующие шаги:

- Установить MCU в режим «Maintenance» (техобслуживание) и вызвать подменю «MCU Variant» (вариант MCU) и выбрать тип «DUSTHUNTER S».
- Ввести пароль по умолчанию и сохранить тип, щелкнув на «Save» (сохранить) (2х подтвердить).

Другие возможности выбора здесь не имеют значения.

#### 4.5.4.2 Приемопередающий блок

Для ввода коэффициентов регрессии необходимо выполнить следующие шаги:

- Установить приемопередающий блок в режим «Maintenance» (техобслуживание) и вызвать подменю «Parameter» (параметры).
- Выбрать параметр, который необходимо установить, и ввести пароль (см. «Пароль и уровни обслуживания», стр. 76).
- Произвести установку определенного коэффициента (см. «Калибровка для измерения концентрации пыли», стр. 70) клавишами «^» и/или «→» и записать клавишей «Save» (сохранить) в память прибора (2х подтвердить).

Рис. 49: Ввод коэффициентов регрессии

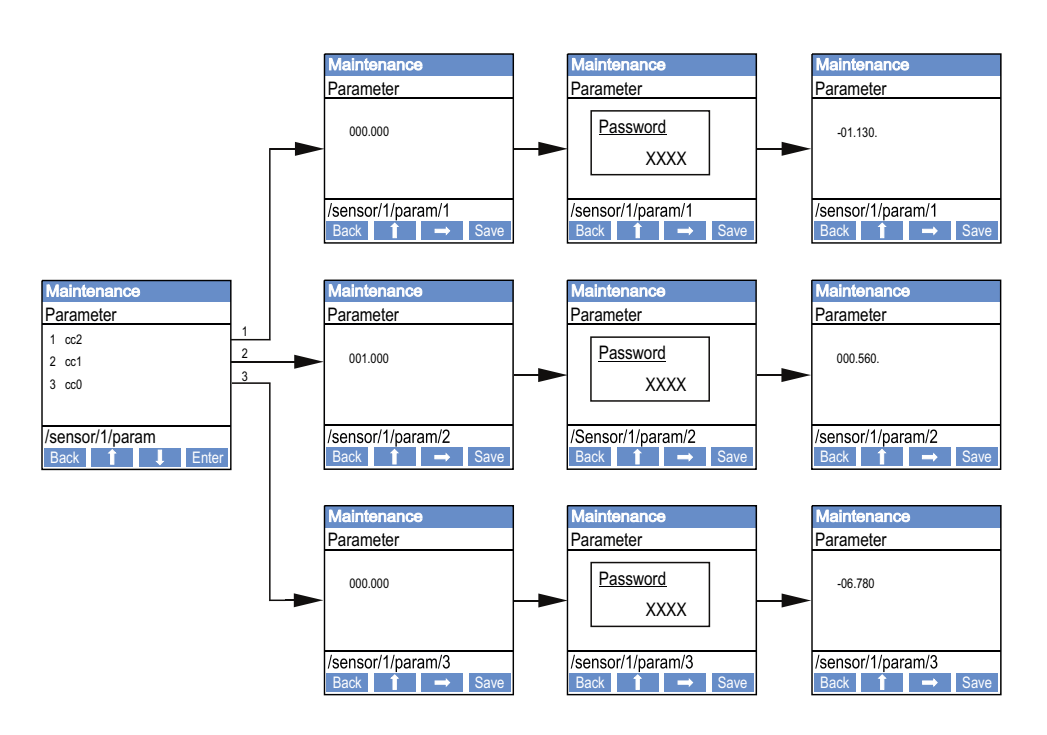

## 4.5.5 Изменение настроек дисплея с использованием SOPAS ET

Для изменения заводских установок SOPAS ET необходимо соединить с «MCU» (см. «Связь с прибором через USB линию», стр. 55), ввести пароль уровня 1 и вызвать каталог «Configuration/Display Settings» (конфигурация/установки дисплея).

Рис. 50: SOPAS ET меню: MCU/Configuration/Display Settings» (конфигурация/установки дисплея)

| Davice Identification                                       |                                                                           |  |  |  |
|-------------------------------------------------------------|---------------------------------------------------------------------------|--|--|--|
|                                                             |                                                                           |  |  |  |
| MCU Selected variant DUSTHUNTER                             | V Mounting Location SICK                                                  |  |  |  |
|                                                             |                                                                           |  |  |  |
| Common Display Settings                                     |                                                                           |  |  |  |
|                                                             |                                                                           |  |  |  |
| Display language English 🗸 Display Unit System metric 🗸     |                                                                           |  |  |  |
|                                                             |                                                                           |  |  |  |
| Overview Screen Settings                                    |                                                                           |  |  |  |
|                                                             |                                                                           |  |  |  |
| Bar 1 Sensor 1 V Value Value 1 V Use AO scaling             | Range low -100 Range high 1000                                            |  |  |  |
|                                                             |                                                                           |  |  |  |
| Bar 2 MCU Value Value 1 V Use AO scaling                    | Range low -100 Range high 1000                                            |  |  |  |
|                                                             |                                                                           |  |  |  |
| Bar 3 Not Used Value Value 1 V Use AO scaling               | Range low -100 Range high 1000                                            |  |  |  |
|                                                             |                                                                           |  |  |  |
| Bar 4 Not Used Value Value 1 V Use AO scaling               | Range low -100 Range high 1000                                            |  |  |  |
|                                                             |                                                                           |  |  |  |
| Bar 5 Not Used Value Value 1 V Use AO scaling               | Range low -100 Range high 1000                                            |  |  |  |
|                                                             |                                                                           |  |  |  |
| Bar 6 Not Used Value Value 1 V Use AO scaling               | Range low -100 Range high 1000                                            |  |  |  |
|                                                             |                                                                           |  |  |  |
| Bar 7 Not Used Value Value 1 V Use AO scaling               | Range low -100 Range high 1000                                            |  |  |  |
|                                                             |                                                                           |  |  |  |
| Bar 8 Not Used Value Value 1 V Use AO scaling               | Range low -100 Range high 1000                                            |  |  |  |
|                                                             |                                                                           |  |  |  |
| Measured Value Description                                  |                                                                           |  |  |  |
|                                                             |                                                                           |  |  |  |
| Dusthunter S<br>Value 1 = not used                          | Calculated values (MCU)<br>Value 1 = Concentration s.c. drv Q2 corr. (SL) |  |  |  |
| Value 2 = Concentration a.c. (SL) Value 2 = not used        |                                                                           |  |  |  |
| Value 3 = not used Value 3 = not used                       |                                                                           |  |  |  |
| value 4 = not used Value 5 = not used Value 5 = Temperature |                                                                           |  |  |  |
| Value 6 = not used Value 6 = Pressure                       |                                                                           |  |  |  |
| Value 7 = Scattered Light<br>Value 8 = not used             | Value 7 = Moisture<br>Value 8 = Oxygen                                    |  |  |  |
|                                                             |                                                                           |  |  |  |
| Socurity softings                                           |                                                                           |  |  |  |
| Security sectorings                                         |                                                                           |  |  |  |
| Authorized operator 1234                                    | Idle time 30 Minutes                                                      |  |  |  |
|                                                             |                                                                           |  |  |  |

| Окно                                         | Поле ввода                                                                   | Описание                                                                                                    |  |
|----------------------------------------------|------------------------------------------------------------------------------|----------------------------------------------------------------------------------------------------|--|
| Common Display<br>Settings (общие            | Display Language<br>(язык дисплея)                                           | Изображаемая на ЖК дисплее языковая версия                                                                                                    |  |
| настроики дисплея)                           | Display Unit System<br>(система единиц на<br>дисплее)                        | Используемая на дисплее система единиц                                                                                                    |  |
| Overview Screen<br>Settings (настройки       | Bar (столбец) 1 по 8                                                         | Номер измеренной величины для первого столбца измеряемых величин графического изображения                                                                                                   |  |
| 0630p)                                       | Value (измеряемая<br>величина)                                               | Индекс измеряемой величины для соответствующего<br>столбца измеряемых величин                                                                                                    |  |
|                                              | Use AO scaling<br>(использовать<br>масштабирование<br>аналогового<br>выхода) | При активации столбец измеряемых величин<br>масштабируется в соответствии с его аналоговым<br>выходом. Если в этом окне снимается флажок,<br>предельные значения следует задавать отдельно. |  |
|                                              | Range low (нижнее<br>предельное<br>значение)                                 | Значения для отдельного масштабирования столбца<br>измеряемых величин независимо от аналогового<br>выхода                                                                                   |  |
|                                              | Range high<br>(верхнее<br>предельное<br>значение)                            |                                                                                                    |  |
| Security Settings<br>(Защитные<br>настройки) | Authorized Client<br>(Авторизованный<br>клиент)                              | Ввод пароля для меню дисплея уровень<br>обслуживания «Authorized Client» (Авторизованный<br>клиент)<br>Установка по умолчанию: 1234                                                         |  |
|                                              | ldle time<br>(Время<br>бездействия)                                          | Время, после которого уровень обслуживания<br>«Authorized Client» (Авторизованный клиент)<br>автоматически опять выключается.                                                               |  |

Measured Value Description (описание измеряемой величины)

| Измеряемая величина - MCU       | Измеряемая величина - приемопередающий блок |
|---------------------------------|---------------------------------------------|
| Value 1 (измеряемая величина 1) | не используется                             |
| Value 2 (измеряемая величина 2) | Концентрация р.у. (SI)                      |
| Value 3 (измеряемая величина 3) | не используется                             |
| Value 4 (измеряемая величина 4) | не используется                             |
| Value 5 (измеряемая величина 5) | не используется                             |
| Value 6 (измеряемая величина 6) | не используется                             |
| Value 7 (измеряемая величина 7) | рассеянный свет (интенсивность)             |
| Value 8 (измеряемая величина 8) | не используется                             |
| Измеряемая величина - MCU 1     | Концентрация при н. у. сух. 02 корр. (SI)   |

## 5 Техобслуживание

## 5.1 Общие указания

Необходимые работы по техобслуживанию ограничиваются работами по очистке и обеспечению работоспособности системы продувочного воздуха.

Перед тем, как начинать работы по техобслуживанию, измерительную систему необходимо следующим образом установить в режим «техобслуживания».

- Соединить MCU с помощью USB-кабеля с ноутбуком/ПК и запустить программу SOPAS ET.
- ► Соединить с MCU (см. «Связь с прибором через USB линию», стр. 55).
- Ввести пароль 1 уровня (см. «Пароль и уровни обслуживания», стр. 76).
- Установить измерительную систему в состояние «Maintenance» (техобслуживание): Пометить «Maintenance sensor» (техобслуживание датчик).

Рис. 51: SOPAS ET меню: MCU/Maintenance/Maintenance (техобслуживание/режим техобслуживания)

|   | Device Identific      | ation                 |   |                   |      |  |
|---|-----------------------|-----------------------|---|-------------------|------|--|
|   | MCU Select            | ed variant DUSTHUNTER | * | Mounting Location | SICK |  |
| _ | Offline Mainten       | ance                  |   |                   |      |  |
|   | Activate offline main | tenance 🔽             |   |                   |      |  |

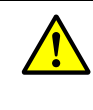

#### ПРЕДУПРЕЖДЕНИЕ:

При всех работах необходимо соблюдать соответствующие правила техники безопасности и указания по технике безопасности (см. «Ответственность пользователя», стр. 9).

#### Продолжить режим измерения.

После окончания работ необходимо установить опять режим измерения (деактивировать контрольное поле «Maintenance on/off» (техобслуживание вкл/выкл.) в окне «Maintenance / Operation» (техобслуживание / режим) и щелкнуть на поле «Set State» (установить состояние)).

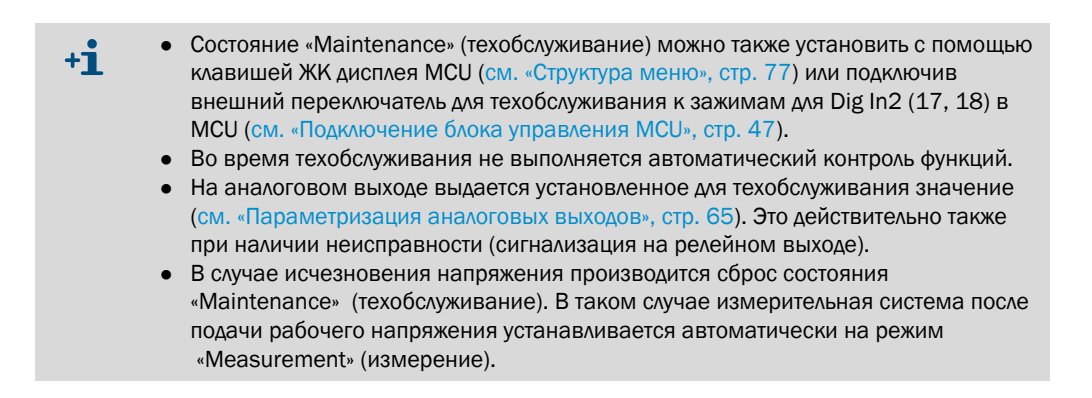

#### Интервалы технического обслуживания

Интервалы технического обслуживания должен определить пользователь. Частота интервалов техобслуживания зависит от конкретных рабочих параметров как концентрация пыли, состав пыли, температура газа, условия эксплуатации оборудования, условия окружающей среды.

Выполняемые работы и ход их выполнения должны заноситься обслуживающим персоналом в журнал технического обслуживания.

#### Договор технического обслуживания

Периодические работы по техническому обслуживанию могут проводиться стороной, эксплуатирующей установку. Данные работы могут выполнять только квалифицированные специалисты, соответствующие требованиям, приведенным в главе 1. По желанию заказчика все виды работ по техническому обслуживанию может взять на себя сервисная служба фирмы Endress+Hauser или уполномоченные филиалы сервисной службы. Ремонтные работы производятся специалистами, насколько это возможно, на месте.

#### Необходимые вспомогательные средства

- Кисточка, салфетка для очистки, ватные тампоны,
- вода,
- запасной воздушный фильтр, фильтр предварительной очистки (для всасывания)

## 5.2 Техническое обслуживание приемопередающего блока

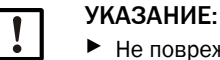

Не повреждать при работах по техобслуживанию детали прибора.
 Не прерывать подачу продувочного воздуха.

Приемопередающий блок необходимо регулярно очищать снаружи. Отложения следует удалять водой или механическим способом с помощью подходящих вспомогательных средств.

Оптические контактирующие со средой поверхности необходимо очищать, если видны отложения или если достигнуты предельные значения загрязнения (30 % для предупреждения, 40 % для неисправности).

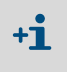

Если загрязнения на стеклянных поверхностях невозможно удалить салфеткой для оптических поверхностей, стеклянные поверхности необходимо очистить мыльным раствором и затем высушить.

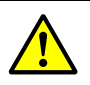

**ПРЕДУПРЕЖДЕНИЕ:** Опасность, вызванная газом и горячими деталями Для очистки необходимо произвести демонтаж приемопередающего блока с газохода, после очистки произвести монтаж.

- При всех работах необходимо соблюдать соответствующие правила техники безопасности и указания по технике безопасности (см. «Ответственность пользователя», стр. 9).
- Монтажные работы на установках с повышенной опасностью (горячие или агрессивные газы, высокое давление в канале) выполнять только после остановки рабочего процесса.
- Необходимо принять соответствующие защитные меры, чтобы предотвратить возможные опасности по месту монтажа или опасности, исходящие от установки.

#### 5.2.1 Очистка оптической системы приемопередающего блока

#### Приемопередающие блоки с NL (номинальной длиной) до 735 мм

- Ослабить винты с головкой (1) и осторожно вытянуть блок электроники с зондом из фланца зонда (2) (см. «Очистка оптических контактирующих со средой поверхностей», стр. 86).
- Закрыть фланец зонда крышкой (см. «Принадлежности», стр. 111).
- Ослабить крепежные винты (3) для кожуха (4) и снять кожух.
- Осторожно очистить оптическую систему ватными тампонами, в случае необходимости также и световую ловушку (5).

## Приемопередающий блок с NL > 735 мм или для рабочего давления в газоходе до +200 кПа

- Произвести демонтаж приемопередающего блока из газохода.
- Фланец с патрубком закрыть заглушкой.
- Вывинтить запорный винт (6) из отверстия для очистки оптического передатчика (см. «Очистка оптических контактирующих со средой поверхностей», стр. 86).
- Ослабить крепежные винты (3) для кожуха (4) и снять кожух.
- Осторожно очистить оптическую систему ватными тампонами, в случае необходимости также и световую ловушку (5).

Рис. 52: Очистка оптических контактирующих со средой поверхностей

Приемопередающие блоки с NL (номинальной длиной) до 735 мм

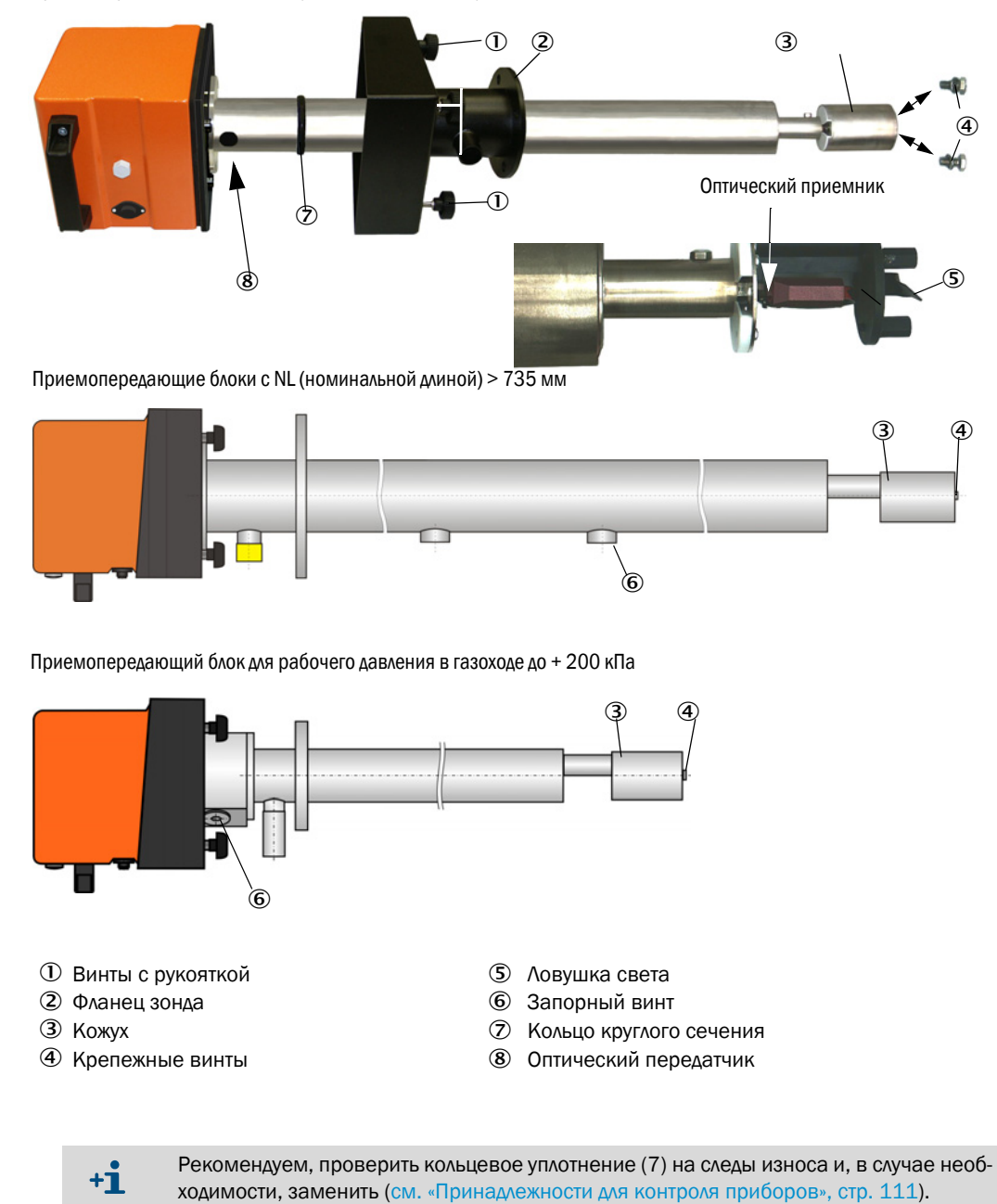

86

Рисунок 54

### 5.2.2 Проверка значения загрязнения

Запустить контроль функций, для этого передвинуть файл прибора «MCU» в окно «Project Tree» (дерево проекта), выбрать каталог «Adjustment / Function Check -Manual» (настройка / контроль функций вручную) и щелкнуть на поле «Start Manual Function Check» (запустить контроль функций вручную).

| Device Identification           |                        |
|---------------------------------|------------------------|
| MCU Selected variant DUSTHUNTER | Mounting Location SICK |
| Start Manual Function Check     |                        |
| Start Manual Function Check     |                        |

+1 Контроль функций можно также активировать с ЖК дисплея MCU (см. «Структура меню», стр. 77).

Выбрать в окне «Project tree» (дерево проекта) файл прибора «DH SP100», открыть каталог «Diagnosis / Check values» (диагностика / контрольное значение) и проверить значение загрязнения.

SOPAS ET меню: DH SP100/Diagnosis/Check values (диагностика/контрольные значения)

| Device identification        |      |       |   |  |  |
|------------------------------|------|-------|---|--|--|
| DH SP100 V Mounting location |      |       |   |  |  |
|                              |      |       |   |  |  |
| Check values                 |      |       |   |  |  |
|                              |      | Drift | t |  |  |
| Contamination                | 0 %  | +0.00 | % |  |  |
| Zero point                   | 0 %  | +0.00 | % |  |  |
| Span 70%                     | 70 % | +0.00 | % |  |  |
| Refresh                      |      |       |   |  |  |

- Принять измеренные значения для загрязнения, нулевой точки и контрольной интенсивности в прибор, щелкнув на поле «Update values» (обновить значения) (в пункте «Check values» (контрольные значения)), если они находятся в пределах допустимого диапазона; если нет, повторить очистку и проверить значение загрязнения еще раз активировав повторно контроль функций.
  - Значение загрязнения может отображаться также на ЖК дисплее MCU (активировать контрольный цикл и перейти в меню «SP100/Diagnosis» (SP100/диагностика), см. «Структура меню», стр. 77).
     Если значение загрязнения после повторных очисток не ниже значения для
    - предупреждения (30 %), то прибор, вероятно, дефектный → обратиться в сервисную службу фирмы Endress+Hauser.

Рисунок 53 SOPAS ET меню: MCU/Adjustment / Function Check -Manual (настройка/контроль функций вручную)

Произвести сборку приемопередающего блока, снять крышку с фланца зонда или с фланца с патрубком (глухой фланец) и монтировать приемопередающий блок на газоходе.

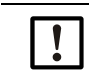

Важно: Неправильна позиция кольца круглого сечения (7) может вызвать недостаточную подачу продувочного воздуха и, таким образом, вызвать повреждения оптических узлов.

- При монтаже приемопередающего блока необходимо следить, чтобы кольцо круглого сечения правильно лежало в пазе, и чтобы оно оставалось в этой позиции.
- ▶ Возобновить режим измерения (см. «Продолжить режим измерения.», стр. 83).

## 5.2.3 Проверка и очистка обратного клапана

- Ослабить стяжной хомут и снять шланг продувочного воздуха с обратного клапана.
- Ослабить стяжной хомут ① и стопорный винт ② на обратном клапане и снять его с патрубка продувочного воздуха приемопередающего блока.
- Развинтить обратный клапан ①.
- Проверить ползун ④ на свободный ход.
- Проверить уплотнение 5 и прочие детали на повреждения, металлические детали на коррозию. Если детали повреждены, то обратный клапан необходимо заменить в комплекте.
- Проверить уплотняющие поверхности (6) и сквозные отверстия (7) на загрязнения, в случае необходимости, очистить.
- Произвести сборку обратного клапана ②, прикрепить его к патрубку продувочного воздуха и подключить шланг продувочного воздуха.

Рис. 55: Демонтаж обратного клапана

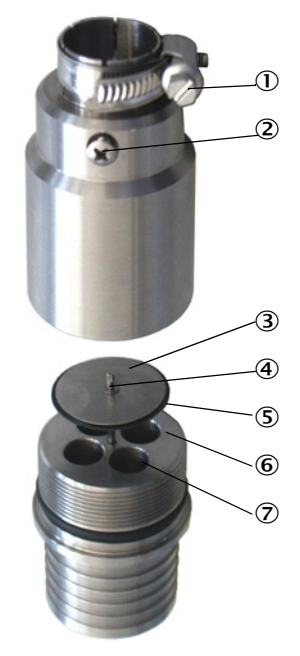

88

## 5.3 Техобслуживание системы продувочного воздуха

Необходимые работы:

- Полный осмотр узла продувочного воздуха
- Очистка корпуса фильтра
- При необходимости заменить фильтрующий вкладыш.

Отложение пыли и износ фильтрующего вкладыша зависят от степени загрязнения всасываемого воздуха окружающей среды. Поэтому здесь не указывается конкретный промежуток времени между выполнением этих работ. Мы рекомендуем в первое время после установки осматривать узел подачи продувочного воздуха с короткими интервалами (приблизительно каждые 2 недели) и на основе наблюдений определить более длительные промежутки.

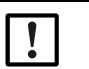

### УКАЗАНИЕ:

Нерегулярное или недостаточное обслуживание узла подачи продувочного воздуха может привести к его поломке и как следствие к повреждению приемопередающего блока.

- Подача продувочного воздуха должна быть обеспечена, если оптический компонент приемопередающий блок установлен на газоходе.
- При замене поврежденного шланга продувочного воздуха подключенные к нему компоненты необходимо предварительно демонтировать (см. «Вывод из эксплуатации», стр. 93).

#### Осмотр

- Регулярно проверять воздуходувку на шум; чрезмерный шум может указывать на скорый выход воздуходувки из строя.
- Проверить прочность крепления всех шлангов и отсутствие повреждений на них.
- Проверить фильтрующий вкладыш на загрязнение.
- Заменить фильтрующий вкладыш, если:
  - видны сильные загрязнения (налет на поверхности фильтра)
  - объем воздуха заметно сократился по сравнению с эксплуатацией с новым фильтром.
    - +1 Для очистки корпуса фильтра или замены фильтрующего вкладыша систему продувочного воздуха не надо выключать, это значит, что компоненты прибора могут оставаться смонтированными на газоходе.

### 5.3.1 Блок управления MCU-P со встроенной системой продувочного воздуха

### Очистка или замена фильтрующего вкладыша

- Открыть дверцу МСU соответствующим ключом
- Удалить стяжной хомут (1) на выпуске фильтра и снять корпус фильтра (2) со штуцера.
- Вынуть корпус фильтра.
- Повернуть крышку корпуса фильтра (3) в направлении стрелки «OPEN» и снять крышку
- Вынуть насадку фильтра и поставить новую
- Корпус фильтра и крышку очистить изнутри кисточкой и тканью.

| 1 | ВАЖНО |
|---|-------|
|   |       |

- Для влажной очистки используйте только смоченную в воде тряпку, после этого тщательно высушите детали.
- Вставить новый фильтрующий вкладыш.
   Запчасть: фильтрующий вкладыш C1140, заказной N 7047560
- Надеть крышку корпуса и повернуть в направлении, противоположном стрелке, до защелкивания.
- Встроить корпус фильтра в блок управления.

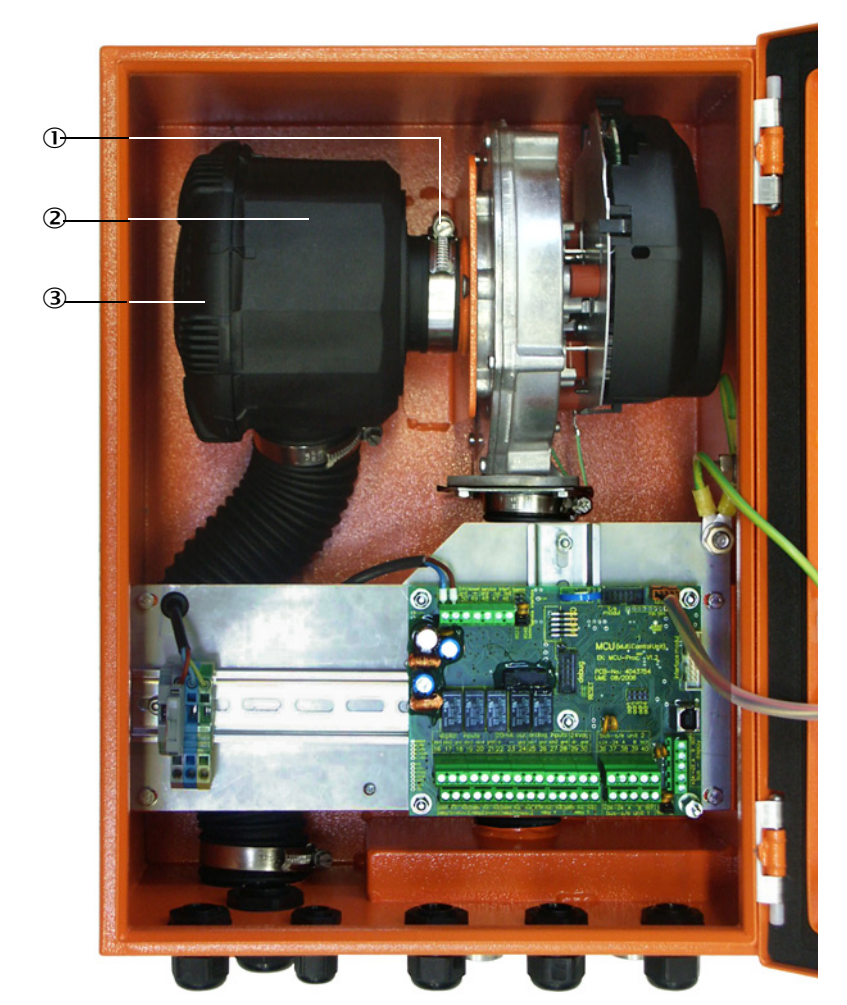

Рис. 56: Замена фильтрующего вкладыша в блоке управления со встроенной подачей продувочного воздуха

① Стяжной хомут

- Корпус фильтра
- 3 Крышка

#### 5.3.2 Дополнительный внешний узел подачи продувочного воздуха

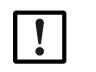

#### ВАЖНО:

Техобслуживание блока продувочного воздуха необходимо производить не позже, чем когда срабатывает датчик минимального давления (7) на выпуске фильтра (см. «Замена фильтрующего вкладыша», стр. 92).

#### Замена фильтрующего вкладыша

Рис. 57: Замена фильтрующего вкладыша

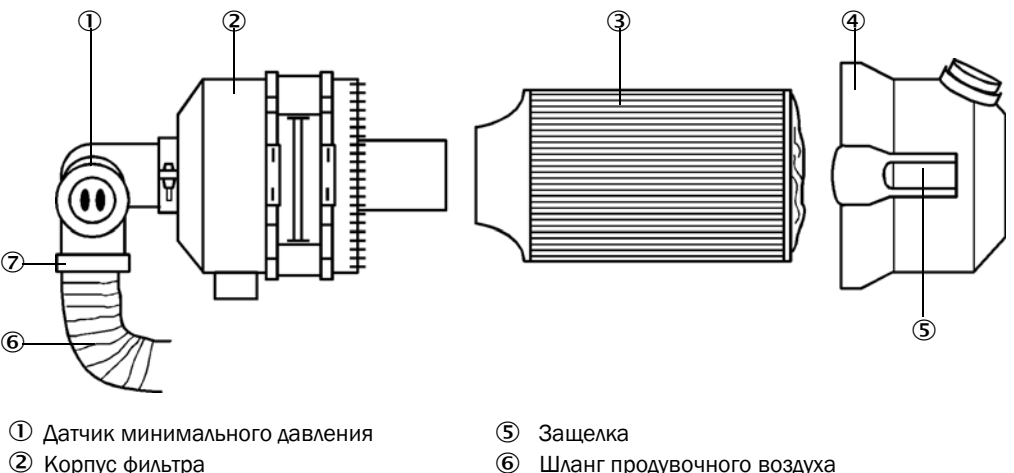

- Шланг продувочного воздуха 6
  - $\bigcirc$ Стяжной хомут
- Выключить кратковременно воздуходувку.
- Очистить корпус фильтра (2) снаружи.
- Ослабить стяжной хомут (7) и закрепить шланг продувочного воздуха (6) в чистом месте.

## ВАЖНО:

Э Фильтрующий вкладыш

④ Крышка

- Расположить конец шланга таким образом, чтобы исключить всасывание чужеродных тел (опасность поломки вентилятора), но не закрывать! В это время подается неочищенный продувочный воздух в патрубок продувочного воздуха.
- Сжать защелки (5) и снять крышку корпуса фильтра (4).
- Вытащить фильтрующий вкладыш (3), вращая и вытягивая его при этом.
- Корпус фильтра и крышку очистить изнутри кисточкой и тканью.

## ВАЖНО:

- Для влажной очистки используйте только смоченную в воде тряпку, после этого тщательно высушите детали.
- ► Вставить фильтрующий вкладыш, вращая и надавливая его при этом. Запчасть: Фильтрующий вкладыш Micro-Top- element C11 100, заказной № 5306091
- Надеть крышку, произвести выверку относительно корпуса и закрыть защелки.
- С помощью хомута закрепить шланг подачи воздуха на выпуске фильтра.
- Включить опять воздуходувку. ►

92

## 5.4 Вывод из эксплуатации

В следующих случаях необходимо производить вывод измерительной системы из эксплуатации:

- немедленно при выходе из строя системы продувочного воздуха
- если установка продолжительное время не будет работать (примерно более 1 недели).

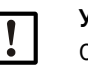

#### УКАЗАНИЕ:

Систему продувочного воздуха ни в коем случае нельзя отключать или прерывать подачу продувочного воздуха, если приемопередающий блок установлен на газоходе.

#### Необходимые работы

- Отсоединить соединительный кабель к МСU.
- Произвести демонтаж приемопередающего блока с газохода.

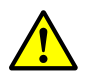

## ПРЕДУПРЕЖДЕНИЕ: Опасность, вызванная газом и горячими деталями

- При демонтаже необходимо соблюдать соответствующие правила техники безопасности и указания по безопасности, содержащиеся в главе 1.
- Демонтаж приемопередающего блока на установках с повышенной опасностью (высокое рабочее давление в канале, горячие или агрессивные газы) производить только на отключенной установке.
- Необходимо принять соответствующие защитные меры, чтобы предотвратить возможные опасности по месту монтажа или опасности, исходящие от установки.
- Переключатели, которые по причинам безопасности нельзя включать, должны быть блокированы, на них надо повесить соответствующие предупредительные щитки.
- Фланец с патрубком закрыть заглушкой.
- Выключить систему продувочного воздуха.
- Ослабить хомуты для крепления шлангов и снять шланг продувочного воздуха с патрубков, защитить концы шлангов от проникновения в них грязи и влаги.
- Отсоединить блок управления MCU от электропитания.

#### Хранение на складе

- Демонтированные детали прибора надо хранить в чистом, сухом месте.
- Защитить штепсельные разъемы соединительных проводов соответствующими вспомогательными средствами от грязи и влаги.
- Защитить шланг продувочного воздуха от проникновения в него грязи и влаги.

## 6 Устранение неисправностей

## 6.1 Общие указания

Предупреждения или сообщения о неисправности прибора выдаются следующим образом:

- У MCU срабатывает соответствующее реле (см. «Стандартное подключение», стр. 50).
- На ЖКД МСU в строке состояния (см. «Общие указания», стр. 74) выдается «Maintenance requ.» (необходимо техобслуживание) или «Failure» (неисправность). Кроме того, светится соответствующий СД («MAINTENANCE REQUEST» (необходимо техобслуживание) при предупреждении, «FAILURE» (неисправность) при неисправности).

После нажатия клавиши «Diag» в меню «Diagnosis» (диагностика) после выбора устройства («MCU» или «DH SP100») показываются возможные причины в виде короткой информации.

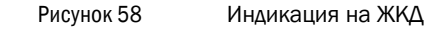

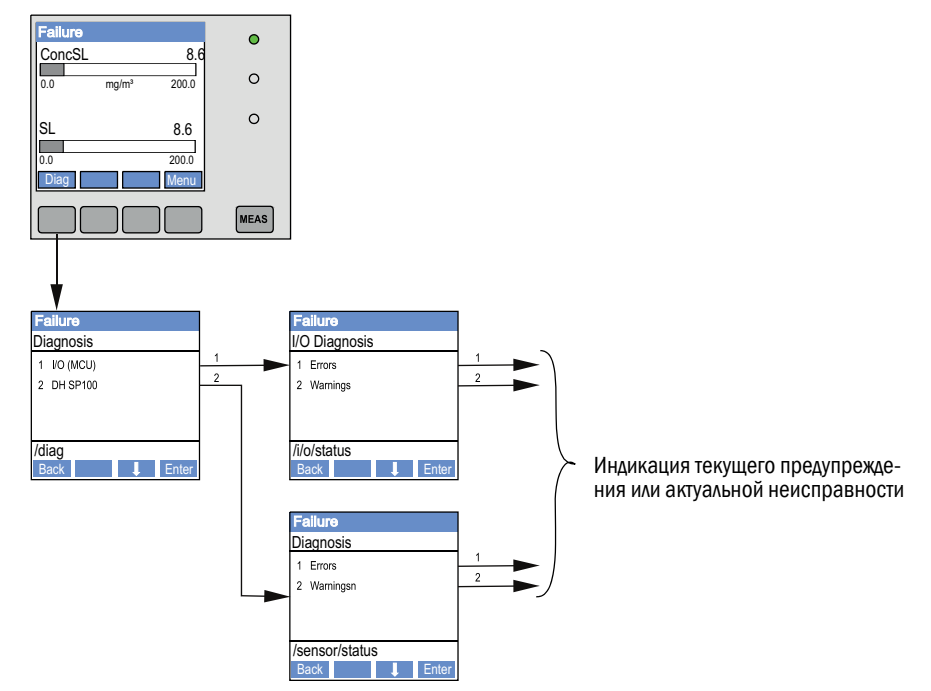

Подробная информация о текущем состоянии прибора содержится в каталоге «Diagnosis /Errors/Warnings» (диагностика/сообщения об ошибках/предупреждения). Чтобы вызвать индикацию необходимо установить связь между измерительной системой и программой SOPAS ET и запустить файл устройства «DH SP100» или «MCU».

Значение отдельных сообщений объясняется более подробно в отдельном окне, если курсор мышки установить на соответствующее сообщение. Если щелкнуть на индикацию, то под «Help» (помощь) выдается короткое описание возможных причин и их устранение (см. «Предупредительные сообщения и сообщения о неисправностях в программе SOPAS ET», стр. 96).

Предупредительные сообщения выдаются, если установленные внутренние предельные значения для отдельных функций устройств/составных частей достигнуты или превышены, что может привести к ошибочным результатам измерения или к выходу из строя измерительной системы в ближайшее время.

94

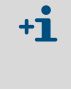

+13

Предупредительные сообщения не указывают на ошибочную работу измерительной системы. На аналоговом выходе все еще выдается актуальный результат измерения.

Подробное описание сообщений и их устранения содержатся в руководстве по техническому обслуживанию.

## 6.2 Приемопередающий блок

#### Нарушения работы

| Симптом              | Возможная причина                                | Меры для устранения                                |
|----------------------|--------------------------------------------------|----------------------------------------------------|
| • СД приемопереда-   | • нет электропитания                             | <ul> <li>Проверить штепсельный разъем и</li> </ul> |
| ющего блока не       | • Соединительный кабель неправильно              | кабель                                             |
| светятся             | подключен или дефектный                          | <ul> <li>Обратиться в сервисную службу</li> </ul>  |
| • нет лазерного луча | <ul> <li>дефектный штепсельный разъем</li> </ul> | фирмы Endress+Hauser.                              |

## Предупредительные сообщения и сообщения о неисправностях в программе SOPAS ET

Рис. 59: SOPAS ET меню: DH SP100/Diagnosis/Errors/Warnings (диагностика/сообщения об ошибках/предупреждения)

| Device identification       |                            |                       |                           |
|-----------------------------|----------------------------|-----------------------|---------------------------|
| DH SP100 V                  |                            | Mounting location     |                           |
| Function                    |                            |                       |                           |
| Errors                      |                            |                       |                           |
| Error selection : Actual V  |                            |                       |                           |
| EEPROM                      | CRC sum parameter          | Version Parameter     | CRC sum factory settings  |
| Version Factory settings    | Threshold value            | Span test             | Monitor signal            |
| Contamination               | Overflow measured value    | Motor current         |                           |
| Zero point                  | Laser current to high      |                       |                           |
| Power supply (24V) < 18V    | Power supply (24V) > 30V   |                       |                           |
| Reset of saved errors       |                            |                       |                           |
|                             |                            |                       |                           |
| Warnings                    |                            |                       |                           |
| Selection Warnings : Actual | ~                          |                       |                           |
| Reference value             | Contamination              | Contamination invalid | Default factory parameter |
| Laser current to high       |                            |                       |                           |
| Power supply (24V) to low   | Power supply (24V) to high |                       |                           |
| Reset of saved warnings     |                            |                       |                           |

Выбором «actual» (актуально) или «memory» (сохранено) в окне «Display» (индикация) можно вызвать актуальные или записанные в память предупредительные сообщения или сообщения о неисправностях.

- Индикация ошибки или предупреждения: СД символом
- Описание ошибки или предупреждения: В поле описания SOPAS ET

Описанные ниже неисправности могут быть при определенных условиях устранены на месте.

96

| Сообщение                                                                         | Описание                                                                                                    | Возможная причина                                                                                                    | Меры для устранения                                                                                                    |
|-----------------------------------------------------------------------------------|----------------------------------------------------------------------------------------------------|----------------------------------------------------------------------------------------------------|----------------------------------------------------------------------------------------------------|
| Contamination<br>(загрязнение)                                                    | актуальная интенсив-<br>ность приема ниже допу-<br>стимого предельного<br>значения (см. «Техниче-<br>ские данные», стр. 102) | <ul> <li>отложения на оптиче-<br/>ских контактирующих<br/>со средой поверхно-<br/>стях</li> <li>продувочный воздух не<br/>чистый</li> </ul> | <ul> <li>очистить оптические контактирующие со<br/>средой поверхности (см. «Техническое<br/>обслуживание приемопередающего блока»,<br/>стр. 85).</li> <li>проверить фильтр продувочного воздуха (см.<br/>«Техобслуживание системы продувочного<br/>воздуха», стр. 89).</li> <li>обратиться в сервисную службу фирмы<br/>Endress+Hauser.</li> </ul> |
| Span test (тест на<br>интенсивность<br>сигнала),<br>Zero point (нулевая<br>точка) | отклонение от заданного<br>значения > ±2 %.                                                                                  | резко изменившиеся<br>условия измерения во<br>время определения кон-<br>трольных значений                                                   | <ul> <li>повторить контроль функций</li> <li>обратиться в сервисную службу фирмы<br/>Endress+Hauser.</li> </ul>                                                                                                    |

## 6.3 Блок управления MCU

## 6.3.1 Нарушения работы

| Симптом                                            | Возможная причина                                                                                                    | Меры для устранения                                                                                                    |
|----------------------------------------------------|----------------------------------------------------------------------------------------------------|----------------------------------------------------------------------------------------------------|
| No display on the LCD<br>(нет индикации на<br>ЖКД) | <ul> <li>нет электропитания</li> <li>соединительный кабель к дисплею не подключен или поврежден</li> <li>дефектный предохранитель</li> </ul> | <ul> <li>проверить электропитание</li> <li>проверить соединительный кабель</li> <li>Заменить предохранитель.</li> <li>обратиться в сервисную службу<br/>фирмы Endress+Hauser.</li> </ul> |

#### 6.3.2 Предупредительные сообщения и сообщения о неисправностях в программе SOPAS ET

Рис. 60: SOPAS ET меню: MCU «Diagnosis / Errors / Warnings» (диагностика / ошибки / предупреждения)

| Device Identification                                                                   |                                                |                                           |  |  |
|-----------------------------------------------------------------------------------------|------------------------------------------------|-------------------------------------------|--|--|
| MCU Selected variant DUSTHUNTER S (SB50, SB 100,SF 100,SP 100) V Mounting Location SICK |                                                |                                           |  |  |
| System Status MCU                                                                       |                                                |                                           |  |  |
| Operation O Malfunction O Maintenance Request                                           | Maintenance     Function Check                 |                                           |  |  |
| Configuration Errors                                                                    |                                                |                                           |  |  |
| <ul> <li>AO configuration</li> <li>AI configuration</li> </ul>                          | <ul> <li>DO configuration</li> </ul>           | <ul> <li>DI configuration</li> </ul>      |  |  |
| <ul> <li>Sensor configuration</li> <li>Interface Module</li> </ul>                      | J MMC/SD card                                  | <ul> <li>Application selection</li> </ul> |  |  |
| $\cup$ "Limit and status" not possible $\cup$ Pressure transmitter type                 | not supported UP Error current and LZ overlaps | s U Option emergency air not possible     |  |  |
| Errors                                                                                  |                                                |                                           |  |  |
| C EEPROM                                                                                | I/O range error                                | I <sup>2</sup> C module                   |  |  |
| Firmware CRC                                                                            | AI NAMUR                                       | Power supply 5V                           |  |  |
| Power supply 12V                                                                        | Power supply(24V) <21V                         | Power supply(24V) >30V                    |  |  |
| Transducer temperature too high - emergency air activated                               | Key module not available                       | Key module too old                        |  |  |
| Warnings                                                                                |                                                |                                           |  |  |
| Factory settings No set                                                                 | ensor found                                    | Testmode enabled                          |  |  |
| Interfacemodule Inactive                                                                | Θ                                              | I²C module                                |  |  |
| Power supply(24V) <22V     Power                                                        | er supply(24V) >29V                            | Flash memory                              |  |  |

- Индикация ошибки или предупреждения: СД символом
- Описание ошибки или предупреждения: В поле описания SOPAS ET

98

| Сообщение                                                              | Описание                                                                                                | Возможная причина                                                                                                    | Меры для устранения                                                                                                    |
|------------------------------------------------------------------------|----------------------------------------------------------------------------------------------------|----------------------------------------------------------------------------------------------------|----------------------------------------------------------------------------------------------------|
| AO configuration<br>(конфигурация<br>аналоговых<br>выходов)            | Несоответствие количества<br>имеющихся в распоряжении и<br>запараметризированных<br>аналоговых выходов. | <ul> <li>аналоговый выход не<br/>запараметризирован</li> <li>ошибочное подключение</li> <li>выход из строя модуля</li> </ul>        | <ul> <li>проверить параметризацию<br/>(см. «Параметризация анало-<br/>говых выходов», стр. 65).</li> <li>обратиться в сервисную<br/>службу фирмы<br/>Endress+Hauser.</li> </ul>           |
| Al configuration<br>(конфигурация<br>аналоговых входов)                | Несоответствие количества<br>имеющихся в распоряжении и<br>запараметризированных<br>аналоговых входов.  | <ul> <li>аналоговые входы не<br/>запараметризированы</li> <li>ошибочное подключе-<br/>ние</li> <li>выход из строя модуля</li> </ul> | <ul> <li>проверить параметризацию<br/>(см. «Параметризация анало-<br/>говых входов», стр. 68).</li> <li>обратиться в сервисную<br/>службу фирмы<br/>Endress+Hauser.</li> </ul>            |
| Interface Module<br>(интерфейсный<br>модуль)                           | Нет связи через интерфейсный<br>модуль                                                                  | <ul> <li>не произведена пара-<br/>метризация модуля</li> <li>ошибочное подключе-<br/>ние</li> <li>выход из строя модуля</li> </ul>  | <ul> <li>проверить параметризацию<br/>(см. «Параметризация Ether-<br/>net модуля», стр. 75).</li> <li>обратиться в сервисную<br/>службу фирмы<br/>Endress+Hauser.</li> </ul>              |
| No sensor found (не<br>найден датчик)                                  | Приемопередающий блок не<br>опознан                                                                     | <ul> <li>проблемы связи на<br/>RS485 линии</li> <li>проблемы с питающим<br/>напряжением</li> </ul>                                  | <ul> <li>проверить системные установки</li> <li>проверить соединительный кабель</li> <li>проверить электропитание</li> <li>обратиться в сервисную службу фирмы Endress+Hauser.</li> </ul> |
| Variant configuration<br>error (установка и<br>датчик<br>несовместимы) | Установка МСИ несовместима с<br>подключенным датчиком                                                   | Тип датчика заменен                                                                                                    | <ul> <li>скорректировать установки<br/>(см. «Установка МСU на прие-<br/>мопередающий блок»,<br/>стр. 62).</li> </ul>                                                                      |
| Testmode enabled<br>(тестовый режим<br>активен)                        | МСU находится в тестовом<br>режиме                                                                      |                                                                                                    | <ul> <li>деактивировать «Testmode»<br/>(каталог «Maintenance» (техоб-<br/>служивание))</li> </ul>                                                                                         |

Описанные ниже неисправности могут быть при определенных условиях устранены на месте.

## 6.3.3 Заменить предохранитель.

- Обесточить блок управления MCU.
- Открыть дверцу MCU, снять и открыть держатель предохранителей (1).
- ▶ Вынуть дефектный предохранитель (2) и вставить новый (см. «Прочее», стр. 112).
- Закрыть и насадить держатель предохранителей.
- Закрыть дверцу и подключить электропитание.

Рис. 61: Замена предохранителя

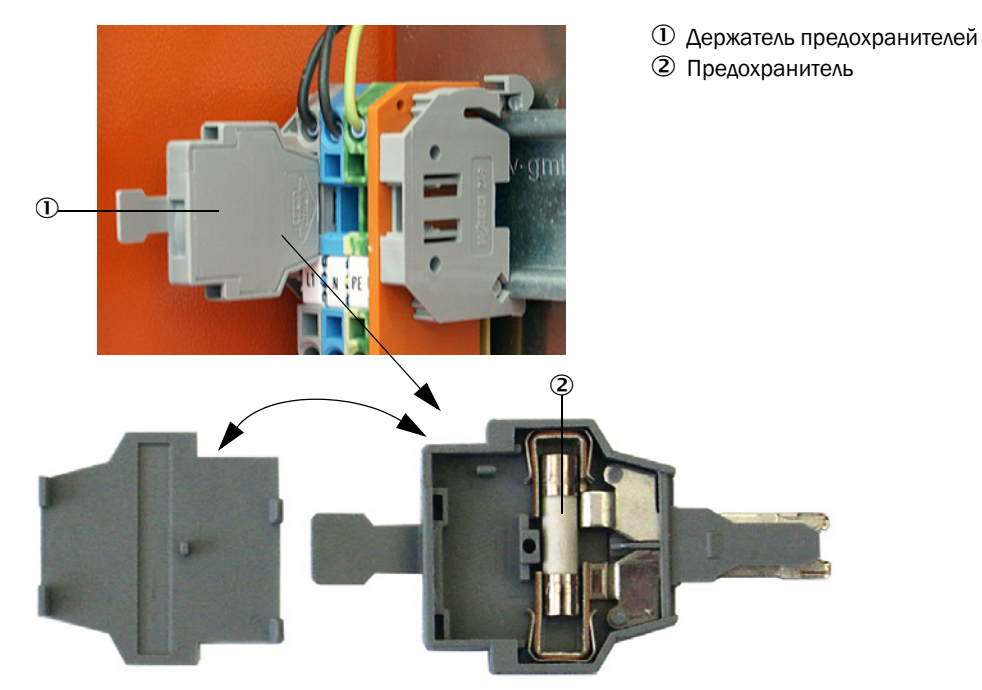

## 7 Спецификации

## 7.1 Соответствие стандартам

Техническое исполнение прибора отвечает требованиям следующих директив EU (Евросоюз) и норм EN:

- Директива EG: NSP (директива по низковольтным установкам)
- Директива EG: EMV (электромагнитная совместимость)

Применяемые EN нормы:

- EN 61010-1, правила техники безопасности для электрических измерительных приборов, приборов управления, регулирования и лабораторных приборов
- EN 61326, электрические производственные средства для измерительной техники, техники управления, применения в лабораториях и для требований электромагнитной совместимости
- EN 14181, эмиссии из стационарных источников обеспечение качества для автоматических измерительных устройств

### Электрическая защита

- Изоляция: класс защиты 1 соотв. EN 61010-1.
- Координация изоляции: категория измерения II соотв. EN61010-1.
- Загрязнение: Прибор работает надежно в окружающей среде до 2 степени загрязнения соотв. EN 61010-1 (обычное, непроводящее загрязнение и временно проводящее вследствие, иногда, наличия влаги).
- Электрическая энергия: Электромонтаж электрической сети для снабжения системы электроэнергией и ее защита, должны быть выполнены соответственно действующим предписаниям.

### Допуски к эксплуатации

DUSTHUNTER SP100 проверен на соответствие EN 15267, его разрешается применять для постоянного контроля эмиссий в установках, для эксплуатации которых необходимо разрешение в соответствии с директивами EC.

## 7.2 Технические данные

| измеряемые параметры                                |                                                                                                    |                                                                                                    |                                                                 |
|-----------------------------------------------------|----------------------------------------------------------------------------------------------------|----------------------------------------------------------------------------------------------------|-----------------------------------------------------------------|
| измеряемая величина                                 | интенсивность рассеянного све после гравиметрического сравн                                                                                                    | та<br>нительного измерения, вывод кон                                                                                         | центрации пыли в мг/м <sup>3</sup>                              |
| диапазон измерения<br>(свободно устанавливаемый)    | минимальный диапазон:<br>максимальный диапазон:                                                                                                    | 0 5 мг/м <sup>3</sup><br>200 мг/м <sup>3</sup>                                                                                | выше по запросу                                                 |
| Предельные значения для коррозионного состава газа. | HCI:<br>SO <sub>2</sub> :<br>SO <sub>3</sub> :<br>NOx:<br>HF:                                                                                                    | 10 мг/Нм <sup>3</sup><br>800 мг/Нм <sup>3</sup><br>300 мг/Нм <sup>3</sup><br>1000 мг/Нм <sup>3</sup><br>10 мг/Нм <sup>3</sup> |                                                                 |
| погрешность измерений 1)                            | ±2 % от конечного значения диа                                                                                                    | апазона измерений                                                                                                    |                                                                 |
| время отклика                                       | 1 600 сек; свободно выбирає                                                                                                    | емое                                                                                                    |                                                                 |
| условия при измерении                               |                                                                                                    |                                                                                                    |                                                                 |
| температура газа (выше точки<br>росы)               | Стандартное исполнение DHSP-<br>Исполнение для рабочего давле<br>Высокотемпературное исполнен                                                                                                    | Т2xxxNNXX:<br>ния в газоходе до +200 кПа:<br>ние DHSP-T4xxxNXX:                                                               | -40 220 °C<br>-40 250 °C<br>-40 400 °C                          |
| рабочее давление в газоходе                         | Приемопередающий блок                                                                                                    | блок управления MCU-P                                                                                                    | -50 гПа +10 гПа                                                 |
|                                                     | и DHSP-T2xxxNNXX<br>и DHSP-T4xxxNNXX                                                                                                    | дополнительный внешний узел продувочного воздуха                                                                              | -50 гПа +30 гПа                                                 |
|                                                     | DHSP-T4V11NNXX 2 6ap                                                                                                    | с приборным воздухом,<br>который обеспечивает<br>пользователь                                                                 | -50 гПа +10 кПа<br>-80 кПа+200 кПа                              |
| выливенний учаметь канауа                           | > 250 MM                                                                                                    | Польсователь                                                                                                    |                                                                 |
| температура окружающей среды                        | -40 +60 °C приемопередающий блок, блок управления MCU-N<br>-40 +45 °C блок управления MCU-P, температура всасывания для<br>продувочного воздуха                                                                                         |                                                                                                    |                                                                 |
| контроль функций                                    | -                                                                                                    |                                                                                                    |                                                                 |
| автоматическая<br>самодиагностика                   | линейность, дрейф, старение, за предельные значения загрязне                                                                                                    | агрязнение<br>ния: от 30 % предупреждение; от                                                                                 | 40 % неисправность                                              |
| проверка на линейность<br>вручную                   | с помощью контрольных светофильтров                                                                                                    |                                                                                                    |                                                                 |
| выходные сигналы                                    |                                                                                                    |                                                                                                    |                                                                 |
| аналоговые выходы                                   | З выхода 0/2/4 22 мА, макс. гальванической развязкой.                                                                                                    | сопротивление нагрузки 750 Вт;                                                                                                | разрешение 10 бит; с                                            |
| релейные выходы                                     | 5 беспотенциальных выходов (переключающий контакт) для сигналов состояния;<br>допустимая нагрузка 48 В, 1 А                                                                                                    |                                                                                                    |                                                                 |
| входные сигналы                                     |                                                                                                    |                                                                                                    |                                                                 |
| Аналоговые входы                                    | Аналоговые входы 2 входа 0 20 мА (стандартно, без гальванического разделения); разрешение 10 бит;<br>2 дополнительных аналоговых входа при использовании одного модуля аналоговых входо<br>(опцион, см. «Блок управления MCU», стр. 21) |                                                                                                    |                                                                 |
| дискретный вход                                     | 4 входа для подключения беспот<br>выключателя для техобслуживан                                                                                                    | тенциальных контактов (наприме<br>ия, для запуска контроля функций                                                            | р, для внешнего<br>i);                                          |
| коммуникационные интерфей                           | СЫ                                                                                                    |                                                                                                    |                                                                 |
| USB 1.1, RS 232 (на клеммах)                        | для запроса измеряемых величнобеспечения через ПК/ноутбук                                                                                                    | ин, параметризации и обновлени<br>с помощью сервисной программ                                                                | ія программного<br>1ы                                           |
| RS485                                               | для подключения приемопередающего блока                                                                                                    |                                                                                                    |                                                                 |
| опцион интерфейсный модуль                          | ь для коммуникации с главным компьютером, на выбор для Profibus DP, сети Эзернет                                                                                                    |                                                                                                    |                                                                 |
| Электропитание                                      |                                                                                                    |                                                                                                    |                                                                 |
| блоку МСИ                                           | электропитание:<br>потребляемая мощность:                                                                                                    | 90250 В перем. тока, 4763<br>2 В<br>макс. 15 Вт без системы продув<br>макс. 70 Вт с системой продуво                          | Гц; опц. 24 В пост. тока ±<br>зочного воздуха<br>рчного воздуха |
| Приемопередающий блок                               | электропитание:<br>потребляемая мощность:                                                                                                    | 24 В от блока управления MCU макс. 4 Вт                                                                                       |                                                                 |

| Дополнительный внешний<br>узел продувочного воздуха (с<br>вентилятором типа<br>2BH13) | электропитание (З-фаз.):<br>номинальный ток:<br>мощность электродвигателя:                                                                                                    | 200 240 В/345415 В при 50 Гц;<br>220 275 В/380480 В при 60 Гц;<br>2,6 А/Ү 1,5 А<br>0,37 кВт при 50 Гц; 0,45 кВт при 60 Гц |  |
|---------------------------------------------------------------------------------------|----------------------------------------------------------------------------------------------------|----------------------------------------------------------------------------------------------------|--|
| соединительная линия MCU                                                              | Используйте только экранированный кабель с попарно скрученными жилами (например UNITRONIC LiYCY (TP) 2 x 2 x 0,5 мм <sup>2</sup> фирмы LAPPKabel; 1 пара жил для RS 485, 1 пара жил для электропитания; непригодны для прокладки в земле). |                                                                                                    |  |
|                                                                                       | 1) в диапазоне температур -20                                                                                                    | °C +50 °C                                                                                                    |  |

| массы                                               |                                                                                                    |                                                                                  |                                                                         |
|-----------------------------------------------------|----------------------------------------------------------------------------------------------------|----------------------------------------------------------------------------------|-------------------------------------------------------------------------|
| Приемопередающий блок                               | DHSP-Txx1xNNXX<br>DHSP-Txx2xNNXX<br>DHSP-Txx3xNNXX<br>DHSP-Txx4xNNXX<br>DHSP-Txx5xNNXX<br>DHSP-Txx6xNNXX<br>DHSP-Txx7xNNXX<br>DHSP-Txv7xNNXX<br>DHSP-T4V11NNXX 2 6ap | 6,5 кг<br>7,8 кг<br>9,5 кг<br>11,0 кг<br>13,0 кг<br>16,0 кг<br>18,0 кг<br>7,5 кг |                                                                         |
| Блок МСИ                                            | MCU-P<br>MCU-N                                                                                                    | 13,5 кг<br>3,7 кг                                                                |                                                                         |
| Дополнительный внешний<br>узел продувочного воздуха | 14 кг                                                                                                    |                                                                                  |                                                                         |
| Прочее                                              |                                                                                                    |                                                                                  |                                                                         |
| Класс защиты                                        | приемопередающий блок, бло<br>дополнительный внешний узел                                                                                                    | к управления MCU<br>продувочного воздуха                                         | IP 66<br>IP 54 (относится к<br>внешнему узлу проду-<br>вочного воздуха) |
| Длина соединительного<br>провода                    | 5 м, 10 м                                                                                                    | другие размеры по запросу                                                        |                                                                         |
| Длина шланга продувочного<br>воздуха (DN25)         | 5 м, 10 м                                                                                                    | другие размеры по запросу                                                        |                                                                         |
| Лазер                                               | класс защиты 2; мощность < 1 мВт; длина волны между 640 нм и 660 нм                                                                                                  |                                                                                  |                                                                         |
| Объем подаваемого<br>продувочного воздуха           | макс. 20 м <sup>3</sup> /ч<br>макс. 63 м <sup>3</sup> /ч                                                                                                    | блок управления MCU-P<br>опцион внешний узел подачи г<br>2BH1300)                | родувочного воздуха(тип                                                 |

## 7.3 Размеры, заказные номера

Все размеры указаны в мм.

## 7.3.1 Приемопередающий блок

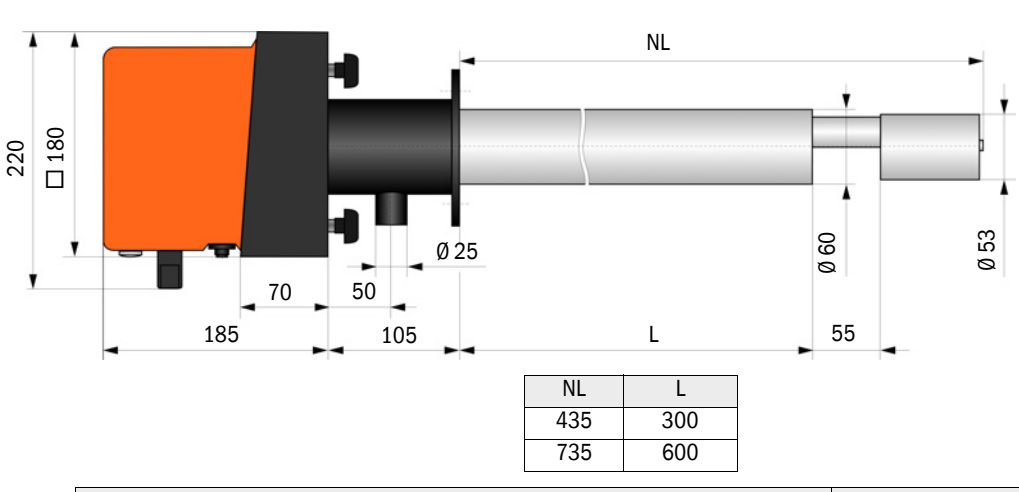

Рис. 62: Приемопередающие блоки с NL (номинальной длиной) до 735 мм

| Обозначение                          | Заказной номер |
|--------------------------------------|----------------|
| Приемопередающий блок DHSP-T2V11NNXX | 1043883        |
| Приемопередающий блок DHSP-T2V21NNXX | 1043884        |
| Приемопередающий блок DHSP-T4V11NNXX | 1043885        |
| Приемопередающий блок DHSP-T4V21NNXX | 1043886        |
| Приемопередающий блок DHSP-T2H11NNXX | 1043891        |
| Приемопередающий блок DHSP-T2H21NNXX | 1043892        |
| Приемопередающий блок DHSP-T4H11NNXX | 1043893        |
| Приемопередающий блок DHSP-T4H21NNXX | 1043894        |
| Приемопередающий блок DHSP-T2C11NNXX | 1063885        |
| Приемопередающий блок DHSP-T2C21NNXX | 1063886        |

Рис. 63: Приемопередающий блок для рабочего давления в газоходе до +200 кПа

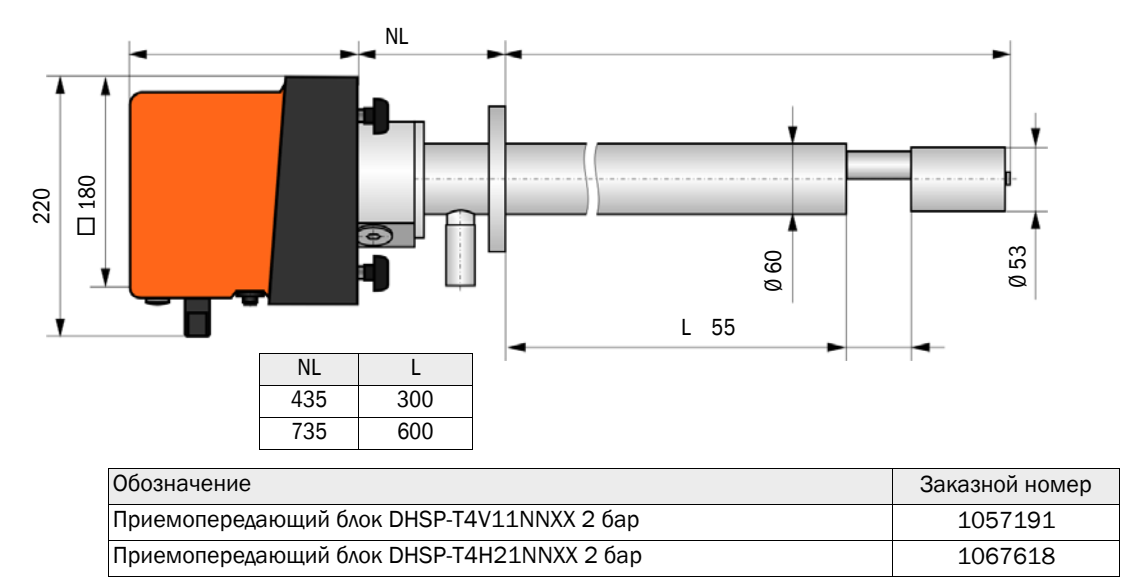

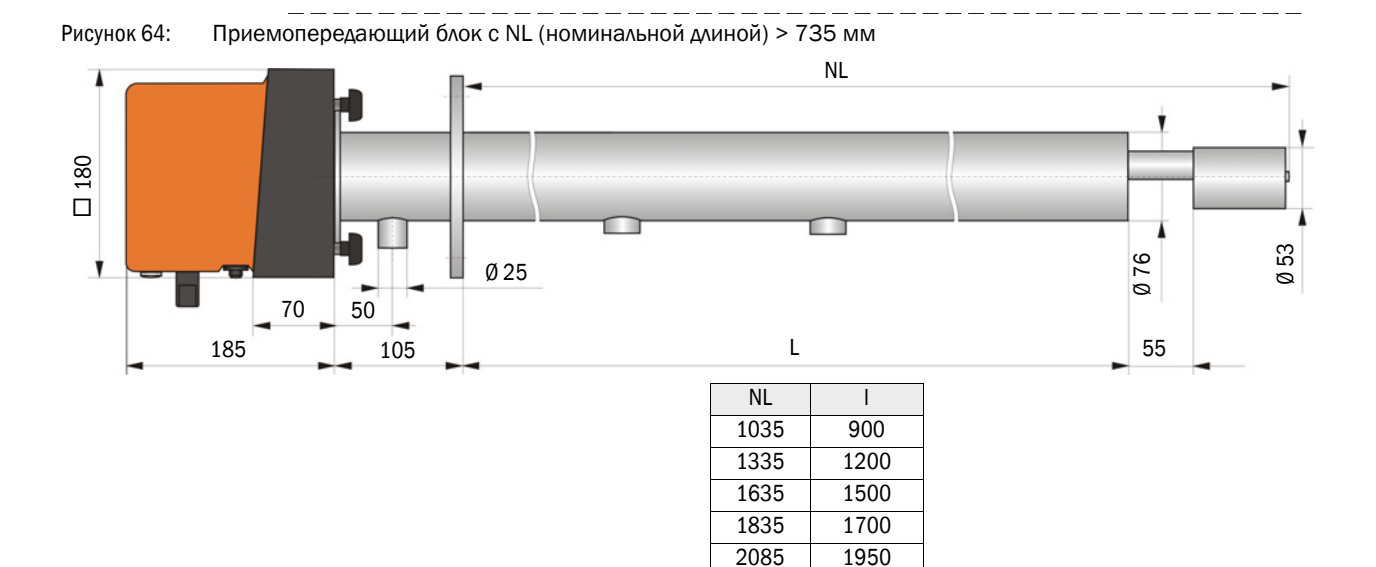

| Обозначение                          | Заказной номер |
|--------------------------------------|----------------|
| Приемопередающий блок DHSP-T2V32NNXX | 1043887        |
| Приемопередающий блок DHSP-T2V42NNXX | 1043888        |
| Приемопередающий блок DHSP-T2V52NNXX | 1050567        |
| Приемопередающий блок DHSP-T2V62NNXX | 1053274        |
| Приемопередающий блок DHSP-T2VX2NNXX | 1061685        |
| Приемопередающий блок DHSP-T4V32NNXX | 1043889        |
| Приемопередающий блок DHSP-T4V42NNXX | 1043890        |
| Приемопередающий блок DHSP-T4V62NNXX | 1051652        |
| Приемопередающий блок DHSP-T2H32NNXX | 1043895        |
| Приемопередающий блок DHSP-T2H42NNXX | 1043896        |
| Приемопередающий блок DHSP-T4H32NNXX | 1043897        |
| Приемопередающий блок DHSP-T4H42NNXX | 1043898        |
| Приемопередающий блок DHSP-T4H52NNXX | 1050524        |
| Приемопередающий блок DHSP-T4H62NNXX | 1051565        |
| Приемопередающий блок DHSP-T2S73NNXX | 1051862        |

#### Endress+Hauser

## 7.3.2 Фланец с патрубком

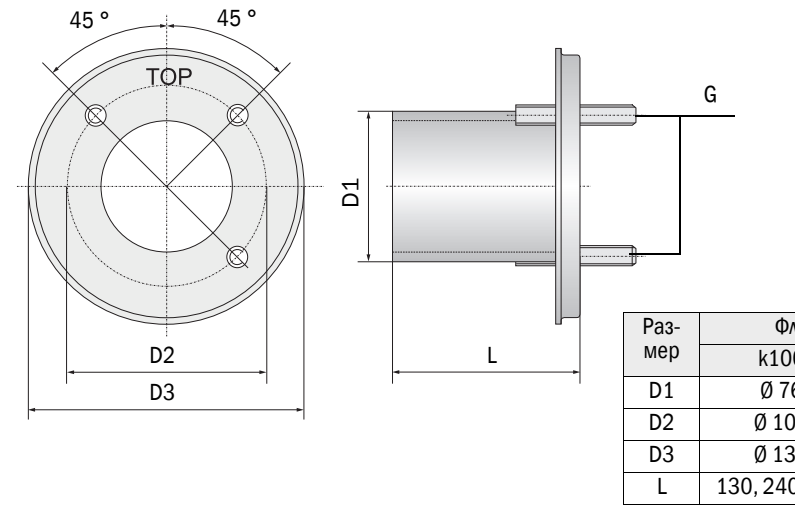

Рис. 65: Фланец с патрубком (стандартное исполнение)

| Раз- | Фланец с патрубком |           |  |
|------|--------------------|-----------|--|
| мер  | k100               | k150      |  |
| D1   | Ø 76               | Ø 127     |  |
| D2   | Ø 100              | Ø 150     |  |
| D3   | Ø 130              | Ø 190     |  |
| L    | 130, 240, 500      | 800, 1100 |  |
| G    | M10                | M12       |  |

| Обозначение                                               | Заказной номер | для                   |  |  |
|-----------------------------------------------------------|----------------|-----------------------|--|--|
| тип фланца k100                                           |                |                       |  |  |
| Фланец с патрубком вн. диам. = 70,2, длина 130 мм, St37   | 2017845        | DHSP-Txx1,            |  |  |
| Фланец с патрубком вн. диам. = 70,2, длина 240 мм, St37   | 2017847        | DHSP-1XX2             |  |  |
| Фланец с патрубком вн. диам. = 70,2, длина 500 мм, St37   | 2017849        | DHSP-Txx2             |  |  |
| Фланец с патрубком вн. диам. = 70,2, длина 130 мм, 1.4571 | 2017846        | DHSP-Txx1,            |  |  |
| Фланец с патрубком вн. диам. = 70,2, длина 240 мм, 1.4571 | 2017848        | 017848 DHSP-1xx2      |  |  |
| Фланец с патрубком вн. диам. = 70,2, длина 500 мм, 1.4571 | 2017850        | DHSP-Txx2             |  |  |
| тип фланца k150                                           |                |                       |  |  |
| Фланец с патрубком, DN125, ном. длина 800 мм, St37        | 7047580        | DHSP-Txx3,<br>DHSPxx4 |  |  |
| Фланец с патрубком, DN125, ном. длина 1100 мм, St37       | 7047581        | DHSPxx4               |  |  |

Рис. 66: Фланец с патрубком для рабочего давления в газоходе > +50 гПа

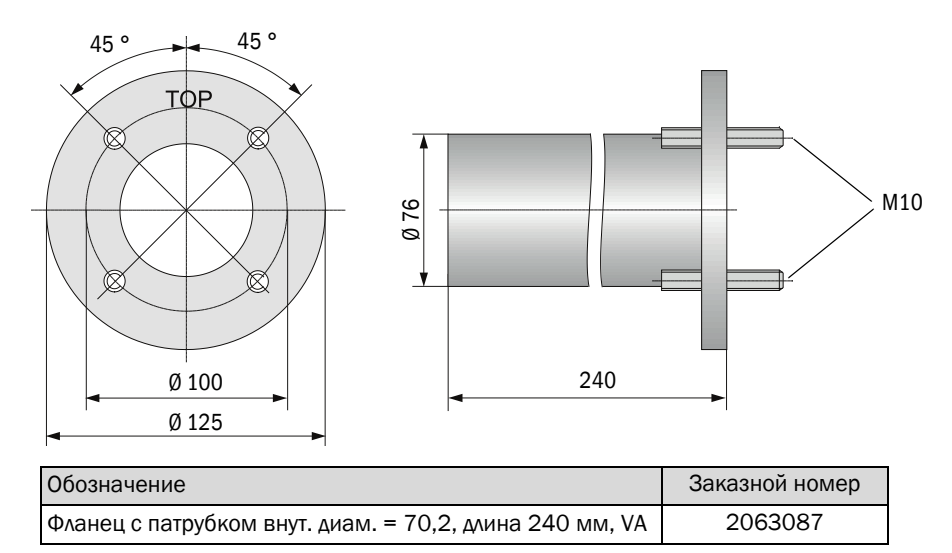

## 7.3.3 блоку МСИ

# Блок управления MCU-N и блок дистанционного управления MCU без встроенного узла подачи продувочного воздуха

Рис. 67: Блок управления MCU-N

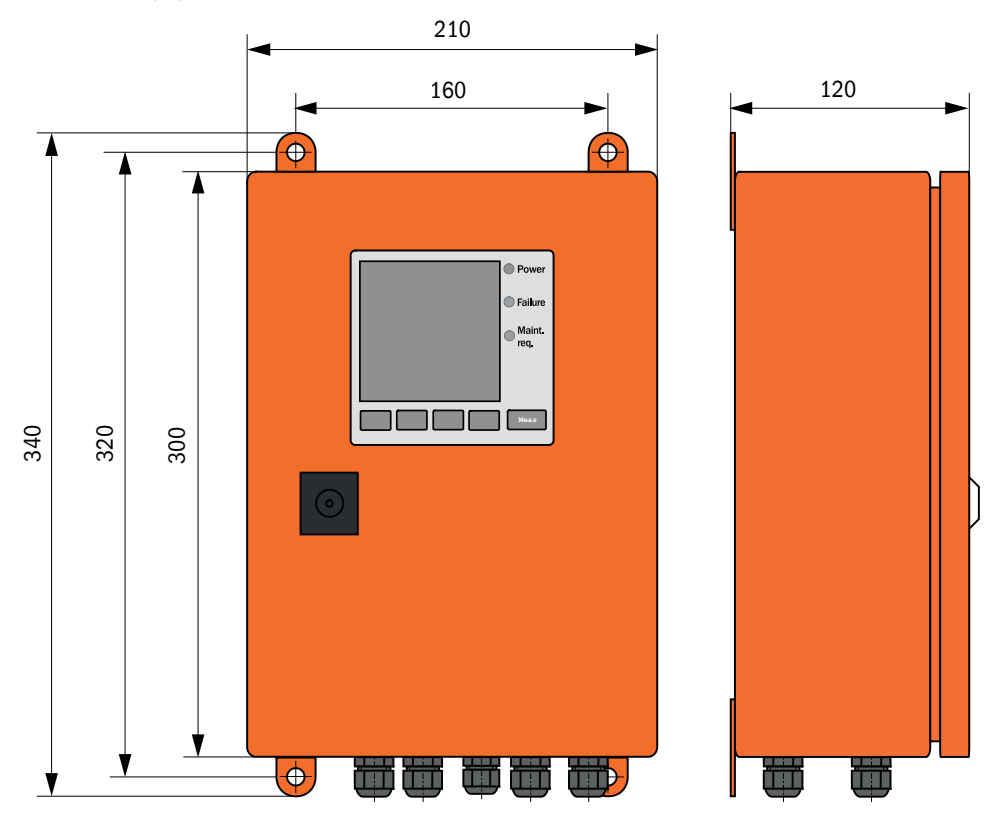

| Обозначение                                                                                                    | Заказной номер |
|----------------------------------------------------------------------------------------------------|----------------|
| Блок управления MCU-NWODN01000NNNE в корпусе для крепления на стене<br>(оранжевого цвета),<br>питающее напряжение 90 250 В пер. тока, без узла подачи продувочного<br>воздуха, с дисплеем | 1045001        |
| Блок управления MCU-N2ODN01000NNNE в корпусе для крепления на стене<br>(оранжевого цвета),<br>питающее напряжение 24 В пост. тока, без узла подачи продувочного воздуха,<br>с дисплеем    | 1045003        |
| Блок дистанционного управления MCU без блока питания                                                                                                    | 2075567        |
| Блок дистанционного управления MCU с блоком питания                                                                                                    | 2075568        |

## Блок управления МСИ-Р со встроенной системой продувочного воздуха

Рис. 68: Блок управления MCU-P

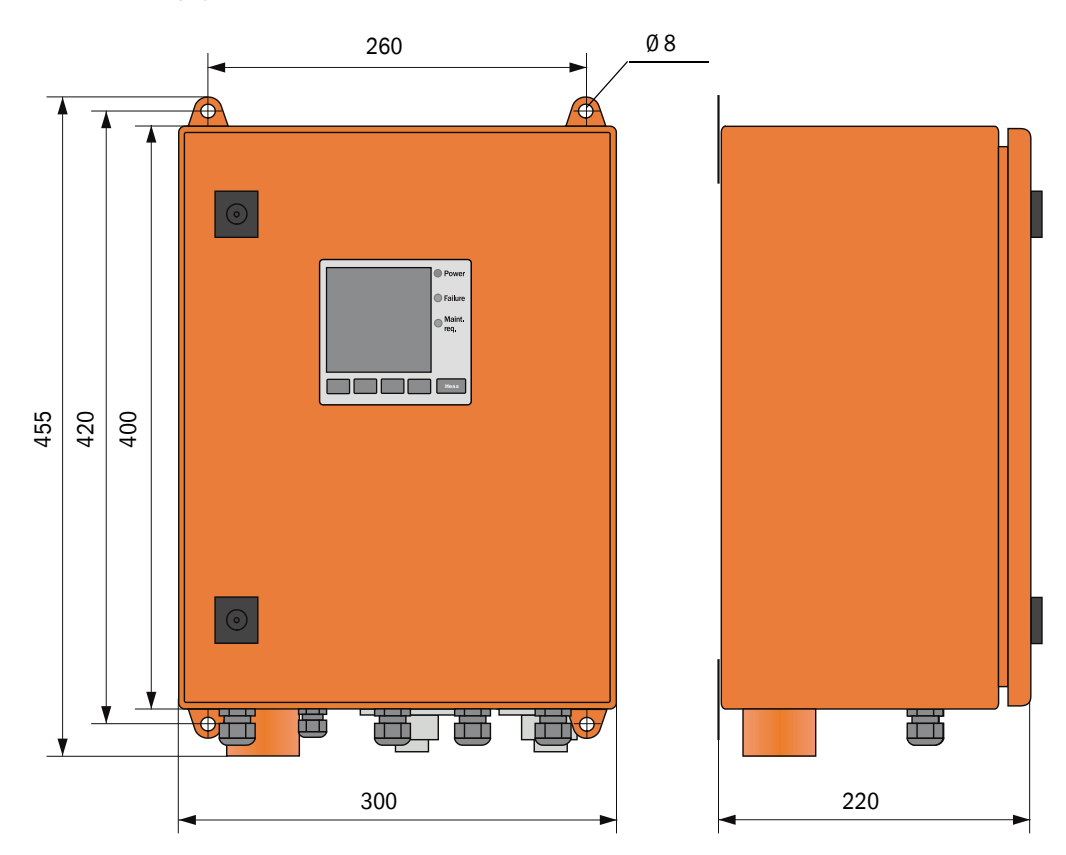

| Обозначение                                                                                                    | Заказной номер |
|----------------------------------------------------------------------------------------------------|----------------|
| Блок управления MCU-PWODN01000NNNE в корпусе для крепления на<br>стене (оранжевого цвета),<br>питающее напряжение 90 250 В пер. тока, с устройством подачи<br>продувочного воздуха, с дисплеем | 1045002        |
| Блок управления MCU-P2ODN01000NNNE в корпусе для крепления на стене (оранжевого цвета), питающее напряжение 24 В пост. тока, с узлом подачи продувочного воздуха, с дисплеем                   | 1045004        |

## **108** РУКОВОДСТВО ПО ЭКСПЛУАТАЦИИ 8030514/АЕ00/V3-0/2016-08
### 7.3.4 Дополнительный внешний узел подачи продувочного воздуха

Рис. 69: Дополнительный внешний узел подачи продувочного воздуха

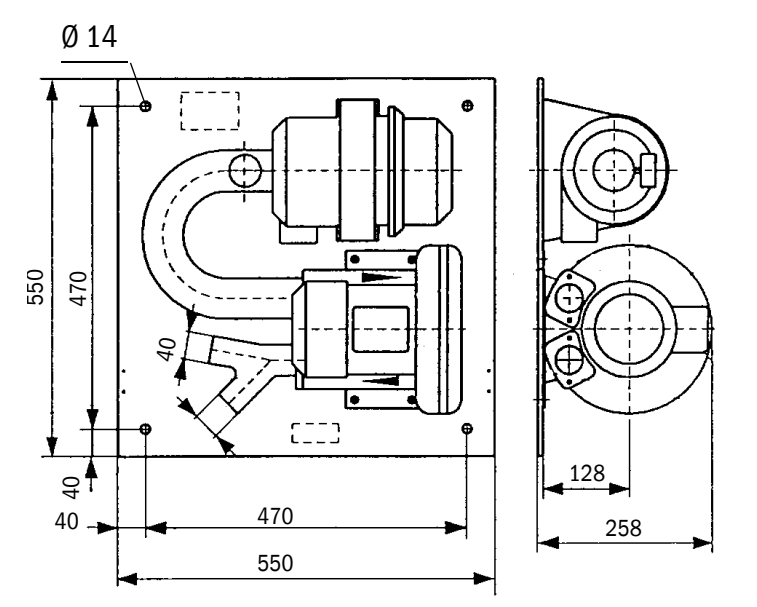

| Обозначение                                                                 | Заказной номер |
|-----------------------------------------------------------------------------|----------------|
| Узел подачи продувочного воздуха с вентилятором 2BH13 и шлангом длиной 5 м  | 1012424        |
| Узел подачи продувочного воздуха с вентилятором 2BH13 и шлангом длиной 10 м | 1012409        |

#### 7.3.5 Погодозащитный кожух

#### Погодозащитный кожух для внешнего узла продувочного воздуха

Рис. 70: Погодозащитный кожух для внешнего узла продувочного воздуха

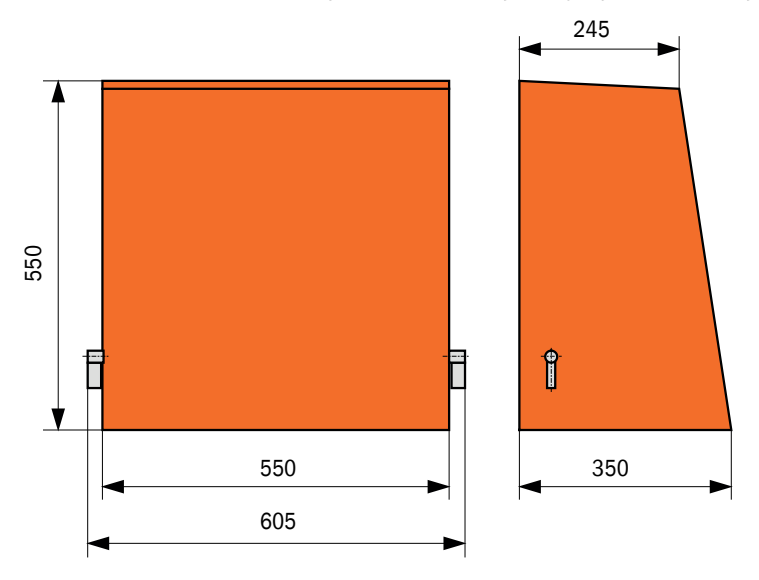

| Обозначение                                               | Заказной номер |
|-----------------------------------------------------------|----------------|
| Погодозащитный кожух для узла подачи продувочного воздуха | 5306108        |

#### Погодозащитный кожух для приемопередающего блока

Рис. 71: Погодозащитный кожух для приемопередающего блока

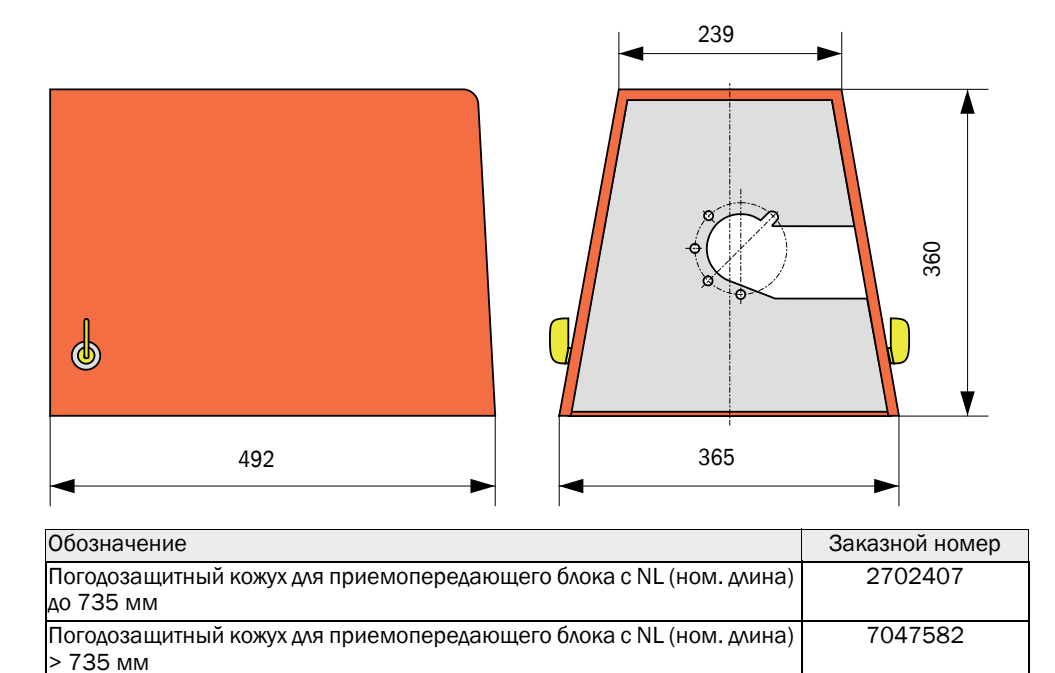

# 7.4 Принадлежности

## 7.4.1 Провод приемопередающий блок - МСU

| Обозначение                      | Заказной номер |
|----------------------------------|----------------|
| Соединительный кабель длина 5 м  | 7042017        |
| Соединительный кабель длина 10 м | 7042018        |

# 7.4.2 Узел подачи продувочного воздуха

| Обозначение                                                                          | Заказной номер |
|--------------------------------------------------------------------------------------|----------------|
| Шланг для подачи продувочного воздуха DN 25 длиной 5 м                               | 2046091        |
| Шланг для подачи продувочного воздуха DN 25 длиной 10 м                              | 7047536        |
| ред. деталь прод. воздуха                                                            | 7047538        |
| Адаптер продувочного воздуха для приборного воздуха                                  | 7047539        |
| Обратный клапан DN25                                                                 | 2042278        |
| Обратный клапан g G1/4" 0,1 бар<br>(для приемопередающего блок DHSP-T4V11NNXX 2 бар) | 5320060        |
| Зажим для шлангов D20-32                                                             | 7045039        |
| Зажим для шлангов D32-52                                                             | 5300809        |

## 7.4.3 Монтажные принадлежности

| Обозначение                                                                                    | Заказной номер |
|------------------------------------------------------------------------------------------------|----------------|
| Монтажные принадлежности фланец<br>(для приемопередающих блоков с ном. длиной 435 мм и 735 мм) | 2018184        |
| Монтажные принадлежности (для приемопередающих блоков с ном.<br>длиной > 735 мм)               | 2048677        |

### 7.4.4 Принадлежности для контроля приборов

| Обо | означение                          | Заказной номер |
|-----|------------------------------------|----------------|
| Ha  | бор контрольных светофильтров DHSP | 2049045        |

### 7.4.5 Дополнительные принадлежности для блока управления MCU

| Обозначение                                                                      | Заказной номер |
|----------------------------------------------------------------------------------|----------------|
| Модуль аналогового входа, 2 канала, 100 Вт, 0/422 мА, с гальванической развязкой | 2034656        |
| Шасси модулей                                                                    | 6033578        |
| Модуль для интерфейса Profibus DP VO                                             | 2048920        |
| Модуль для интерфейса Ethernet тип 1                                             | 2055719        |
| Модуль для интерфейса Ethernet тип 2                                             | 2069666        |
| Модуль Modbus TCP                                                                | 2059546        |

#### 7.4.6 Прочее

| Обозначение                                                 | Заказной номер |
|-------------------------------------------------------------|----------------|
| Крышка                                                      | 2052377        |
| Комплект предохранителей Т 2 А (для МСИ с питанием от сети) | 2054541        |
| Комплект предохранителей Т 4 А (для MCU с 24 В питанием)    | 2056334        |

# 7.5 Расходные материалы на 2 года эксплуатации

## 7.5.1 Приемопередающий блок

| Обозначение                                                                                    | Количество | Заказной номер |
|------------------------------------------------------------------------------------------------|------------|----------------|
| Фланцевое уплотнение k100                                                                      | 2          | 7047036        |
| Фланцевое уплотнение k150                                                                      | 2          | 7047937        |
| Кольцевая прокладка 57х5                                                                       | 1          | 5321973        |
| Кольцевая прокладка 57х4,5 (для<br>приемопередающих блоков DHSP-T2C11NNXX и<br>DHSP-T2C21NNXX) | 1          | 5328042        |
| Салфетка для оптических поверхностей                                                           | 4          | 4003353        |

### 7.5.2 МСИ со встроенной подачей продувочного воздуха

| Обозначение           | Количество | Заказной номер |
|-----------------------|------------|----------------|
| Насадка фильтра С1140 | 4          | 7047560        |

#### 7.5.3 Дополнительный внешний узел подачи продувочного воздуха

| Обозначение                                  | Количество | Заказной номер |
|----------------------------------------------|------------|----------------|
| Фильтрующий вкладыш Micro-Topelement C11 100 | 4          | 5306091        |

8030514/AE00/V3-0/2016-08

www.addresses.endress.com

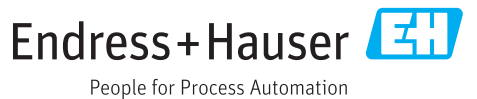